Versão 2.00.00

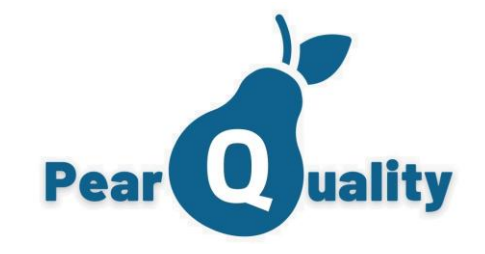

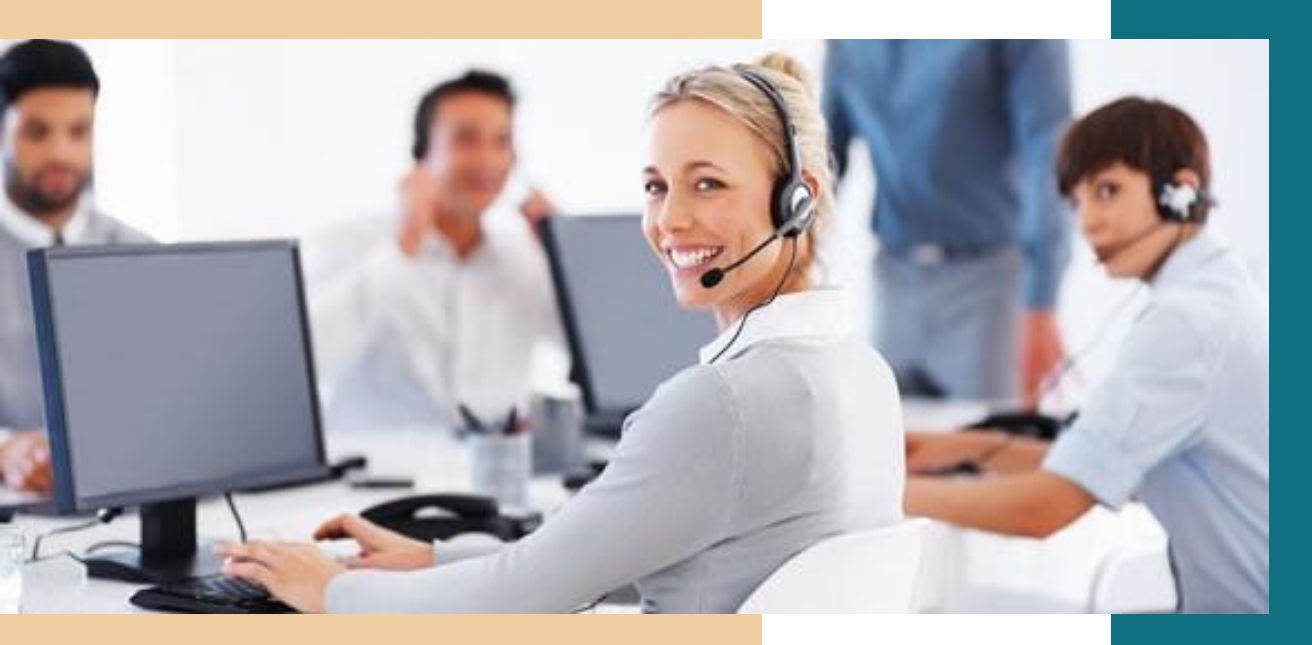

### Service Desk

Gestão de Chamados baseado em modelo de processos, totalmente configurável

## CRM

Simples e objetivo, para atender sua captação de negócios

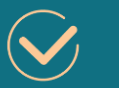

### Gestão de Ativos

Monitore, acompanhe e gerencie seus ativos de forma eficiente

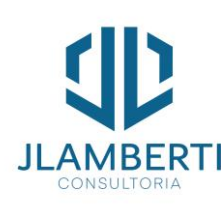

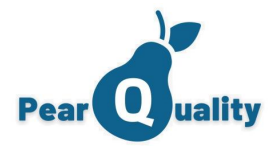

## Configurações Iniciais do Sistema

### Acessando o Sistema

Configurações Iniciais – Cadastro de Empresas e Departamentos

- <u>Configurações Iniciais Parâmetros</u>
- / Feriados
- Capacitações
- <u>Usuários</u>
- <u>Relatórios</u>
- Auditoria de Logs

Funcionalidades Configurações

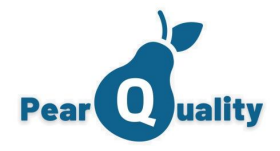

## Service Desk

Status de Chamados Tipos de Chamados Canais e Origens Respostas Padrões Turnos e SLA **Categorias** Central de Atendimento **Dashboards** Clientes e Contatos Central de Notificações

Consultando Chamados em Aberto Registrando atendimento Finalizando um chamado Transferindo um chamado sub-chamados Se vinculando a um chamado Triando chamados Cancelando um chamado Reprovando chamado Notificar um cliente Aprovando chamado Consultando chamados Registrando um chamado - Central de atendimento Portal do cliente

Funcionalidades Service Desk

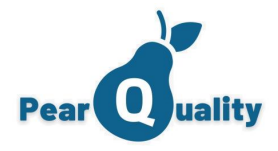

## Service Desk

Checklist de Tarefas

Painel de Gestão a vista

**Fornecedores** 

Tipos de Dados para Cofre de Informações

Precificação

Funcionalidades Service Desk

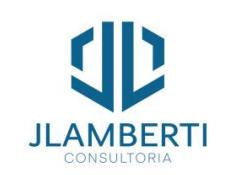

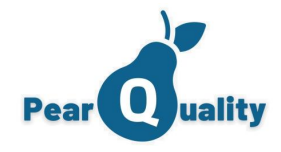

## CRM

Situação do Cliente

<u>Área de Negócios</u>

<u>Tipos de Atividades</u>

<u>Clientes e Contatos</u>

Gestão de Atividades

<u>Dashboards</u>

Central de Notificações

Perfil de Cliente

Grupos de Clientes

Segmentação de Clientes

Funcionalidades CRM

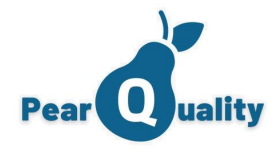

### Gestão de Ativos

<u>Tipos de Ativos</u>

Situação de Ativos

Locais de Ativos

Cadastro de Ativos

Edição/Movimentação/Baixa de Ativos

- Utilização em Chamados do Service Desk
- Especificações
- Anexando Documento

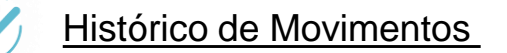

Manutenção de Ativos

Funcionalidades Gestão de Ativos

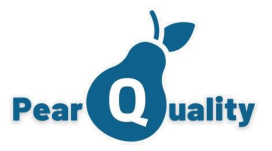

#### Abra seu navegador e digite app.pearquality.com.br

Service Desk / CRM 2.00.00

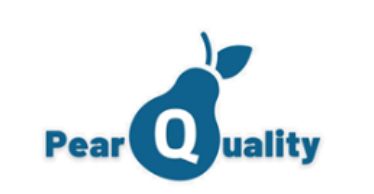

Informe seu usuário e senha, onde o menu Principal será apresentado. Será apresentado os indicadores que correspondem ao usuário logado e os respectivos cards com as notificações para o mesmo.

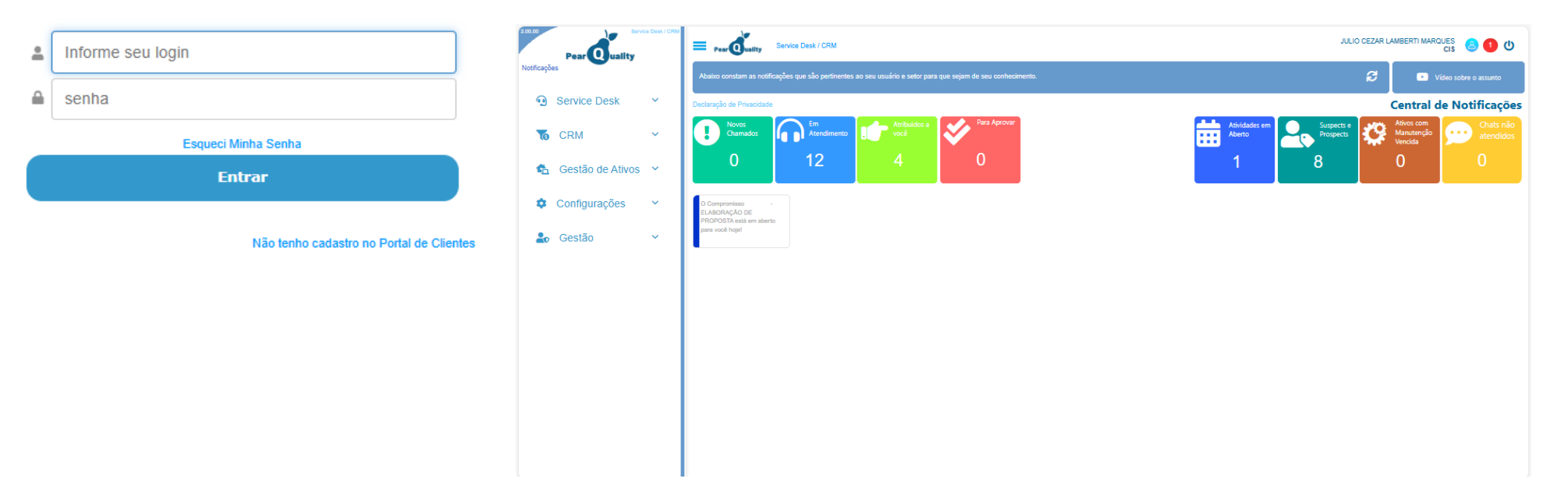

Acessando O Sistema

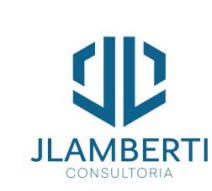

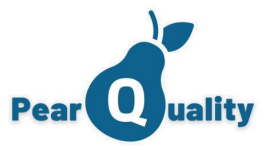

Conforme os módulos disponíveis, basta clicar em um item do menu que o respectivo submenu com as funcionalidades disponíveis serão exibidas, expandindo o menu.

Service Desk / CRI Pear Quality Pear Quality otificações Notificações Service Desk Service Desk  $\sim$ Central de Atendimento Q Consulta de Chamados CRM  $\sim$ Clientes e Contatos 🐔 Gestão de Ativos 🗠 Dashboards e Relatórios ('A') Monitor de Tarefas Configurações ۰.  $\sim$ Notificar Clientes Lo Gestão  $\sim$ CRM 🐔 Gestão de Ativos 🗡 Configurações  $\sim$  $\sim$ Sestão

JLAMBERI

Todas as interfaces possuem o botão onde o menu é exibido / ocultado, permitindo acessar o mesmo de imediato.

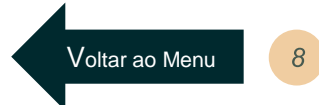

Acessando O Sistema

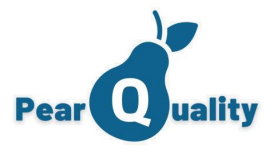

### Empresas e Departamentos

Empresas

O primeiro cadastro a ser configurado é o cadastro de Empresas. Por ele, se cria todos os departamentos que fazem parte do Módulos de Service Desk, CRM e Gestão de Ativos. Para cadastrar uma nova empresa, basta clicar no botão • Nova Empresa

| PearQuality - Cadastro de Empresas Dideo sobre o | assunto            |                                |          |           |           |                  |              | USUÁRIO 32<br>CI  |
|--------------------------------------------------|--------------------|--------------------------------|----------|-----------|-----------|------------------|--------------|-------------------|
| Razão Social:                                    |                    |                                |          | Situação: | •         | <b>T</b> Filtrar | Nova Empresa | Parâmetros Gerais |
| Razão Social                                     | CNPJ               | Nome Fantasia                  | Situação | P         | arâmetros | Departamentos    | Editar       | Excluir           |
| ACME SERVIÇOS ELETRONICOS LTDA                   | 01.010.102/2002-00 | ACME SERVIÇOS ELETRONICOS LTDA | Ativa    | (         | E.        | 4                | 2            | ×                 |
| ALEGRIA - SERVIÇOS DE CERTIFICAÇÃO<br>DIGITAL    | 00.000.000/0000-01 | ALEGRIA SCD                    | Ativa    |           | F         | A                | Z            | ×                 |
| EMPRESA 11                                       | 08.382.908/0001-19 | EMPRESA 11                     | Inativa  |           | E.        | 4                | 2            | ×                 |
| EMPRESA 12                                       | 00.000.000/0000-00 | EMPRESA 12                     | Ativa    |           | E.        | <u>A</u>         | 2            | ×                 |
| EMPRESA 18                                       | 00.000.000/0000-00 | EMPRESA 18                     | Ativa    |           | F         | A                | 1            | ×                 |
| EMPRESA 2                                        | 31.474.414/0001-86 | EMPRESA 2                      | Ativa    |           | E.        | 4                | 2            | ×                 |
| EMPRESA 20                                       | 24.933.389/0001-96 | EMPRESA 20                     | Ativa    |           | F         | 4                | 2            | ×                 |
| EMPRESA 23                                       | 23.776.993/0001-93 | EMPRESA 23                     | Ativa    |           | E.        | <u>A</u>         | 1            | ×                 |
| EMPRESA 29                                       | 40.981.146/0001-80 | EMPRESA 29                     | Ativa    |           | E         | 4                | 2            | ×                 |
| EMPRESA 3                                        | 20.597.103/0001-98 | EMPRESA 3                      | Ativa    |           | F         | 4                | 1            | ×                 |
| EMPRESA 32                                       | 23.780.853/0001-99 | EMPRESA 32                     | Ativa    |           | F         | <b>A</b>         | 1            | ×                 |

Existe também como filtrar as opções de empresa pela sua situação, escolhendo entre ativa e inativa.

Configurações Iniciais

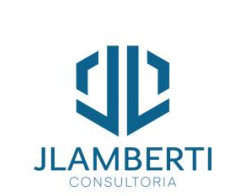

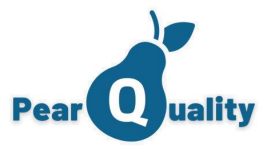

×

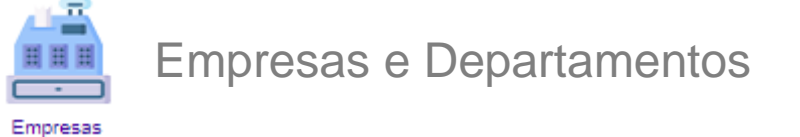

O campo "Recebe e-mails do sistema" se marcado, algumas ações do sistema irão enviar e-mails para o endereço de e-mail da empresa como: Movimentar ou Baixar um Ativo.

| Empresa        |   |           |                           |
|----------------|---|-----------|---------------------------|
| Razão Social:  |   |           |                           |
| CNPJ:          |   | Telefone: |                           |
| Nome Fantasia: |   |           |                           |
| E-mail:        |   |           | Recebe e-mails do sistema |
|                |   |           |                           |
|                | _ |           |                           |
|                |   | 🖬 Salvar  |                           |
|                |   |           |                           |
|                |   |           |                           |
|                |   |           |                           |

Configurações Iniciais

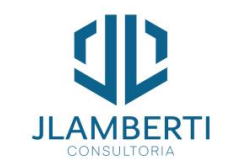

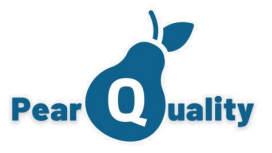

Empresas e Departamentos

Na opção "Parâmetros" na empresa escolhida, você parametriza como irá gerar o número de controle (Protocolo) na abertura de chamados para departamentos desta empresa.

| Parâmetros da empresa ACME SER  | /IÇOS ELETRONICOS LTD/ | 4             |   |        |
|---------------------------------|------------------------|---------------|---|--------|
| Regra para Número de Protocolo: | Sequencial             |               |   | •      |
|                                 | Visível na Gest        | tão de Ativos |   |        |
| Logo para Login:                |                        |               |   |        |
|                                 |                        |               |   |        |
|                                 |                        |               |   |        |
|                                 | Determine              |               |   |        |
|                                 | <u>Batman.png</u>      |               | * | Upload |
|                                 | 🕞 Salva                | r Parâmetros  |   |        |

Configurações Iniciais

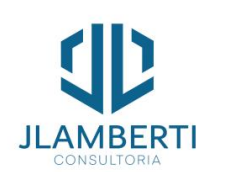

Empresas

A imagem do campo "Logo para Login" é para configurar na abertura do sistema a imagem Padrão. Veja em "configurar imagem para logo na abertura".

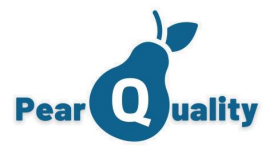

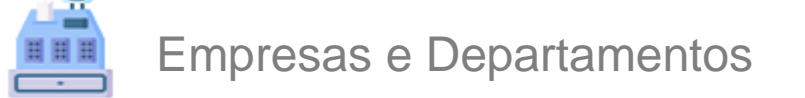

Após a empresa cadastrada, clique em "Departamentos" na linha da empresa, para abrir a lista de Departamentos da Empresa.

| ME SERVIÇOS ELETRONICOS LTDA |       | · · · · · · · · · · · · · · · · · · · | Novo Depa | tamento |
|------------------------------|-------|---------------------------------------|-----------|---------|
| Descrição                    | Ativo | Parâmetros                            | Editar    |         |
| Atendimento                  |       | •                                     | 2         | ×       |
| Call Center                  |       | •                                     | 2         | ×       |
| Reclamação                   |       | •                                     | 2         | ×       |
| Técnico de Celulares         |       | •                                     | 2         | ×       |
| Técnico de Notebook          | 12    | •                                     | 12        | ×       |
| Técnico de TV e SOM          |       | •                                     | 1         | ×       |

Configurações Iniciais

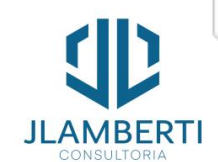

Empresas

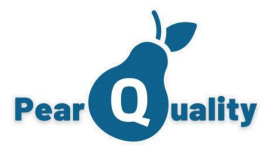

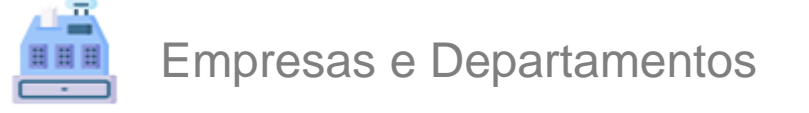

Cadastre os departamentos da Empresa, observando que se o Departamento for da área de vendas e usado no CRM, deve marcar a opção "Utilizar no CRM". Caso seja um Departamento de atendimento, marcar "Utilizar no Service Desk". A Marcação "Ativo" é para controlar se o departamento ainda existe.

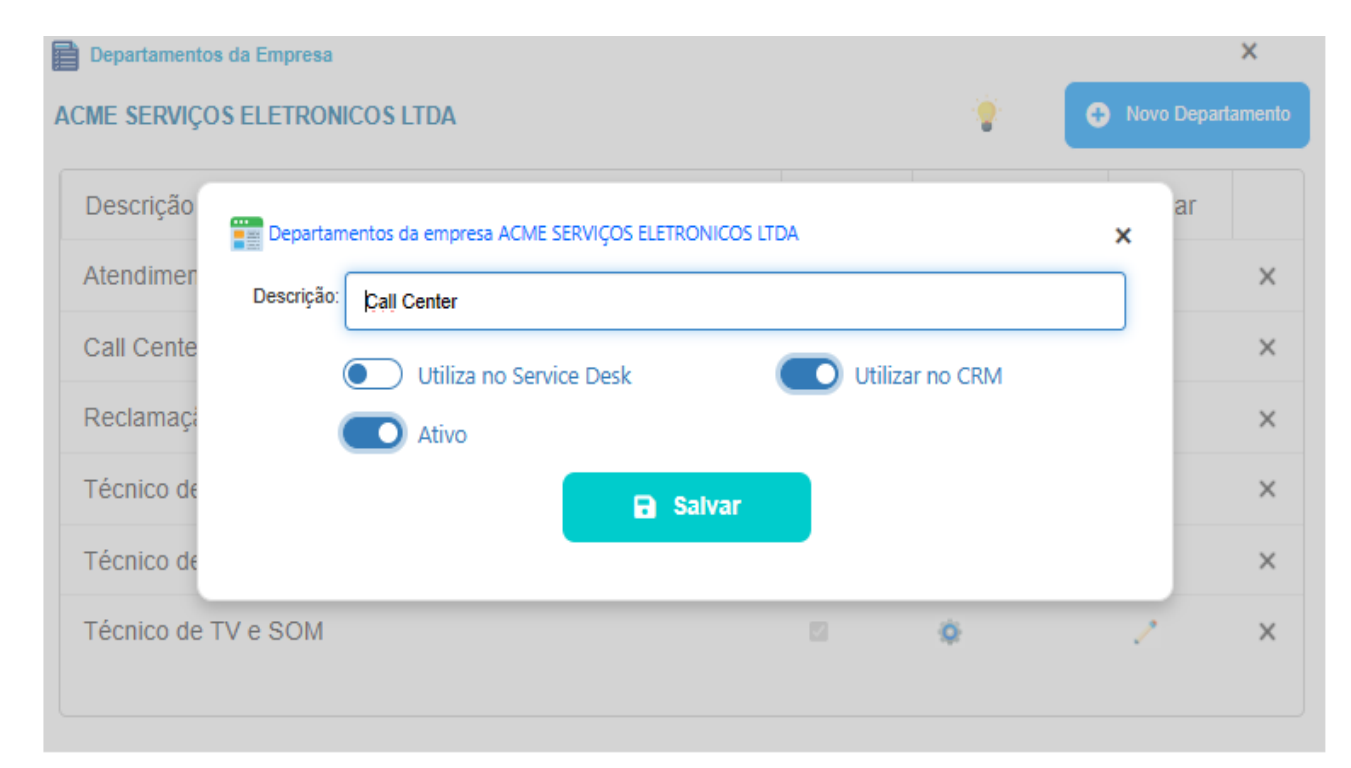

Configurações Iniciais

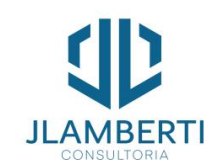

Empresas

Voltar ao Menu

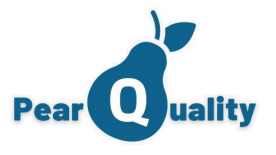

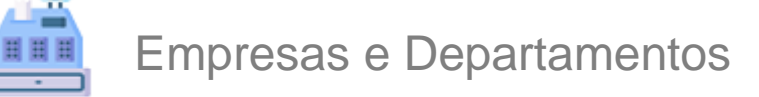

Empresas

No botão "Parâmetros" do departamento, você pode configurar a mensagem padrão nos rodapés dos e-mails enviados automaticamente pelo Service Desk, além também da logo do departamento que aparece no canto superior direito no portal do cliente.

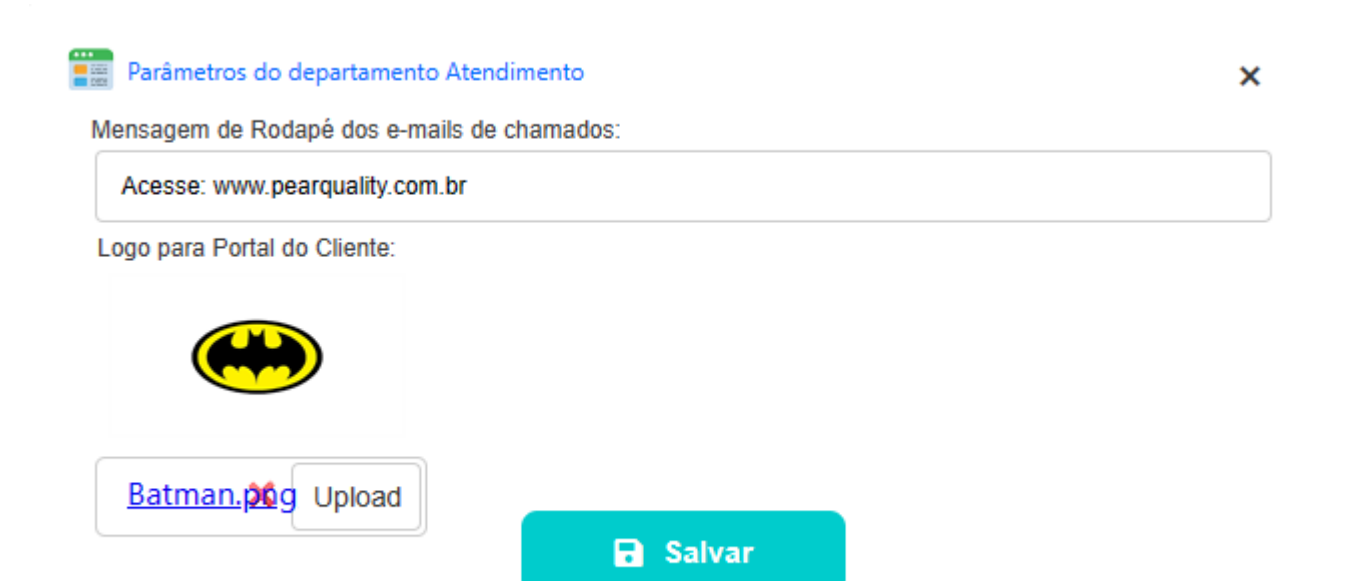

Configurações Iniciais

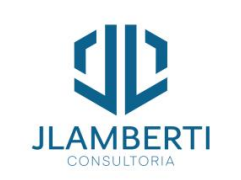

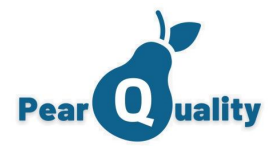

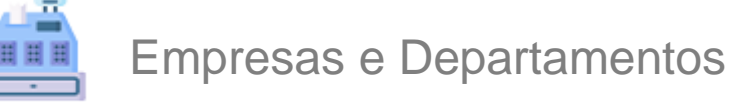

Empresas

Dentro da tela de Empresa e Departamentos através do botão CRM e Service Desk para todo o sistema. É importante observar que só tem acesso ao menu de configurações quem é administrador de sua conta.

| Configurações                 |                                                            |    | ×         |  |  |  |
|-------------------------------|------------------------------------------------------------|----|-----------|--|--|--|
| Dias Positivação de Clientes: | 60 Dias Cliente Ignorado: 120 Duração Padrão de Atividade: | 10 | (Minutos) |  |  |  |
| Situação Padrão para Ativos:  | EM UTILIZAÇÃO                                              |    |           |  |  |  |
| Canal de Contato WhatsApp:    | WHATSAPP 🔹                                                 |    |           |  |  |  |
| Canal de Contato chat:        | CHAT                                                       | •  |           |  |  |  |
| (                             | Obrigatório Informar CNPJ do cliente                       |    |           |  |  |  |
| (                             | Permite clientes com CNPJ duplicados                       |    |           |  |  |  |
| (                             | Habilita logs para LGPD                                    |    |           |  |  |  |
|                               | Gerencia Cofre de Dados para empresas                      |    |           |  |  |  |

Configurações Iniciais

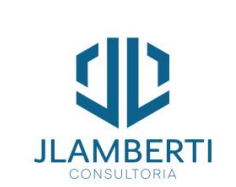

Veja os parâmetros a seguir...

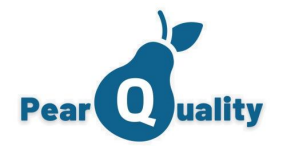

### Empresas e Departamentos

Empresas

#### • Dias de Positivação de Clientes

Informe a quantidade de dias na qual, no cadastro de clientes, o sistema considera que o cliente está positivado (Padrão 60 dias).

#### Dias Cliente Ignorado

Informe a quantidade de dias na qual, no cadastro de clientes, o sistema considera que o cliente está ignorado (Padrão 120 dias).

#### Obrigatório CNPJ do Cliente

Se marcar, ao cadastrar um cliente passa a ser obrigatório informar o CNPJ

#### Permite Clientes com CNPJ duplicados

Se marcar, o sistema permitirá clientes com CNPJ Duplicados. Este parâmetro só tem efeito se "Obrigatório CNPJ do cliente" estiver marcado.

Configurações Iniciais

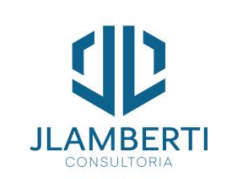

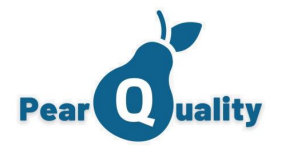

### Empresas e Departamentos

Empresas

#### Duração padrão de Atividade

Ao cadastrar uma nova atividade na linha do tempo de um cliente, será a duração (Em minutos) que aparecerá como padrão.

#### Situação Padrão para Ativos

Ao cadastrar uma novo ativo, apresenta a situação padrão no momento do cadastramento. Veja o Cadastro de Situações para Ativos;

#### Canal de Contato Padrão para WhatsApp e Chat

Ao registrar uma interação em um chamado, caso utilize a opção de enviar mensagens via WhatsApp ou chamados gerados pelo Chat, apresenta o canal de contato aqui para gerar registro na interação.

#### Habilitar Logs para LGPD

Uma vez habilitado, todas as edições no cadastro de Clientes, contatos e ativos irão gerar logs de alteração (Campo que foi editado, data e hora e por qual usuário bem como seu conteúdo anterior).

#### • Gerencia cofre de dados para empresas

Permite com que se possa gerenciar Cofre de dados no cadastro de empresas, idem ao que se faz com clientes.

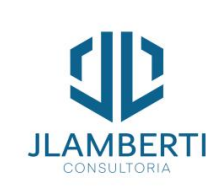

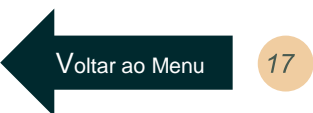

Configurações Iniciais

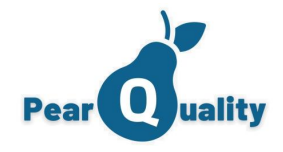

01 Feriados

#### Feriados

Configuração dos Feriados, na qual irão influenciar no cálculo do Deadline do SLA.

| 🖻 ParaGaulty - Cadata de Fatadol 💼 Vales sales e muesto |                                             |     |     |            |                                                                                                    |                   |           |
|---------------------------------------------------------|---------------------------------------------|-----|-----|------------|----------------------------------------------------------------------------------------------------|-------------------|-----------|
| Descrição:                                              |                                             |     |     |            | T Filtrar                                                                                                    | C Nov             | o Feriado |
| Tipo                                                    | Descrição                                   | Dia | mês | Data       | Empresas                                                                                                    | Editar            |           |
| Anual                                                   | PROCLAMACAO DA INDEPENDENCIA                | 7   | 9   |            | <u>#</u>                                                                                                    | 1                 | ×         |
| Anual                                                   | DIA DAS CRIANÇAS                            | 12  | 10  |            | at the second second se | - Z               | ×         |
| Anual                                                   | VESPERA DE NATAL                            | 24  | 12  |            | at the second second se | 1                 | ×         |
| Anual                                                   | NATAL                                       | 25  | 12  |            | <u>#</u>                                                                                                    | Z                 | ×         |
| Anual                                                   | FINADOS                                     | 2   | 11  |            | <u>14</u>                                                                                                    | 1                 | ×         |
| Anual                                                   | ANO NOVO                                    | 1   | 1   |            | at the second second se | - Z               | ×         |
| Data Específica                                         | CARNAVAL - SEGUNDA-FEIRA                    |     |     | 20/02/2023 | *                                                                                                    | 1                 | ×         |
| Data Específica                                         | CARNAVAL - TERÇA-FEIRA                      |     |     | 21/02/2023 | 藏                                                                                                    | 1                 | ×         |
| Data Específica                                         | FESTA DA PENHA                              |     |     | 17/04/2023 | <b>A</b>                                                                                                    | 1                 | ×         |
| Anual                                                   | CORPUS CHRISTI                              | 8   | 6   |            | <u>14</u>                                                                                                    | Z                 | ×         |
| Anual                                                   | PROCLAMAÇÃO DA REPUBLICA                    | 15  | 11  |            | <b>A</b>                                                                                                    | Z                 | ×         |
| Anual                                                   | TIRADENTES                                  | 21  | 4   |            | <u>14</u>                                                                                                    | 2 - Z             | ×         |
| Anual                                                   | SOLO ESPIRITO SANTENSE                      | 23  | 5   |            | <b>A</b>                                                                                                    | 1                 | ×         |
| Data Específica                                         | PASCOA - SEXTA-FEIRA SANTA                  |     |     | 07/04/2023 | 藏                                                                                                    | 2 Z               | ×         |
| Anual                                                   | DIA DO TRABALHO                             | 1   | 5   |            | <u>10</u>                                                                                                    | 1                 | ×         |
| H 4 1 2 +                                               | <ul> <li>Tamanho da página. 15 •</li> </ul> |     |     |            | Página f                                                                                                    | 1 de 2, items 1 a | 15 de 17  |

Na criação de um novo feriado e possível marca a opção "Vincular automaticamente em todas as empresas ativas", Assim esse parâmetro já estará ativo nas empresas. O Tipo de Feriado define se será informado um dia e mês (Anual) ou se é uma data especifica. Após cadastrar o feriado, vincular o mesmo nas empresas no botão no grid.

| Feriado       |                                                          | × |
|---------------|----------------------------------------------------------|---|
| Descrição:    | [                                                        |   |
| Tipo Feriado: | ▼                                                        |   |
| Dia/mês:      |                                                          |   |
| Data:         | 🗎 💽 Vincular automaticamente em todas as empresas ativas |   |

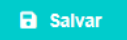

Configurações Iniciais

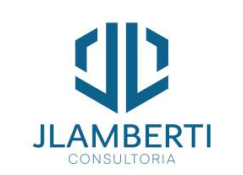

Voltar ao Menu 1

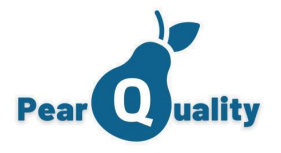

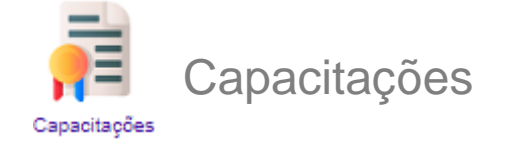

Nesta tela você consegue incluir as capacitações de usuário, na qual poderá vincular quais capacitações os usuários possuem.

| PearQuaility - Cadastro de Capacitações Video sobre o assunto |                                       |                                           | USUÁRIC                     | ) 328<br>CIS |
|---------------------------------------------------------------|---------------------------------------|-------------------------------------------|-----------------------------|--------------|
| Descrição                                                     |                                       |                                           | T Filtrar 🕞 Nova Capacitaçã | ão           |
| Descrição                                                     | Tipo                                  | Comentário                                | Editar                      |              |
| LGPD 2020/2021 - PRIMEIROS PASSOS                             | Competência                           | Primeiros procedimentos da LGDP 2020/2021 | 2 ×                         |              |
| MICROSOFT OFFICE 365                                          | Certificação                          | Certificação Básica office 365            | / ×                         |              |
| STARTI SECURITY CERTIFICATION                                 | Certificação                          | STARTI SECURITY CERTIFICATION2            | 2 ×                         |              |
| Capacit                                                       | ação                                  | ×                                         |                             |              |
| Desc                                                          | rição: LGPD 2020/2021 - PRIMEI        | ROS PASSOS                                |                             |              |
|                                                               | Tipo: Competência                     | <b>•</b>                                  |                             |              |
| Come                                                          | Primeiros procedimentos da<br>ntário: | a LGDP 2020/2021                          |                             |              |
| Tipo da n                                                     | orma: I GPD                           |                                           |                             |              |
|                                                               | •                                     | iatvar                                    |                             |              |
|                                                               |                                       |                                           |                             |              |
|                                                               |                                       |                                           |                             |              |
|                                                               |                                       |                                           |                             |              |

Configurações Iniciais

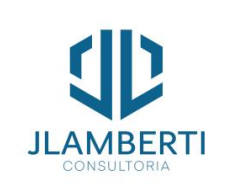

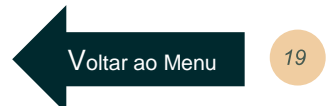

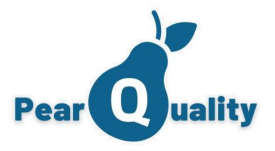

# Usuários

Um dos cadastros mais importantes, pois define acessos e configurações de usuários do sistema. O botão "Atendentes" apresenta os usuários que são atendentes, ou seja, realizam ações de Service Desk na central de atendimentos e ações de CRM (Cadastro de clientes, atividades, etc.). Já o botão "Colaborador de Clientes" apresenta os usuários para serem utilizados na gestão de ativos e também os usuários criados automaticamente pelo cadastro de contatos quando se dá acesso ao Portal do Cliente.

| PearQuality - Cadastro de Usuários | Vídeo sobre o assunto        |               |           |         |               |              |              |          | USUÁRIO 3<br>C |
|------------------------------------|------------------------------|---------------|-----------|---------|---------------|--------------|--------------|----------|----------------|
| Atendentes                         | le Clientes                  |               |           |         |               |              | Novo Usuário | 🔒 Rela   | atório         |
| Atendentes de Service Desk / CRM   |                              |               |           |         |               |              |              |          |                |
| Nome:                              |                              |               |           |         |               | Exibir:      | •            | T Filtra | r              |
| Login                              | Nome do usuário              | Administrador | Bloqueado | Acessos | Departamentos | Capacitações | e-mail       | Editar   | Î              |
| JOANA                              | JOANA DARC                   |               |           | ۲       | <u>A</u>      | 8            | -            | 2        | ×              |
| JOÃO.ANTONIO                       | JOÃO ANTONIO                 |               |           | ۲       | <u>.</u>      | 8            | <u></u>      | 2        | ×              |
| JPHILIPS                           | JOÃO PHILIPS                 |               |           | ۲       | А             | 8            | <u></u>      | 2        | ×              |
| JULIAO@BOL.COM.BR                  | JULIO CEZAR LAMBERTI MARQUES |               |           | ۲       | A             | 8            | <u>-</u>     | 2        | ×              |
| teste.jlamberti                    | JULIO LAMBERTI               |               |           | ۲       | A             | 8            | <u>-</u>     | 2        | ×              |
| CONTATO.CLIENTE99                  | JULIO LAMBERTI MARQUES       |               |           | ۲       | â.            | 8            | <u></u>      | 2        | ×              |
| MARIAGT                            | MARIAGT                      |               |           | ۲       | A             | 8            | <u></u>      | 2        | ×              |
| MARIO.ANTONIO                      | MARIO ANTONIO                |               |           | ۲       | A             | 8            | -            | 2        | ×              |
| TESTE.JULIO99                      | TESTE DO JULIO 99            |               |           | ۲       | 4             | 8            | -            | 2        | ×              |
| david.armond@ilamberti.com.br      | USUÁRIO 141                  |               |           | 1       | <b>a</b>      | 0            | 3            | 1        | ×              |

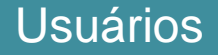

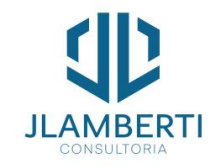

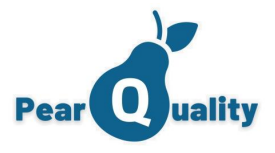

Le Usuários

A primeira parte do cadastro é extremante importante. No caso do login, recomendamos informar um e-mail ou algo que possa identificar exclusivamente o usuário. Não é permitido aqui que se utilize um login já existente, independente da conta, portanto não utilize nomes simples, pois você corre o risco do sistema não aceitar. Recomendamos sempre que o login seja igual ao e-mail.

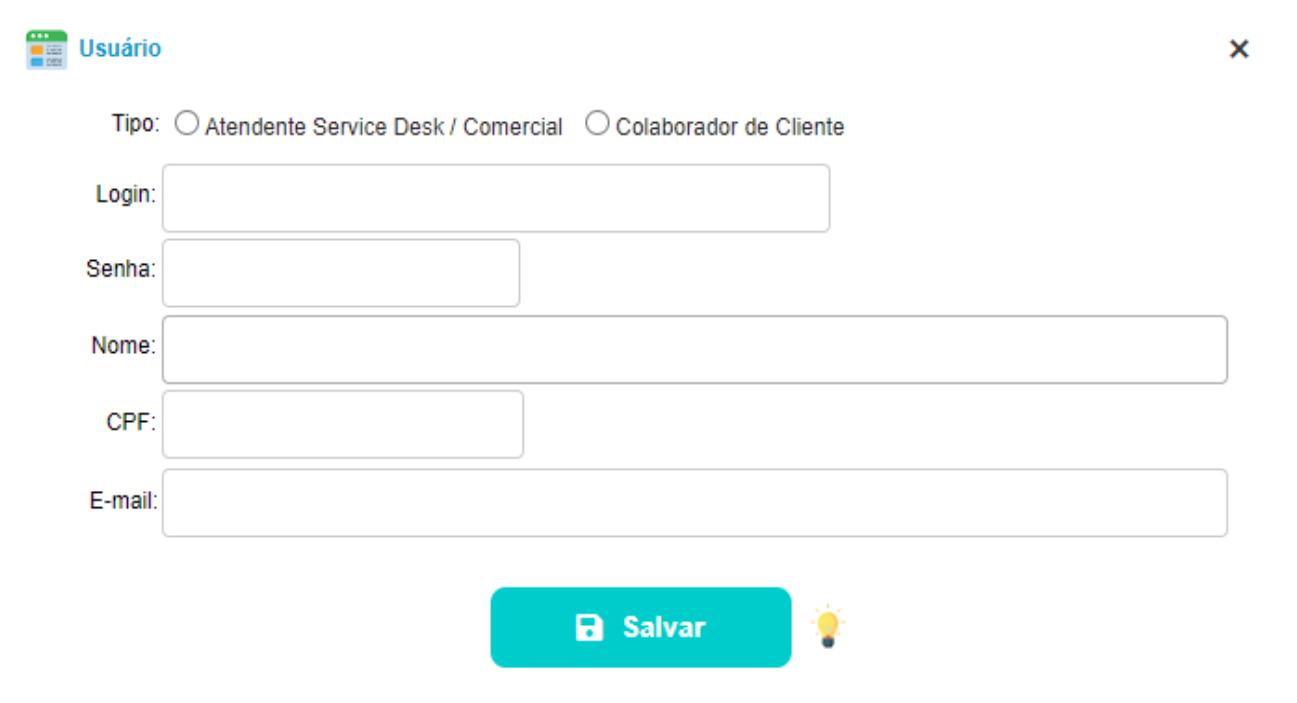

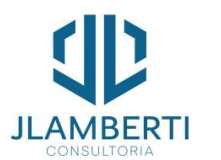

Usuários

Se por acaso, ao cadastrar seu login e o sistema rejeitar e você tenha dúvida, acione a equipe de suporte do PearQuality.

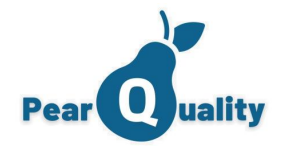

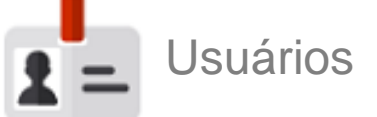

Após fazer o cadastro do usuário, clique no botão "Acessos" no grid de usuários, e informe quais módulos o mesmo irá acessar. Atenção: Caso marque "Administrador da Conta" você estará dando acesso as mesmas configurações de administrador de sua conta"

Se marcar "Bloqueado" o usuário passa a não mais acessar o sistema.

Via de regra a edição de dados do contato no chamado está bloqueado, para desbloquear e permitir a edição deve-se marcar "Permitir editar dados do Contato no chamado."

No caso do licenciamento de usuários, somente será contado como licença usuários atendentes, na quantidade máxima contratada.

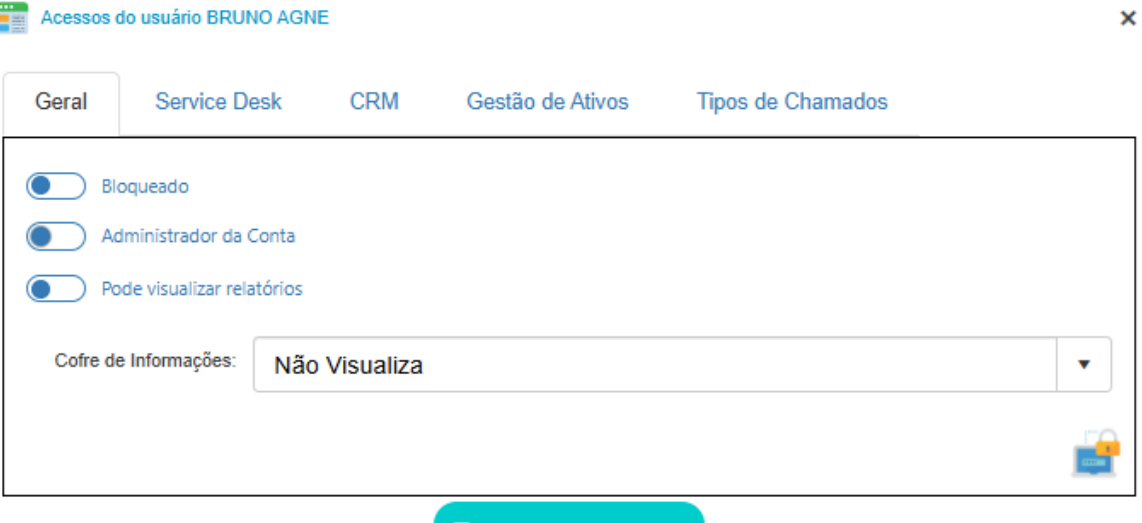

Atualizar Acessos

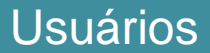

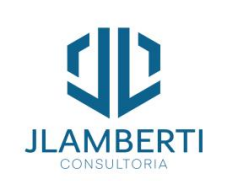

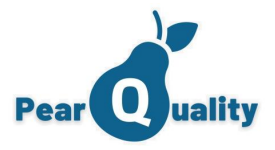

passa a ter acesso a todas as funções dentro do mesmo.

Jsuários

Se der acesso ao "CRM" o usuário Acesso a "Gestão de Ativo" consegue incluir ativos em aberturas de chamados e movimentar ativos.

Marcando a box "Service Desk" o usuário pode ter acesso a atender chats, cancelar e aceitar chamados.

| Geral Service Desk CRM Gestão de Ativos Documentação | Geral Service Desk CRM Gestão de Ativos Documentação | Acessos do usuário BRUNO AGNE X                                                                                                    |
|------------------------------------------------------|------------------------------------------------------|----------------------------------------------------------------------------------------------------|
| Acessa CRM                                           | Constant Ativos                                      | Geral     Service Desk     CRM     Gestão de Ativos     Tipos de Chamados       Acessa Service Desk     Permite Informar Atendente no Registro       Permite Cancelar Chamados     Pode realizar exportações de Chamados       Atende Chats     Permite Visualizar valores dos chamados |
|                                                      |                                                      | Permite Editar dados do Contato no chamado     Permite Pausar um chamado     Permite pausar um chamado     Permite Transferir chamados em Massa  Cuantidade de Caracteres mínimo para finalização de chamado:                                                                           |
| Atualizar Acessos                                    | Atualizar Acessos                                    | Atualizar Acessos                                                                                                    |

"Exibe Dashboard na Central de Notificações" Ao marcar essa opção aparece o dashboard na tela inicial do menu.

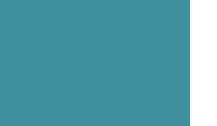

**JLAMBERT** 

Usuários

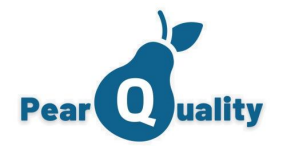

Le Usuários

Após fazer o cadastro do usuário, clique no botão "Departamentos" no grid de usuários, e informe quais Departamentos o mesmo terá acesso.

| Departamento | Empresa                           | Função   | Gerente | Ativo | Editar |
|--------------|-----------------------------------|----------|---------|-------|--------|
| Atendimento  | ACME SERVIÇOS<br>ELETRONICOS LTDA | ANALISTA |         |       | 2      |
| SUPORTE CIS  | EMPRESA 8                         | TESTE    |         | 1     | 2      |
|              |                                   |          |         |       |        |
|              |                                   |          |         |       |        |
|              |                                   |          |         |       |        |
|              |                                   |          |         |       |        |
|              |                                   |          |         |       |        |
|              |                                   |          |         |       |        |
|              |                                   |          |         |       |        |

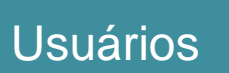

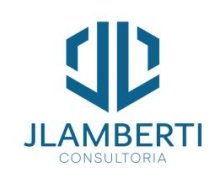

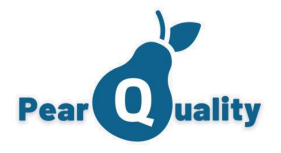

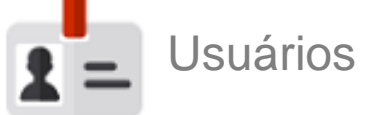

----E

Se marcar a opção "Gerente do Departamento", o usuário poderá ver a movimentação de outros usuários do mesmo departamento.

| Usuarios - Depart | amento                                      | ×                                                      |
|-------------------|---------------------------------------------|--------------------------------------------------------|
| Departamento:     |                                             | •                                                      |
| Função:           |                                             |                                                        |
| Data de Inicio:   | 04/02/2025 00:00                            | Data Fim:                                              |
| (                 | Usuário Ativo no departamer                 | Pode Justificar Atrasos no SLA                         |
|                   | Gerente do Departamento     Atende Chamados | Atende chats     Pode Ajustar os Parâmetros do Chamado |
|                   | Pode abrir chamados com es:                 | se departamento                                        |
|                   | 🖬 Sa                                        | Ivar                                                   |

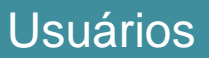

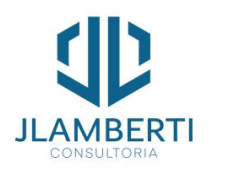

Observe as marcações referentes a Service Desk, pois as mesmas tem influência na visualização de ações nos chamados

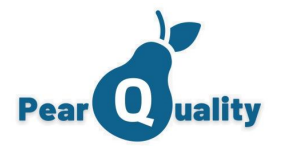

Voltar ao Menu

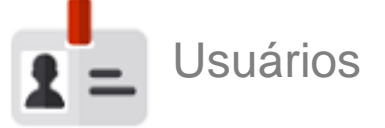

Após fazer o cadastro do usuário, clique no botão "Capacitações" no grid de usuários, e informe cursos, habilidades e competências do usuário.

| Capacitação     | Capacitação: |            | •  | Editar |  |
|-----------------|--------------|------------|----|--------|--|
|                 | Período:     |            | Ë. |        |  |
| MICROSOFT OFFIC | Duração:     | (Em horas) |    | 1      |  |
|                 | Instituição: |            |    |        |  |
|                 | Comentário:  |            |    |        |  |
|                 |              |            |    |        |  |

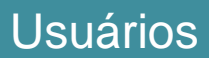

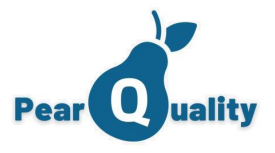

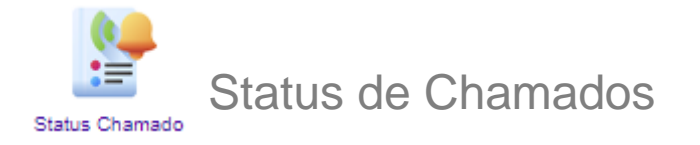

Configura os Status possíveis dos chamados do Service Desk. Observe que o campo situação define o comportamento do status dentro do servisse Desk. O Flag "Pausar SLA", quando é atribuído o status ao chamado, ele para de contar o tempo do SLA (Deadline).

| PearQuality - Status de Chamado 💽 Video sobre o assumo |                |                                                    |                      |                 |        | USUÁRIO 32<br>CI |
|--------------------------------------------------------|----------------|----------------------------------------------------|----------------------|-----------------|--------|------------------|
| Descrição.                                             |                |                                                    |                      | <b>T</b> Filtra |        | ← Novo Status    |
| Descrição                                              |                |                                                    | Situação             | Pausa SLA       | Editar |                  |
| AGUARDANDO APROVAÇÃO GERÊNCIA                          |                |                                                    | Aguardando Aprovação |                 | 1      | ×                |
| AGUARDANDO TRIAGEM DE CONSULTOR                        |                |                                                    | Aguardando Triagem   |                 | 1      | ×                |
| BACKLOG                                                | Status de Char | mado                                               | ×                    |                 | 1      | ×                |
| CHAMADO CANCELADO                                      | Descrição:     | AGUARDANDO APROVAÇÃO GERÊNCIA                      |                      |                 | 1      | ×                |
| EM ANÁLISE TÉCNICA                                     | Situação:      | Aguardando Aprovação 🔻                             |                      |                 | 1      | ×                |
| EMATENDIMENTO                                          |                | Pausar SLA no chamado                              |                      |                 | 1      | ×                |
| EM ATENDIMENTO - AGENDADO VISITA TÉCNICA               |                | Visível nos painéis de gestão a vista              |                      |                 | 1      | ×                |
| EM ATENDIMENTO - AGUARDANDO FORNECEDOR                 |                | Solicita Fornecedor                                |                      |                 | 1      | ×                |
| EM ATENDIMENTO - AGUARDANDO PROVIDENCIAS               |                | Visivei como BackLog nos paineis de gestao a vista |                      |                 | 1      | ×                |
| EM ATENDIMENTO - AGUARDANDO RETORNO DO CLIENTE         |                | R Salvar                                           |                      |                 | 1      | ×                |
| EM ATENDIMENTO - TAREFA AGENDADA                       |                |                                                    |                      |                 | 1      | ×                |
| ESPERANDO RETORNO DO TÉCNICO                           |                |                                                    |                      |                 | 1      | ×                |
| FINALIZAÇÃO REPROVADA                                  |                |                                                    | Reprovado            |                 | 1      | ×                |
| FINALIZADO                                             |                |                                                    | Concluído            |                 | 2      | ×                |
| FINALIZADO POR FALTA DE RETORNO                        |                |                                                    | Concluído            |                 | 1      | ×                |

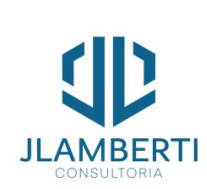

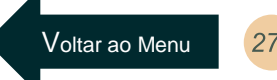

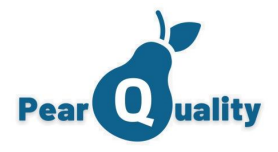

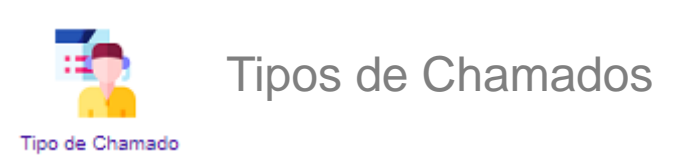

Os tipos de chamados definem o comportamento na abertura de chamados, quais categorias estão vinculadas ao tipo, dentre outras configurações.

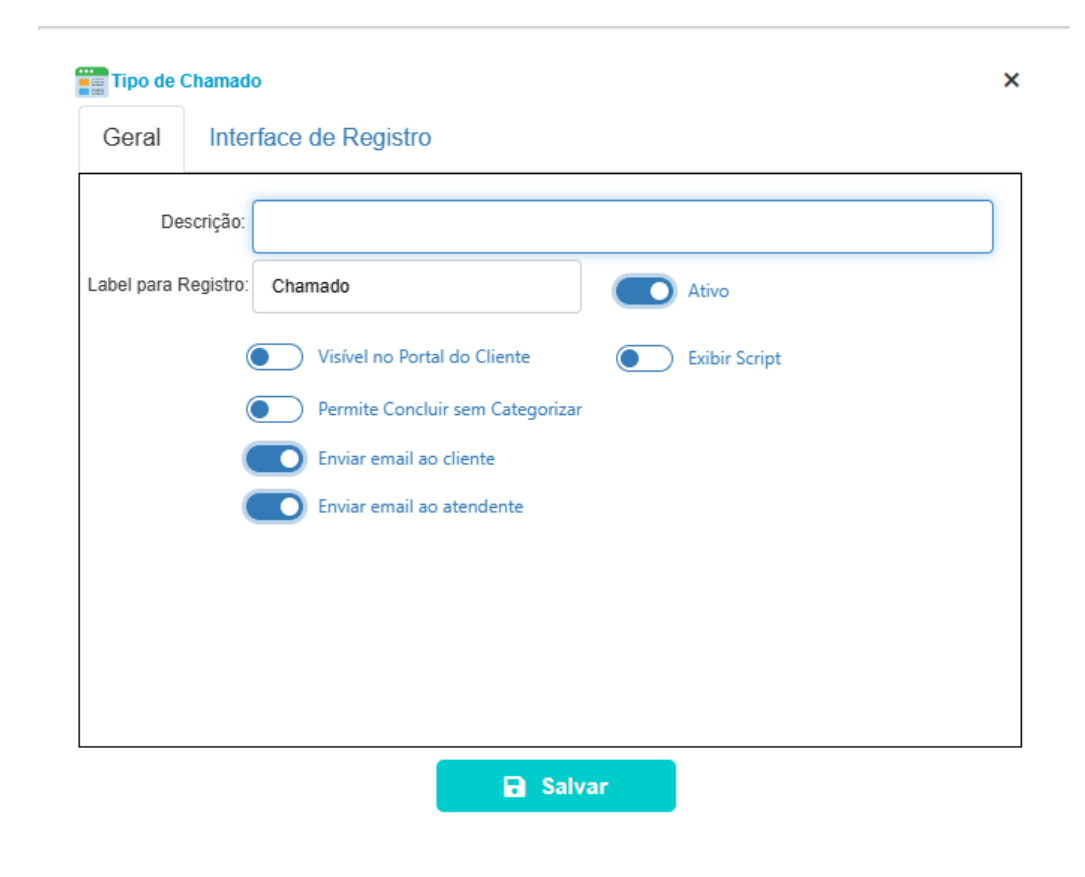

Observe na interface de cadastro as marcações, na qual irão ou não solicitar tais informações. Configure corretamente, lembrando que a marcação "Ativo" define se o mesmo ainda estará em utilização.

Permite Concluir Chamado sem categorizar: Quando o chamado vier do portal do cliente sem categorização, na finalização do chamado será solicitado categorizar.

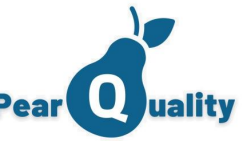

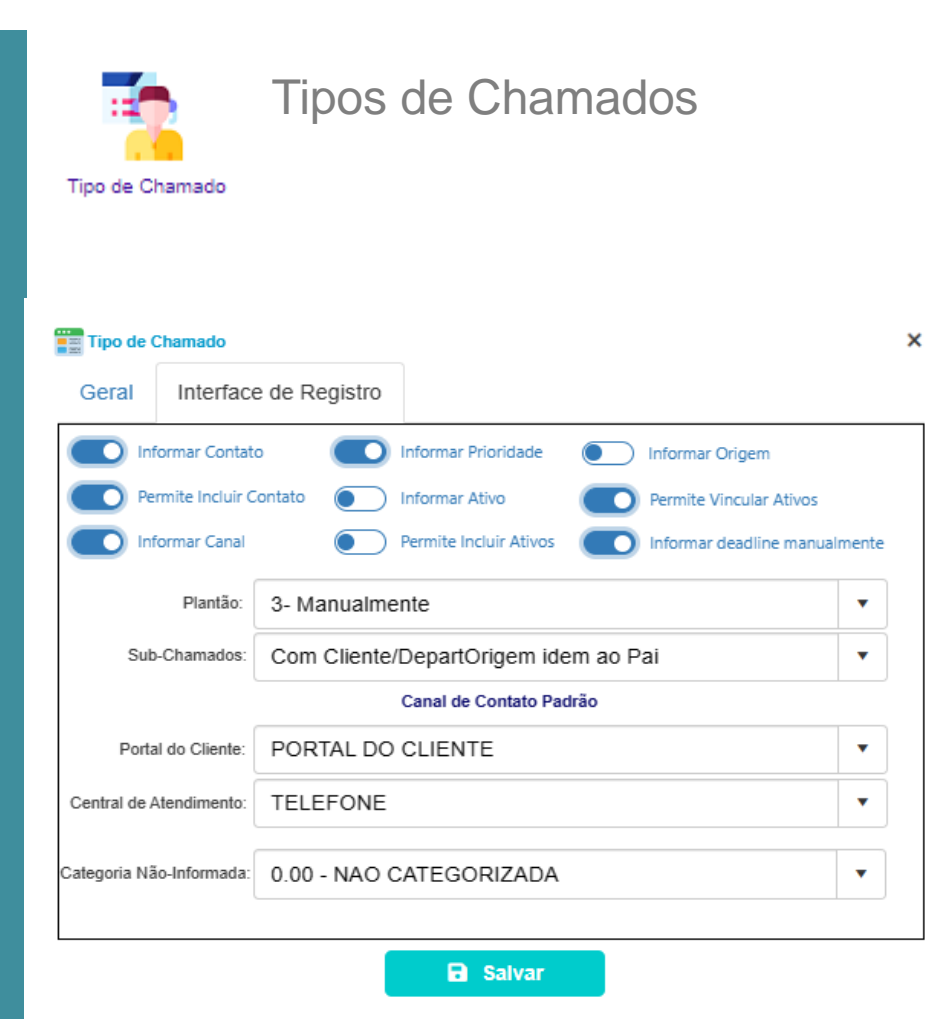

Service Desk Cadastros Iniciais Caso for utilizar "sub-chamados", o tipo define como o mesmo irá se comportar, tendo duas opções para utilização:

- Com cliente/Departamento de origem igual ao pai: Neste caso, o sub-chamado será gerado com o mesmo cliente e o departamento de origem do chamado pai, aparecendo assim na lista de chamados do cliente e poderá ser consultado no Portal do Cliente;
- Solicitar Departamento origem: Neste caso, o sub-chamado será gerado com o departamento origem solicitado, não levando a informação do cliente para o mesmo e desta forma, não aparece no Portal do Cliente.

No campo "Plantão", define se o tipo de chamado irá atender fora do horário do SLA, sendo nesse caso tratado como plantão.

Quando estiver marcado "Permitir Incluir Contatos" o usuário pode informar um contato na área de abrir chamado.

Marcando a box "informar deadline manualmente" o usuário irá informar o deadline na abertura do chamado.

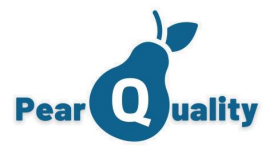

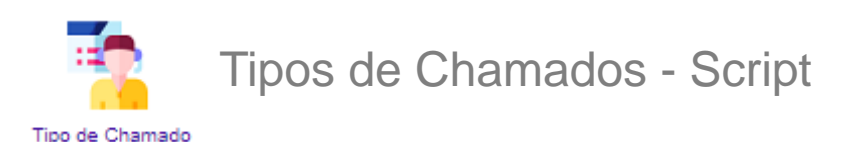

No grid de Tipos, ao clicar no botão "Script" você poderá definir o texto da Script de Atendimento, que será exibida na tela de abertura de chamados se no tipo de chamado estiver marcado para exibir a script.

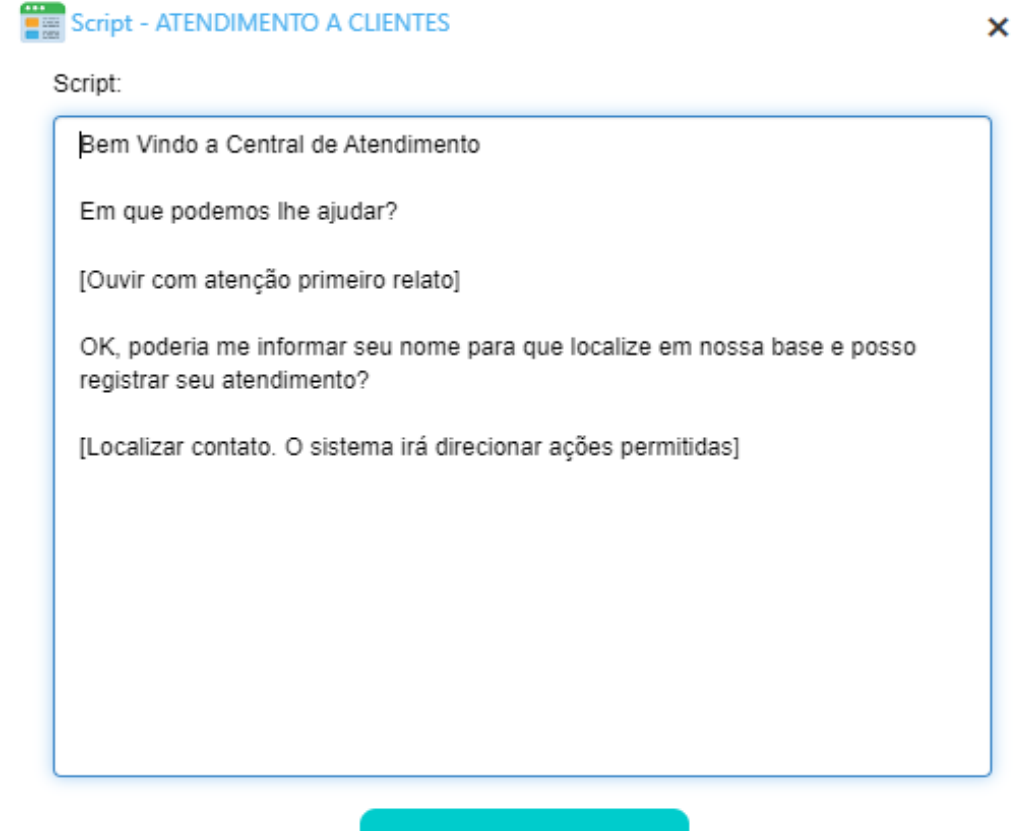

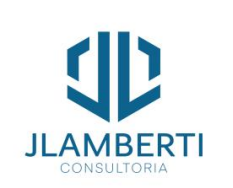

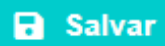

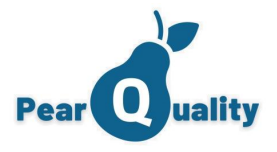

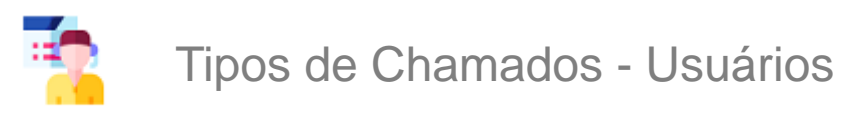

Tipo de Chamado

Na abertura de chamados por um atendente, só aparecerão os tipos de chamados na qual o usuário logado estiver devidamente configurado. Informe aqui quais usuários poderão abrir chamados para o tipo.

| Usuários que podem registrar esse tipo de chamado |                  |                   | ×     |
|---------------------------------------------------|------------------|-------------------|-------|
| ITENDIMENTO A CLIENTES                            |                  | 🕂 Vincular Us     | uário |
| Usuário                                           |                  |                   |       |
| USUÁRIO 77                                        |                  | ×                 | :     |
| USUÁRIO 141                                       |                  | ×                 | :     |
| USUÁRIO 231                                       |                  | ×                 | 2     |
| USUÁRIO 328                                       |                  | ,                 |       |
| USUÁRIO 398                                       | Vincular Usuário | o ao Tipo de Char | nado  |
| USUÁRIO 421                                       | Usuário:         |                   |       |
|                                                   |                  |                   |       |
|                                                   |                  |                   | E     |

Service Desk Cadastros Iniciais

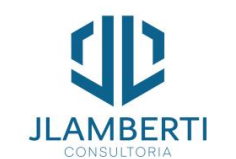

Voltar ao Menu 31

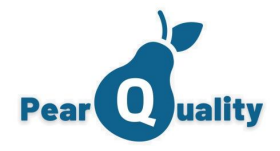

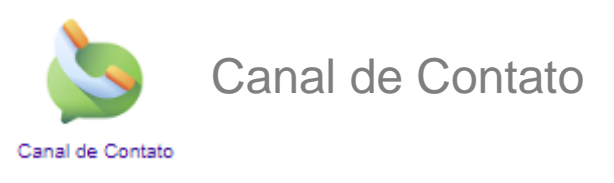

Cadastro que define como o contato foi feito no Service Desk. Os chamados só irão solicitar o canal de contato se no Tipo de Chamado estiver configurado para solicitar o mesmo. É uma forma de identificar depois como os chamados estão chegando, para estatísticas.

| PearQuality - Cadastro de Canais de contato Vídeo sobre o assunto |                 |        | USUÁRIO 328<br>CIS |
|-------------------------------------------------------------------|-----------------|--------|--------------------|
| Descrição:                                                        | <b>T</b> Filtra | r 🕒 Nd | ovo Canal          |
| Descrição                                                         | Ativo           | Editar |                    |
| AÇÃO PRO-ATIVA                                                    | 2               | Z      | ×                  |
| ATENDIMENTO PRESENCIAL                                            |                 | Z      | ×                  |
| CHAT                                                              |                 | Z      | ×                  |
| EMAIL                                                             |                 | Z      | ×                  |
| PORTAL DO CLIENTE                                                 |                 | Z      | ×                  |
| REUNIÃO PRESENCIAL                                                |                 | Z      | ×                  |
| TELEFONE                                                          |                 | Z      | ×                  |
| VIDEO-CONFERENCIA                                                 |                 | Z      | ×                  |
| WHATSAPP                                                          |                 | Z      | ×                  |
|                                                                   |                 |        |                    |

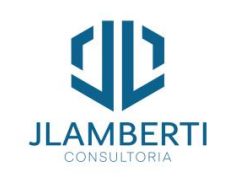

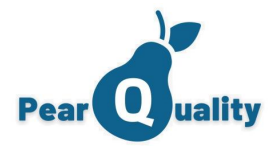

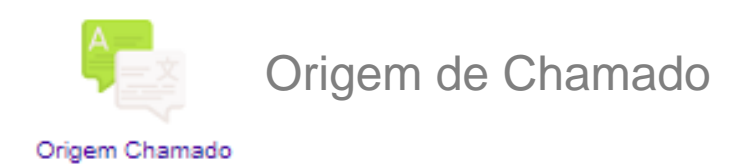

Cadastro que define a fonte da origem no Service Desk. Os chamados só irão solicitar a origem se no Tipo de Chamado estiver configurado para solicitar o mesmo. É uma forma de identificar depois como os chamados estão chegando, para estatísticas.

| PearQuality - Cadastro de Origem de chamado Video sobre o assunto |                 |        | USUÁRIO 328<br>CIS |
|-------------------------------------------------------------------|-----------------|--------|--------------------|
| Descrição:                                                        | <b>T</b> Filtra | ar 🕒 N | ova Origem         |
| Descrição                                                         | Ativo           | Editar |                    |
| CENTRAL DE ATENDIMENTO                                            |                 | Z      | ×                  |
| PORTAL DO CLIENTE                                                 |                 | 2      | ×                  |
| INICIATIVA ESTRATÉGICA                                            |                 | 2      | ×                  |
| ANUNCIO NA INTERNET                                               |                 | 2      | ×                  |
| INDICAÇÃO                                                         |                 | 2      | ×                  |
| VISUALIZOU PLACA                                                  |                 | 2      | ×                  |
| ORIGEM VIA CHAMADO                                                |                 | 2      | ×                  |
|                                                                   |                 |        |                    |

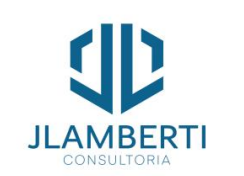

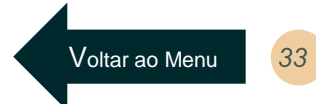

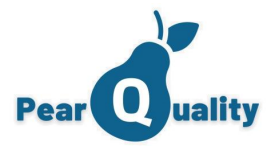

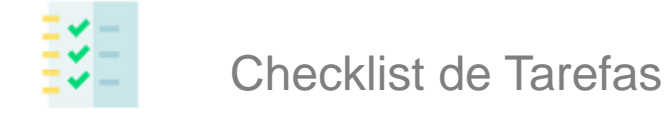

#### CheckList de Tarefas

Existem alguns atendimentos que vão trabalhar com checklists de atividades, nessa tela você pode criar esses Checklist e utiliza-las no cadastro de categorias.

| PearQuality - CheckList de Tarefas 🕑 Video sobre o assunto |                                                                                                    |                                                       |                   |       |             |           |         | 1          | USUÁRIO 32<br>C |
|------------------------------------------------------------|----------------------------------------------------------------------------------------------------|-------------------------------------------------------|-------------------|-------|-------------|-----------|---------|------------|-----------------|
|                                                            | e e astrutto<br>e e astrutto<br>e ast tarefas cadastradas ao<br>a s tarefas cadastradas ao<br>e o companya de la configurar no<br>e o companya de la configurar no<br>e o companya de la configuraro<br>e o companya de la confi |                                                       |                   |       |             |           |         |            |                 |
| escrição:                                                  |                                                                                                    |                                                       |                   |       |             | T         | Filtrar | 🗮 Tipos de | e Tarefas       |
| Descrição                                                  |                                                                                                    |                                                       |                   |       |             |           | Tarefas | Editar     |                 |
| Fechamento Mensal                                          |                                                                                                    |                                                       |                   |       |             |           | 100     | 1          | ;               |
| Formatação Padrão Windows 10                               |                                                                                                    |                                                       |                   |       |             |           | 10      | 2          | ;               |
| Levantamento Inicial - Novos Clientes                      | widelied to Titolice If wide words a stander   o Tareledas   c Tareledas   c Tareledas   c Tareledas   c So   c So                                                                                                    |                                                       |                   |       |             |           |         |            |                 |
| OFFICE 365 - DESATIVAÇÃO DE USUÁRIOS                       |                                                                                                    |                                                       |                   |       |             |           | 10      | 2          | >               |
| POWER BI - ATUALIZAÇÃO DE ARQUIVO                          | Include to deal a state fas cadastradas ao       Include to deal a state fas cadastradas ao       Include to deal a state fas cadastradas ao       Include to deal a state fas cadastradas ao       Include to deal a state fas cadastradas ao         Include to deal a state fas cadastradas ao       Include to deal a state fas cadastradas ao       Include to deal a state fas cadastradas ao       Include to deal a state fas cadastradas ao                                                                                                    |                                                       |                   |       |             |           |         |            |                 |
|                                                            | Formatação Padrão                                                                                                    | Windows 10                                            |                   | •     | Vincular No | wa Tarefa |         |            |                 |
|                                                            | Sequencia                                                                                                    | Tarefa                                                | Tempo<br>DeadLine | Ativo | Editar      | Î         |         |            |                 |
|                                                            | 1                                                                                                    | Verificar tipo de licença do Windows<br>10(Pró/Home)  | 1,00              |       | 2           | ×         |         |            |                 |
| Nesse botão você vincula as tarefas cadastradas ao         | 2                                                                                                    | Formatar com uma única<br>unidade(C:\)                | 1,00              |       | 2           | ×         |         |            |                 |
|                                                            | 3                                                                                                    | Caso não ative pelo LECANGY,<br>ativar com aplicativo | 1,00              | 1     | 2           | ×         |         |            |                 |
|                                                            | 4                                                                                                    | Criar usuário SUPORTE                                 | 1,00              |       | 2           | ×         |         |            |                 |
|                                                            | 5                                                                                                    | Instalar TeamViwer e já configurar no<br>painel       | 1,00              |       | 2           | ×         |         |            |                 |

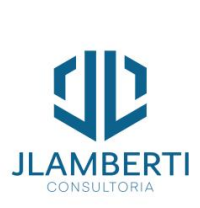

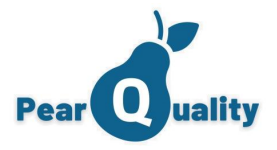

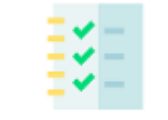

Checklist de Tarefas

CheckList de Tarefas

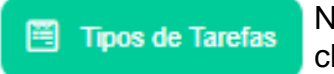

Nesse botão e possível ir para tela de cadastro de tarefas aonde cadastrando-as vocês vincula elas aos checklist

| = | PearQuality - Tipos de Tarefa 🔹 Vídeo sobre o assunto | USUÁR        | IO 32<br>CI |
|---|-------------------------------------------------------|--------------|-------------|
| D | escrição:                                             | 🖺 CheckLists |             |
|   | Descrição                                             | Editar       |             |
|   | Criar usuário SUPORTE                                 | 2            | ×           |
|   | Abrir arquivo no PowerBI Desktop no servidor          | 2            | ×           |
|   | Abrir o powerquery em Transformação de dados          | . Z          | ×           |
|   | Acessar Servidor PowerBI do cliente                   | 2            | ×           |
|   | Arquivos Magnéticos - Gerar SPED                      | 2            | ×           |
|   | Atualizar no PowerBi e após publicar                  | 2            | ×           |
|   | Atualizar todas as visualizações e fechar o PQ        | 2            | ×           |
|   | Backup do arquivo atual(nome com a data do dia)       | 1            | ×           |
|   | Cadastrar dados dos computadores no Pear - Ativos     | 2            | ×           |
|   | Caso não ative pelo LECANGY, ativar com aplicativo    | 2            | ×           |
|   | converter usuário em caixa compartilhada              | 2            | ×           |
|   |                                                       |              |             |

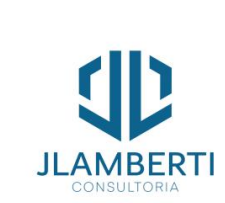

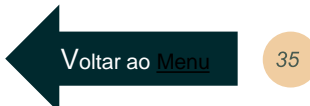

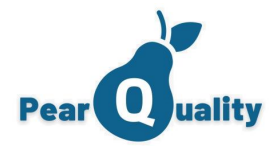

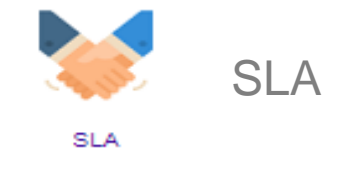

O SLA define o acordo de nível de serviço na qual o Service Desk irá atribuir a seus clientes. Para tal, o sistema a cada chamado aberto, identifica o SLA que pode ser de um cliente ou de uma categoria, gerando assim duas informações:

х

| PéarQuality - Cadastro de SLA 🔹 Vídeo sobre o ass | unto              |                          | USUÁ   |
|---------------------------------------------------|-------------------|--------------------------|--------|
| Descrição: SLA                                    |                   | <b>Y</b> Fikrar          | Ovo St |
| Descrição                                         | Turno             | Exceção por Departamento | Editar |
| SLA - ATIVIDADES NIVEL 01 - BAIXA                 | HORÁRIO COMERCIAL | Δ                        | 2      |
| SLA - ATIVIDADES NIVEL 01 - NORMAL                | HORÁRIO COMERCIAL | Δ                        | 2      |
| SLA - CLIENTES VIP                                | HORÁRIO COMERCIAL | A                        | 2 :    |
| SLA - DINAMICA                                    | HORÁRIO COMERCIAL | Δ.                       | Z :    |
| SLA - PLANTAO                                     | PLANTÃO GERAL     | Δ                        | Z :    |
| SLA IMENSO                                        | HORÁRIO COMERCIAL | Α                        | 2 :    |
|                                                   |                   |                          |        |

data limite Α de atendimento do chamado (Deadline) que é calculada pela data de registro do chamado mais а quantidade de horas e minutos informadas, obedecendo OS intervalos do turno

Service Desk **Cadastros Iniciais** 

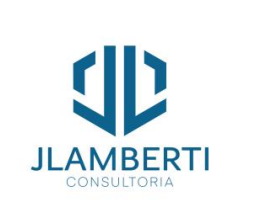

📰 SLA Descrição: Inicialização: Deadline: Turno: •

🔒 Salvar
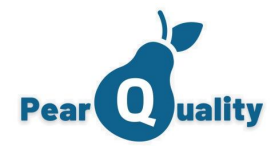

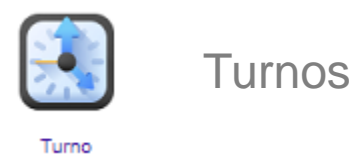

Os turnos de trabalho são utilizados para a devida configuração dos SLA. Informe aqui os turnos que serão utilizados.

| escrição:                                          |              | T                  | Filtrar | 🕂 Novo Turno |  |
|----------------------------------------------------|--------------|--------------------|---------|--------------|--|
| Descrição                                          |              |                    | Editar  |              |  |
| HORÁRIO COMERCIAL                                  |              |                    | 2       | ×            |  |
| PLANTÃO GERAL                                      |              |                    | 2       | ×            |  |
| TURNO TECNICO TI                                   |              |                    | 2       | ×            |  |
|                                                    | Turno        |                    |         |              |  |
|                                                    | Descrição:   |                    |         |              |  |
|                                                    | Domingo      | Hora de início:    |         | Hora de fim: |  |
|                                                    | Segunda-fei  | ra Hora de início: |         | Hora de fim: |  |
|                                                    | Terça-feira  | Hora de início:    |         | Hora de fim: |  |
| Informa on dias da comana a harárias da cada turna | Quarta-feira | Hora de início:    |         | Hora de fim: |  |
| informe os días da semana e noranos de cada turno. | Quinta-feira | Hora de início:    |         | Hora de fim: |  |
| rlin                                               | Sexta-feira  | Hora de início:    |         | Hora de fim: |  |
|                                                    | Sábado       | Hora de início:    | 1       | Hora de fim: |  |

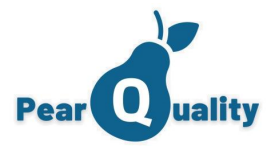

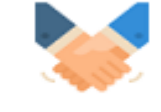

SLA

SLA – Exceção por Departamento

Dentro do SLA, você pode ter um valor padrão ou exceções por Departamento. Desta forma, quando um chamado é aberto para um departamento que está vinculado como exceção, os tempos de inicialização e deadline serão utilizados.

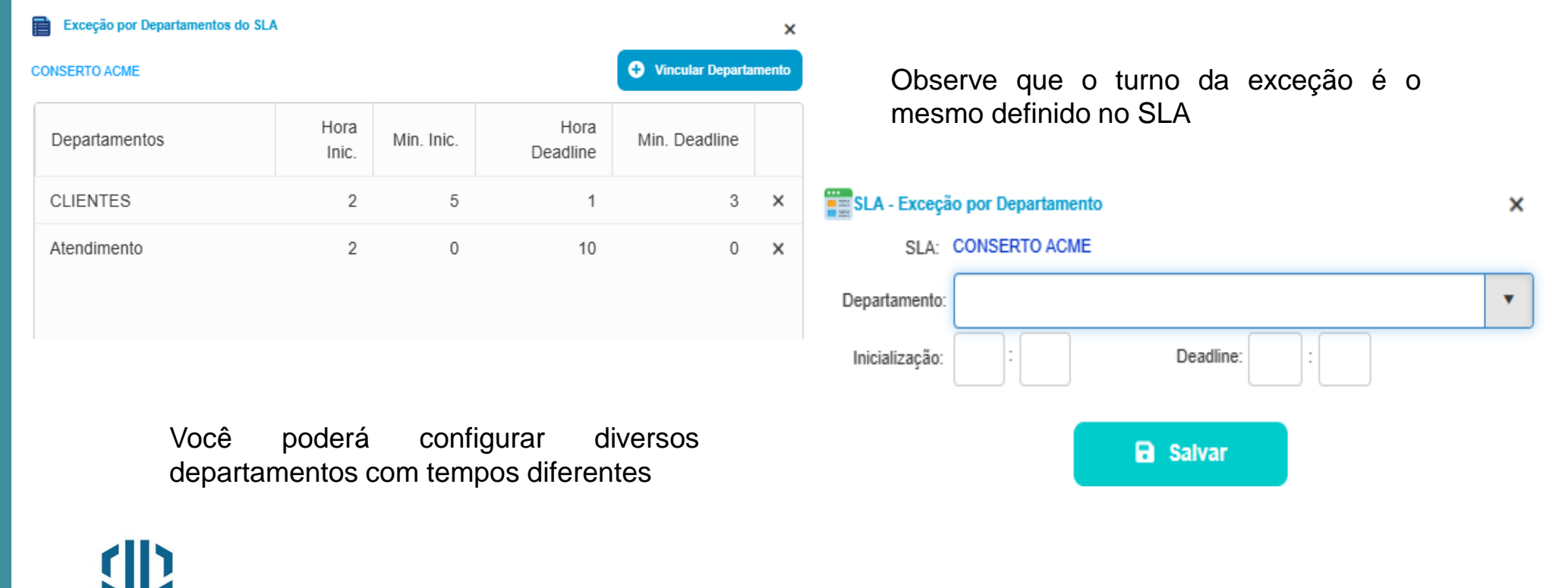

Service Desk Cadastros Iniciais

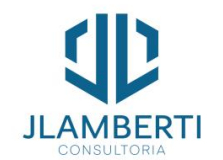

Voltar ao Menu 38

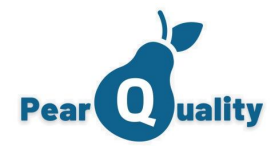

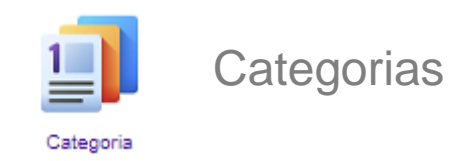

Também conhecido como "Catálogo de Serviços", são todos os itens na qual podem classificar o chamado. A partir da categoria que o Workflow de atendimento se define, portanto é o principal cadastro para abertura de chamados.

| Save               | ice Desk / CRM |                            | Categorias                   | Vídeo sobre o assunt   | 0     |          |                 | JULIO CEZAR                     | LAMBERTI MARC | DUES  |
|--------------------|----------------|----------------------------|------------------------------|------------------------|-------|----------|-----------------|---------------------------------|---------------|-------|
| icações            |                | Tipo do Chamado:           | ATENDIMENTO A CLIENTES       |                        |       | Filtrar  |                 | - Vincular Usuário              | 🕂 Nova Ca     | atego |
| Service Desk       | ~              | Descrição:                 |                              |                        |       |          |                 | 2- Remover Usuário              | 🔒 Relat       | tório |
| CRM                | ~              | Descrição                  |                              | Tipo de chamado        | Ativo | Usuários | Tipos de Ativos | Capacitações                    | Editar        |       |
| 💪 Gestão de Ativos | ~              | 0.00 - NAO C               | ATEGORIZADA                  | ATENDIMENTO A CLIENTES |       | 2 =      | Α.              | 8                               | 2             | >     |
| Configurações      | ~              | 1.01 - SUPOF               | RTE - EMAIL                  | ATENDIMENTO A CLIENTES |       | 1 =      | Ζ.              | 8                               | 2             | ×     |
|                    |                | 1.02 - SUPOF               | RTE - MICROSOFT 365          | ATENDIMENTO A CLIENTES |       | 1=       | Δ.              | 8                               | 2             | ×     |
| Cestao Gestao      | ~              | 1.03 - SUPOF               | RTE - SEGURANÇA              | ATENDIMENTO A CLIENTES |       | 2        | Δ.              | 8                               | 2             | ×     |
|                    |                | 1.04 - SUPOF<br>MULTIFUNCI | RTE - IMPRESSORAS /<br>ONAIS | ATENDIMENTO A CLIENTES |       | 1        | X.              | 9                               | Z             | >     |
|                    |                | 1.05 - SUPOF               | RTE - REDE E INTERNET        | ATENDIMENTO A CLIENTES |       | 1=       | Α.              | 8                               | 2             | ×     |
|                    |                | 1.06 - SUPOF               | RTE - SERVIDORES             | ATENDIMENTO A CLIENTES |       | 2 =      | Δ.              | 8                               | 2             | ×     |
|                    |                | 1.07 - SUPOF               | RTE - TELEFONIA E ACESSO     | ATENDIMENTO A CLIENTES |       | 2 =      | Α.              | 8                               | 2             | ×     |
|                    |                | 1.08 - SUPOF               | RTE - CAMERAS                | ATENDIMENTO A CLIENTES |       | 2 =      | Δ.              | 8                               | 2             | ×     |
|                    |                | H 4 1                      | 2 3 4 5 ► ► Tam              | anho da página. 9 🔻    |       |          |                 | Página <b>1</b> de <b>5</b> , i | tems 1 a 9    | de 4  |

Veja a seguir como cadastrar...

Service Desk Cadastros Iniciais

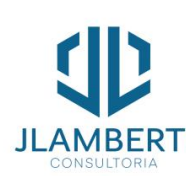

39

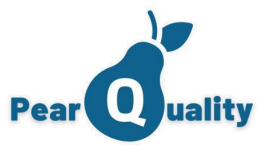

| Categorias                                                                  |    |
|-----------------------------------------------------------------------------|----|
| Categoria                                                                   |    |
| Geral SLA Orientações                                                       | )  |
| Tipo de Chamado:                                                            | •  |
| Descrição:                                                                  |    |
| Status Inicial:                                                             | •  |
| Finalizar chamado:                                                          | •  |
| Gerar Tarefas nos Chamados 💿 Validar Tarefas na Finalização                 |    |
| CheckList de Tarefas:                                                       | *  |
| Tabela de Preços:                                                           | •  |
| Exige Capacitação Exige Capacitação                                         | ar |
| Necessita triagem na abertura de chamados Necessita Avaliação após finaliza | r  |
|                                                                             |    |
| B Salvar                                                                    |    |
|                                                                             |    |

Service Desk Cadastros Iniciais

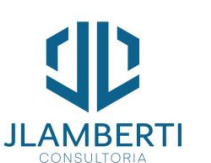

Concluir Chamado: Define quem pode concluir o chamado (Atendente ou Cliente)

"Necessita Avaliação após Finalizar" O cliente irá ter a opção de avaliar após finalizar o chamado.

Tipo de Chamado: Especifica de qual tipo essa categoria pertence. Desta forma, ao abrir um chamado deste tipo, as categorias do mesmo serão exibidas;

×

Necessita de Triagem: Neste caso, chamado quando um for aberto, será enviado para triagem, na qual os usuários configurados para triar a categoria terão acesso;

Necessita de Aprovação: Após concluído, o chamado será enviado para ser aprovado sua conclusão, que poderá ser reprovado e enviado novamente ao fluxo de atendimento.

Status Inicial: Informe qual status o chamado irá inicialmente receber quando for aberto.

SLA: Informe qual o SLA será aplicado conforme para а categoria, as prioridades. Veja que caso o cliente tenha SLA definido, irá prevalecer sobre esta configuração.

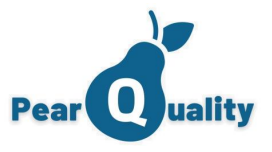

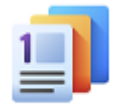

# Categorias – Usuários e Departamentos

| Usuários da Categoria  | a                     |      |           |        |        |      |                |               |
|------------------------|-----------------------|------|-----------|--------|--------|------|----------------|---------------|
| 0.00 - NAO CATEGORIZAE | A                     |      |           |        |        |      | 🕂 Vincular Usu | uário a Categ |
| Usuário                | Departamento          | Abre | Visualiza | Atende | Aprova | Tria | Editar         |               |
| USUÁRIO 77             | SUPORTE<br>FULLONLINE |      | <b>V</b>  | V      |        |      | Z              | ×             |
| USUÁRIO 77             | SUPORTE CIS           |      |           |        |        |      | 2              | x             |
| USUÁRIO 141            | SUPORTE<br>JLAMBERTI  |      | 2         |        |        |      | Z              | ×             |
| USUÁRIO 141            | CLIENTES<br>JLAMBERTI |      |           |        |        |      | Z              | ×             |
| USUÁRIO 141            | SUPORTE CIS           |      |           |        |        |      | 2              | x             |
| JOÃO<br>ANTONIO        | CERTIFICAÇÃO          |      |           |        |        |      | Z              | ×             |

Defina as ações conforme a necessidade. Observe que a ação de "Permite Visualizar chamado deste departamento nesta categoria" deve ser marcado, caso o usuário precise visualizar a categoria na consulta de chamados finalizados, pois senão o mesmo terá apenas acesso durante as ações de abrir, atender, aprovar e triar.

JLAMBERT

Service Desk

Cadastros Iniciais

Configura-se aqui quais usuários e departamentos terão ações sobre as categoria.

| Usuário da C  | Categoria | a 0.00 - NAO CATEG    | GORIZADA |                    | > |
|---------------|-----------|-----------------------|----------|--------------------|---|
| Departamento: |           |                       |          |                    | • |
| Usuário:      |           |                       |          |                    | • |
|               |           | Registra chamados     |          | Visualiza chamados |   |
|               |           | Atende chamados       |          | Aprova de chamados |   |
|               |           | Realiza triagens de ( | chamados |                    |   |
|               |           |                       | Salvar   |                    |   |

O sistema não permite que o mesmo usuário e departamento seja cadastrado na mesma categoria.

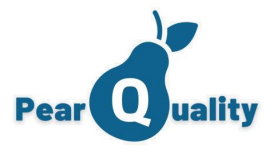

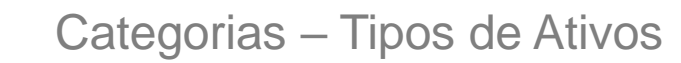

Categoria

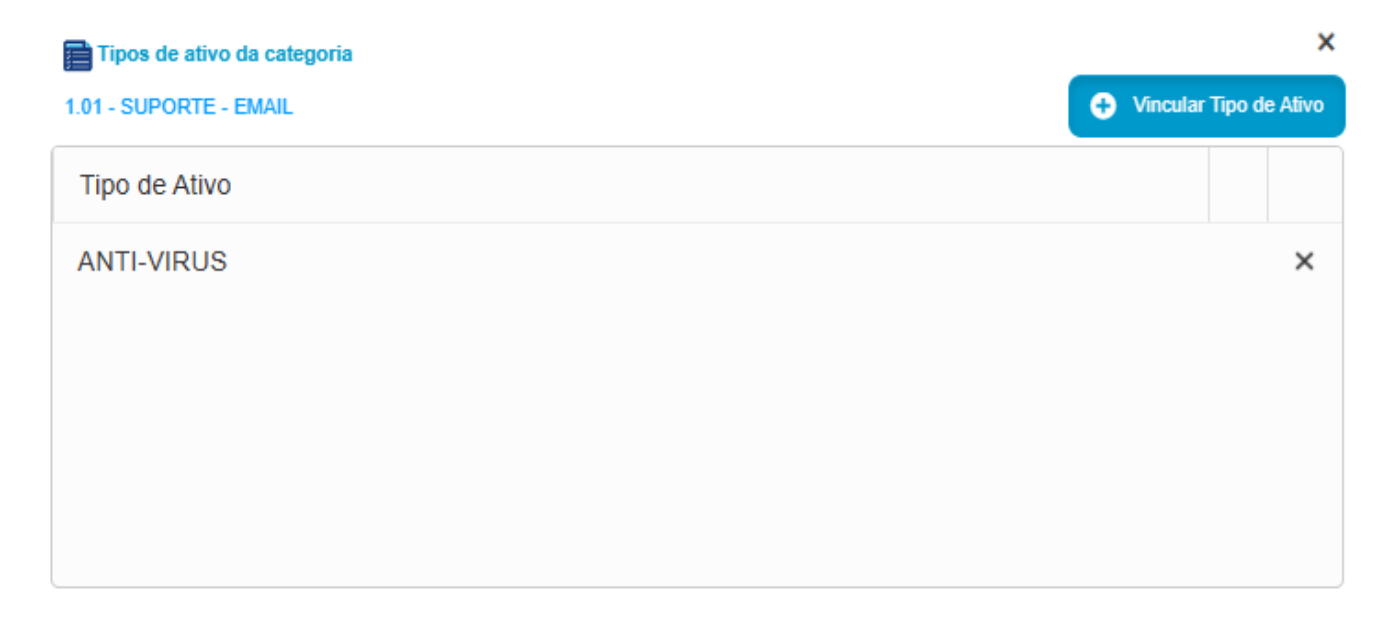

Se o tipo de chamado solicitar a informação de um ativo, na categoria você deve configurar quais os tipos de ativos. Desta forma, o sistema só vai solicitar ativos dos respectivos tipos quando abrir a categoria.

Service Desk Cadastros Iniciais

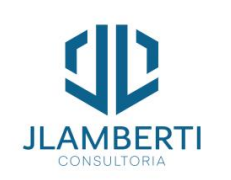

Voltar ao Menu 42

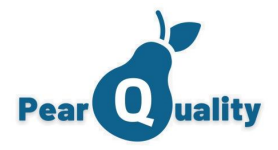

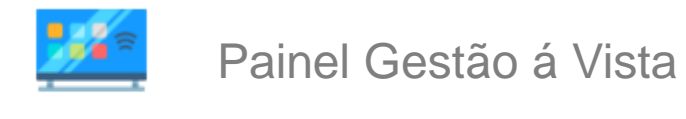

Painel Gestão à vista

Aqui e possível editar o painel de chamado, fazer as configurações do departamento e seu link, além também de definir qual o tipo de painel a ser usado, o painel tradicional com três abas, com a aba de Backlog amostra ou com as cores investidas.

| Pearquality - Cadastro de Painéis | Vídeo sobre o assunto |                  |      | WESLLEY MA | ARTINS<br>CIS |
|-----------------------------------|-----------------------|------------------|------|------------|---------------|
| Título:                           |                       | <b>T</b> Filtrar |      | Novo Paine | el            |
| Título                            |                       | Departamentos    | link | Editar     |               |
| ACME                              |                       | Δ.               |      | Z          | ×             |
| FULL ONLINE                       |                       | 4                |      | 2          | ×             |
| SUPORTE CIS                       |                       | 4                |      | 2          | ×             |
|                                   |                       |                  |      |            |               |
|                                   |                       |                  |      |            |               |

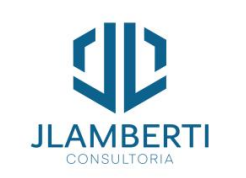

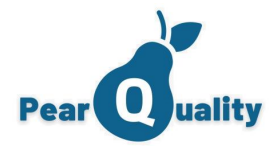

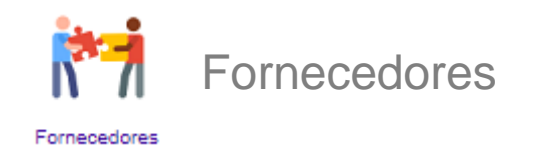

Nessa Tela e feito cadastro de fornecedores, observe que no cadastro e possível determinar um SLA para eles, em caso de aberturas de chamados.

| PearQuality - Cadastro de Fornecedores Video sobre o assunto |                |                  | USUÁ        | RIO 328<br>CIS |
|--------------------------------------------------------------|----------------|------------------|-------------|----------------|
| Nome:                                                        |                | <b>T</b> Filtrar | Novo Forneo | cedor          |
| Nome                                                         | Telefone       | Ativo            | Editar      |                |
| DINAMICA TELECOM                                             | (27) 3229-9059 |                  | 2           | ×              |
| EQUIPE DO NELSON                                             | 0              |                  | 2           | ×              |
| FIX NOTEBOOKS                                                | 27             |                  | 2           | ×              |
| FWC                                                          | 011 40248860   |                  | 2           | ×              |
| KENEN - SYSCARE                                              | 011            |                  | 2           | ×              |
| OUTCARE                                                      | 11 99669-2600  |                  | 2           | ×              |
| SEM FORNECEDOR                                               | 0              |                  | 2           | ×              |
| TECNOTRILHA                                                  | 0              |                  | Z           | ×              |

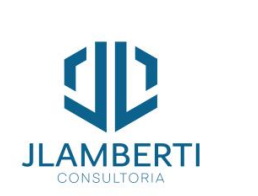

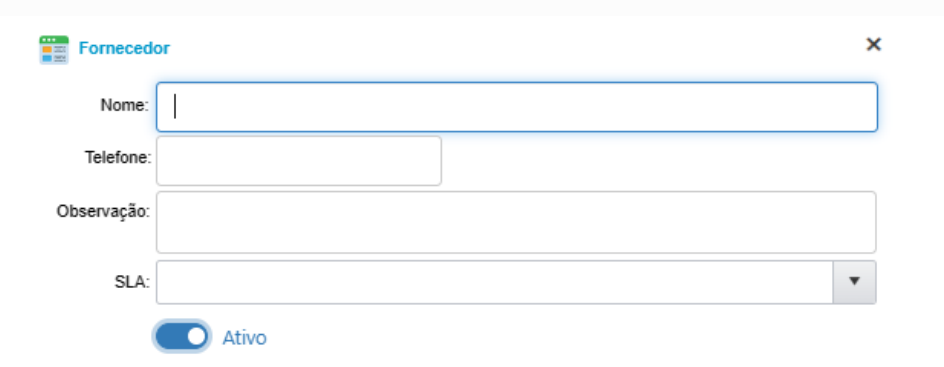

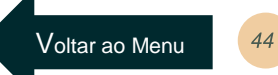

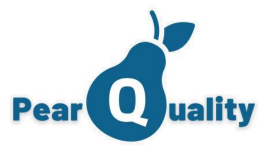

# Tipos de Dados para Cofre de Informações

Nessa Tela você pode configurar dados relacionados a TI, tal como senhas, logins, tipos de firewall, observe que elas estão ligadas a Grupos específicos que através do botão 🧧 Grupos de Dados permite acessar a parte de grupos.

| PearQuality - Tipos de Dados para Cofre de Informações | Vídeo sobre o assunto |       |           |             |                   | JULIO CEZAR LAN | IBERTI MARQUES |
|--------------------------------------------------------|-----------------------|-------|-----------|-------------|-------------------|-----------------|----------------|
| Descrição:                                             |                       |       |           |             | T Filtrar         | Novo            | Tipo de Dados  |
| Grupo:                                                 |                       |       |           | •           |                   |                 | Grupos         |
| Descrição                                              | Grupo                 | Ativo | Тіро      |             | ComboBox          | Editar          | Â              |
| ACESSO A VPN                                           | 26 - VPN              |       | Caractere |             |                   | 1               | ×              |
| ACESSO AS LIGAÇÕES                                     | 17 - PABX             |       | Caractere |             |                   | 2               | ×              |
| ACESSO EXTERNO ENDEREÇO                                | 19 - FIREWALL         |       | Caractere |             |                   | 2               | ×              |
| ACESSO INTERNO ENDEREÇO                                | 19 - FIREWALL         |       | Caractere |             |                   | 2               | ×              |
| ACESSO RDP                                             | 14 - UNIFI            |       | Caractere |             |                   | 2               | ×              |
| ALGAR 30MBPS FULL                                      | 05 - LINKS            |       | Caractere |             |                   | 2               | ×              |
| ATHENAS                                                | 22 - LINKS UTEIS      |       | Caracte   | GIUDO       |                   |                 |                |
| BACKUP RECORDING VIEWER CONFIG                         | 17 - PABX             |       | Caracte   | Tipo de Dad | los para Cofre de | Informações     |                |
| BACKUP RECORDING VIEWER FOR NS                         | 17 - PABX             |       | Caracte   | Depariaño   |                   |                 |                |
| BACKUP SMB CONFIG                                      | 27 - IMPRESSORAS      |       | Caracte   | Grupo:      |                   |                 |                |
| BI EXTERNO                                             | 22 - LINKS UTEIS      |       | Caracte   | Grupo.      |                   |                 |                |
|                                                        |                       |       |           | Tipo:       | _                 |                 |                |
|                                                        |                       |       |           |             | O Ativo           |                 |                |
| rlh                                                    |                       |       |           |             |                   |                 | B Salva        |
|                                                        |                       |       |           |             |                   |                 |                |

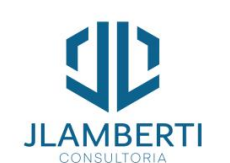

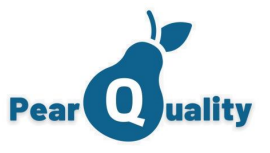

# Tipos de Dados para Cofre de Informações

As informações sobre os dados de Ti ficam localizadas na central de atendimento, quando um cliente possui tais dados ao se abrir um chamado o ícone 2 irá aparecer no chamado, ao clicar nele e possível ver esses dados, e de acordo com as permissões do usuário, edita-lo.

| Cliente - Gerenciar Dados de TI<br>CLIENTE 2 | Vídeo sobr              | re o assunto |            |        |                  |      | ×                 |
|----------------------------------------------|-------------------------|--------------|------------|--------|------------------|------|-------------------|
| Descrição:                                   |                         |              |            |        | <b>T</b> Filtrar | 🕀 In | serir Informações |
| Selecione o Grupo                            | Descrição               | Informação   | Anex       | os Vis | Editar           | Log  | Excluir           |
| 01 - DOMINIO                                 | COMENTARIO /OBSERVAÇÕES |              | 6          | 0      | 1                | 11   | ×                 |
| 11 - CAMERAS                                 | IMS-APL-01              |              | 6          | 0      | 1                | 11   | ×                 |
| 15 - SERVIDORES                              | IMS-APL-02              |              | 6          | 0      | 2                | 111  | ×                 |
|                                              | IMS-BD-01               |              | 6          | 0      | 1                | 15   | ×                 |
|                                              | IMS-DC-01               |              | 6 <u>-</u> | 0      | 1                | 111  | ×                 |
|                                              | IMS-HYP-01              |              | 6          | 0      | Z                | 11   | ×                 |
|                                              | INSTALADOR TEAMVIEWER   |              | 6-         | 0      | 2                | 11   | ×                 |

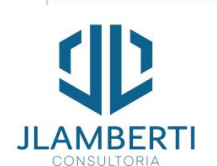

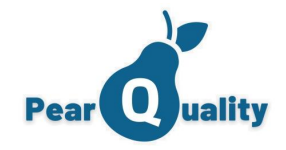

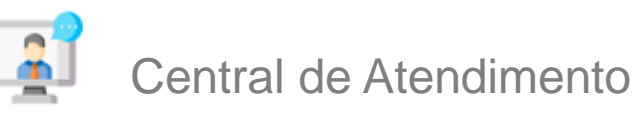

Central de Atendimento

Veremos agora como gerenciar os chamados.

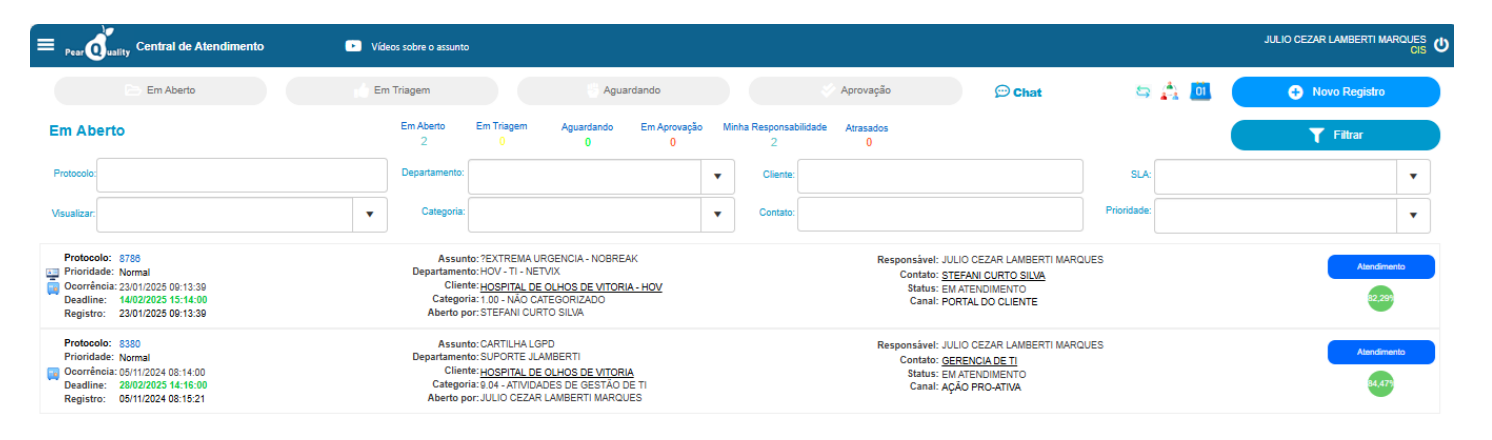

Aguardando Atendente: São os chamados que ainda não tem atendente definido e o usuário logado pode atender nos departamentos na qual está vinculado

Os chamados onde o deadline estão dentro do prazo são sinalizados com um círculo verde e fora do prazo vermelho, e dentro do mesmo o percentual de SLA atingido.

Em aberto: Apresenta os chamados em aberto, tanto os que foram abertos por você como os que você pode visualizar e atender. Caso seja gerente de um departamento, os chamados em aberto deste departamento irão aparece também.

Em Triagem: São os chamados na qual você (usuário logado) poderá realizar triagens conforme definições da categoria x departamento.

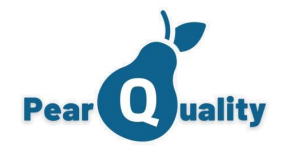

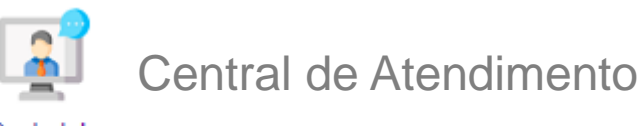

#### Central de Atendimento

Veremos agora como gerenciar os chamados.

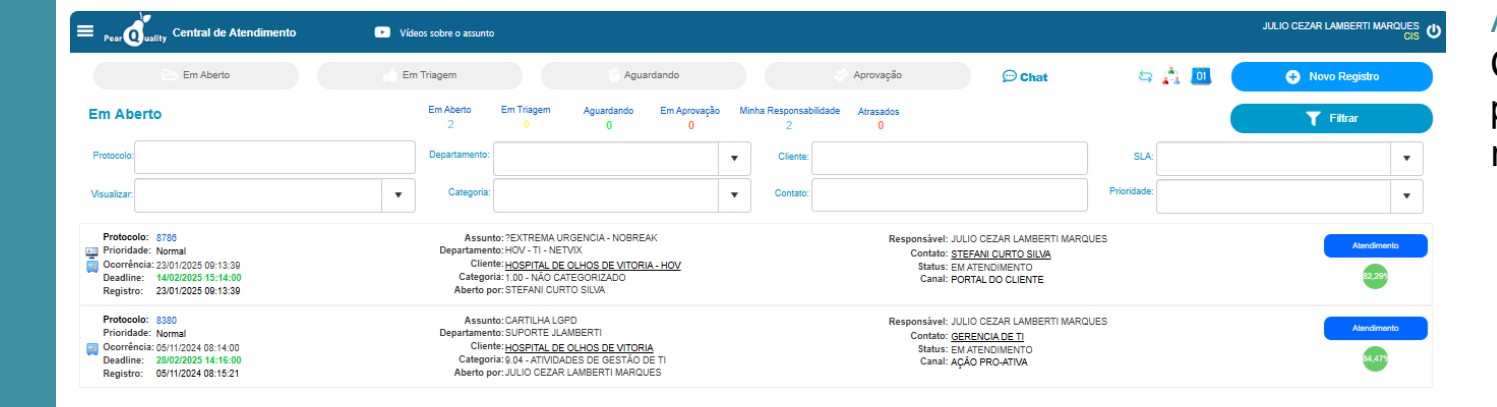

#### Aguardando

Aprovação:

Chamados na qual você tem permissão para aprovar ou reprovar sua finalização.

Em Aberto

Em Aberto

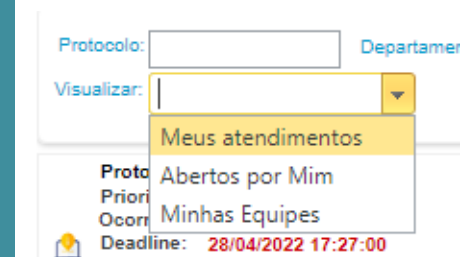

Além dos filtros diversos, você pode selecionar que os em aberto são os que você pode dar atendimento (Em Atendimento), os que você abriu (Abertos por mim) ou os que foram abertos por outros membros de equipes que você faz parte (Minhas Equipes). Desta forma, o filtro ficará mais refinado. Observe que ao passar o mouse sobre os botões acima da tela os mesmos mudam de cor indicando que está selecionado

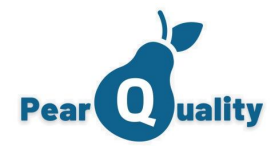

# Central de Atendimento

Central de Atendimento

| Protocolo:  |                       | De   | part | amer |
|-------------|-----------------------|------|------|------|
| Visualizar: |                       |      | -    |      |
|             | Meus atendimento      | os   |      |      |
| Proto       | Abertos por Mim       |      |      |      |
| Ocorr       | Minhas Equipes        |      |      |      |
| 👲 Dead      | line: 28/04/2022 17:2 | 7:00 | )    |      |

Além dos filtros diversos, você pode selecionar que os em aberto são os que você pode dar atendimento (Em Atendimento), os que você abriu (Abertos por mim) ou os que foram abertos por outros membros de equipes que você faz parte (Minhas Equipes). Desta forma, o filtro ficará mais refinado.

Ao clicar no nome do cliente você pode visualizar detalhes do cliente do chamado

| 🝺 Visualizar Cliente                    |                                       |                                       |
|-----------------------------------------|---------------------------------------|---------------------------------------|
| Nome:                                   | CLIENTE 3250                          |                                       |
| Razão Social:                           | CLIENTE 3250                          | CNPJ: 28.420.875/0001-61              |
| Endereço:                               | R DUKLA DE AGUIAR, 201, Praia do Suá, |                                       |
| Cidade:                                 | VITORIA                               | UF: ES                                |
| CEP:                                    | 29100-000                             |                                       |
| Observações                             |                                       |                                       |
| E-mail principal:<br>E-mail secundário: | julio@jlamberti.com.br                | Recebe e-mails automáticos do sistema |
| Situação do cliente:                    | CLIENTE CONTRATUAL                    |                                       |
| Incluido Por:                           | USUÁRIO 328 em 21/08/2021 11:47:00    |                                       |
| Alterado por:                           | USUÁRIO 328 em 29/05/2023 11:05:30    |                                       |
|                                         |                                       |                                       |

×

Gerenciando Chamados

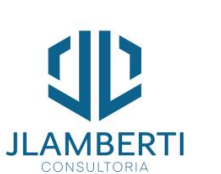

Ao clicar no nome do contato você pode visualizar detalhes do contato do cliente do chamado, além de conseguir ver os ativos daquele contato.

| Dados do Contato    | Ativos do Contato   |         |
|---------------------|---------------------|---------|
| Nome:               | CONTATO 1000        |         |
| CPF:                | 000.000.000-00      |         |
| Data de Nascimento: | 01/01/2020 00:00:00 |         |
| Função:             | MENOR APRENDIZ      |         |
| Observação:         |                     |         |
|                     |                     |         |
| E-mail principal:   | Recebe              | e-mails |
| E-mail secundário:  |                     |         |
| Telefone:           | Whats               | App     |

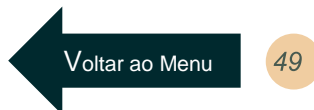

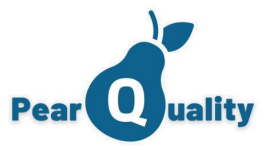

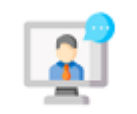

# Central de Atendimento – Transferência de Chamados em Massa

Central de Atendimento

| PearQuality - Central de Ate | endimento 🕨 Vi | ídeos sobre o assunto |                |    |              |                 |                                |                             |                |        | JULIO CEZAR LAMB | ierti Marq |
|------------------------------|----------------|-----------------------|----------------|----|--------------|-----------------|--------------------------------|-----------------------------|----------------|--------|------------------|------------|
| 🗁 Em Aberto                  | Em Triagem     | Aguardando            | V Aprovação    |    | Consulta     |                 |                                | 💬 Chat                      | 5              | aa 🔟 🛛 | 🕂 Novo Registro  | )          |
| Em Aberto                    |                |                       | Em Aberto<br>5 | Em | Triagem<br>0 | Aguardando<br>0 | Em Aprovação<br><mark>0</mark> | Minha Responsabilidade<br>1 | Atrasados<br>0 |        | <b>T</b> Filtrar |            |
| Protocolo:                   |                | Departamento:         |                | •  | Cliente      |                 |                                |                             | SLA:           |        |                  | •          |
| Visualizar:                  | •              | Categoria:            |                | •  | Contato      |                 |                                |                             | Prioridade:    |        |                  | •          |
|                              |                | -                     |                |    |              |                 |                                |                             |                |        |                  | -          |

No canto superior direito será apresentado aos usuários administradores o ícone para transferência de chamados em aberto em massa.

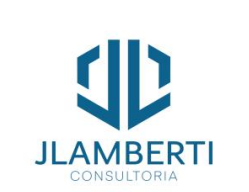

| Transfere Chamado    | s em Aberto em massa     |   | × |
|----------------------|--------------------------|---|---|
| Atendente Origem:    | 1                        | • | ] |
| Departamento Origem: |                          | • |   |
| Atendente Destino:   |                          | • |   |
| Comentário:          |                          |   |   |
|                      | Registrar como Interação |   |   |

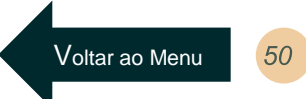

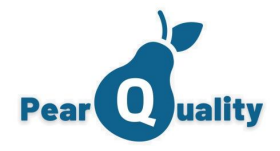

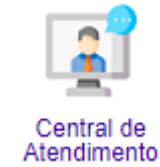

# Chamados Em aberto – Atendendo o Chamado

Atendimento

Se for um chamado na qual o usuário logado pode atender, este botão irá aparecer. Ao clicar no mesmo, O chamado será direcionado para uma nova aba, onde conforme permissões e ações, os botão de interação irão aparecer.

| ear Quality Chamado #8380 - CARTILHA LGPD                                                                                                    | Vídeos sobre o assunto                                                                                                    |                                                    | JULIO CEZAR LAMBERTI MARQUES (CIS                                                                                                    |
|----------------------------------------------------------------------------------------------------|----------------------------------------------------------------------------------------------------|----------------------------------------------------|----------------------------------------------------------------------------------------------------|
| Cliente: HOSPITAL DE OLHOS DE VITORIA<br>Contato: GERENCIA DE TI<br>Telefone:<br>Situação: EM ATENDIMENTO<br>Data Registrio: 05/11/2024 08:15/21<br>Data Ocorrência: 05/11/2024 08:15/21<br>Data Ocorrência: 05/11/2024 08:15/21<br>Data Ocorrência: 05/11/2024 08:14:00<br>Prioridade: Normal<br>Incluido por: JULIO CEZAR LAMBERTI MARQUES<br>Departamento: SUPORTE JLAMBERTI<br>Tipo: ATENDIMENTO A CULENTES<br>Categola: 8:04. ATWADRES DE 65/30 DE TI<br>DeadLine: 28/02/2025 14:16:00<br>Cálculo Deadline: AtlongEstratoria<br>E-mail Cliente: Iulio@Jamberti.com.br<br>Origent:<br>Responsável: JULIO CEZAR LAMBERTI MARQUES<br>Departamento: SUPORTE JLAMBERTI<br>Alterado por: JULIO CEZAR LAMBERTI MARQUES<br>E-mail Atendente: supoRTE JLAMBERTI<br>Alterado por: JULIO CEZAR LAMBERTI MARQUES<br>E-mail SUPORTE JLAMBERTI MARQUES<br>E-mail SUPORTE JLAMBERTI MARQUES<br>E-mail SUPORTE JLAMBERTI MARQUES<br>E-mail SUPORTE JLAMBERTI MARQUES<br>E-mail SUPORTE JLAMBERTI MARQUES<br>E-mail SUPORTE JLAMBERTI MARQUES<br>E-mail SUPORTE JLAMBERTI MARQUES | Fatam 17 dias 21 horas 32 minutos para atingir o SLA         Histórico de Atendimento         Image: Statisticas Horizan         Image: Statisticas Horizan </th <th>Р<br/>АСАО РКО-АТИА<br/>МАТЕНОМЕНТО<br/>ЕМ АТЕНОМЕНТО</th> <th>exe<br/>President<br/>Fransferir<br/>Fransferir<br/>Fransferir<br/>Parlametras<br/>Sub-<br/>Sub-</th> | Р<br>АСАО РКО-АТИА<br>МАТЕНОМЕНТО<br>ЕМ АТЕНОМЕНТО | exe<br>President<br>Fransferir<br>Fransferir<br>Fransferir<br>Parlametras<br>Sub-<br>Sub- |

Aparecerão os botões de ação na qual o usuário logado tem permissão. Cada ação irá gerar uma interação na linha do tempo, e mesma não pode ser alterada, apenas retificada em uma ação subsequente.

Veremos a seguir o que cada ação faz

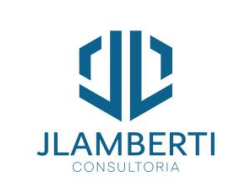

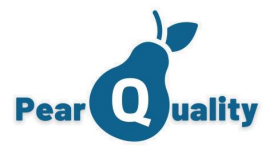

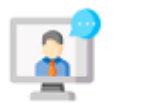

### Chamados Em aberto – Atendendo o Chamado

Central de Atendimento

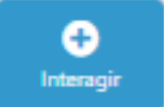

Uma nova interação poderá ser registrada, aparecendo na linha do tempo do chamado

| ¶+ 🕸             | ŧ   | Ε    | 1=   | =     |     | E : | ≣    | ≣   | ■  | Z |   | "Tin     | nes l | Ne              | , 10 | брх | •   | No  | rma   | I      | •    |      |      |      |        |       |
|------------------|-----|------|------|-------|-----|-----|------|-----|----|---|---|----------|-------|-----------------|------|-----|-----|-----|-------|--------|------|------|------|------|--------|-------|
| aA Aa            | В   | Ι    | U    | abc   | χ²  | X2  |      | A • | Ø1 | • |   | •        | 141   | (****)<br>(***) |      |     | B   | É.  |       |        |      |      |      | Bo   | Ω      | •     |
|                  |     |      |      |       |     |     |      |     |    |   |   |          |       |                 |      |     |     |     |       |        |      |      |      |      |        |       |
|                  |     |      |      |       |     |     |      |     |    |   |   |          |       |                 |      |     |     |     |       |        |      |      |      |      |        |       |
|                  |     |      |      |       |     |     |      |     |    |   |   |          |       |                 |      |     |     |     |       |        |      |      |      |      |        |       |
| Situação:        | EM  |      | NDU  |       | то  |     |      |     |    |   | • | 1        |       |                 |      |     | Int | 012 | -ño 1 | icívo  | land | 2025 | para | ater | dont   |       |
| muuşuo.          |     | AIE  | INDI |       | 10  |     |      |     |    | _ | · | J        |       |                 |      |     | int | era | çao i | visive | таре | enas | para | ater | idente | :5    |
|                  |     |      |      | ITO I | DDF | SEN |      | Δ1  |    |   |   |          |       |                 |      |     |     |     |       |        |      |      |      |      |        |       |
| Canal:           | ATI | ENDI | IMEN | 10    |     | 021 | 101/ |     |    |   | • |          |       |                 |      |     |     |     |       |        |      |      |      |      |        |       |
| Canal:<br>Anexo: | ATI | ENDI | IMEN |       |     | 021 |      |     |    |   | • |          |       |                 |      |     |     |     |       |        |      |      |      |      | l      | ploa  |
| Canal:<br>Anexo: | ATI | ENDI | IMEN |       |     | 021 |      |     |    |   | • | )<br>D R | eqi   | strar           |      |     |     |     |       |        |      |      |      |      | L      | ploa  |
| Canal:<br>Anexo: | ATI | ENDI | IMEN |       |     |     |      |     |    |   | • | D R      | egi   | strar           |      |     |     |     |       |        |      |      |      |      | U      | ploa  |
| Canal:<br>Anexo: | ATI | ENDI | IMEN |       |     |     |      |     |    |   | • | ) R      | egi   | strar           |      |     |     |     |       |        |      |      |      |      | L      | lploa |
| Canal:<br>Anexo: | ATI | ENDI | IMEN |       |     |     |      |     |    |   | • | D R      | egi   | strar           |      |     |     |     |       |        |      |      |      |      | L      | lploa |
| Canal:<br>Anexo: | ATI | ENDI | IMEN |       |     |     |      |     |    |   | • | D R      | egi   | strar           |      |     |     |     |       |        |      |      |      |      | L      | lploa |
| Canal:<br>Anexo: | ATI | ENDI | IMEN |       |     |     |      |     |    |   | • | D R      | tegi  | strar           |      |     |     |     |       |        |      |      |      |      | L      | lploa |

Durante uma interação de atendimento, além da mensagem que ficará registrada, a situação do chamado poderá ser trocada. Na Combo irá aparecer as situações cadastrados, sempre do tipo "Em atendimento" para que possa ser selecionada.

Em uma interação, também poderá informar um anexo, basta clicar em "Abrir" e fazer o upload de qualquer tipo de arquivo.

Se desejar que a interação não seja visível no portal do cliente, basta marcar "Interação visível apenas para atendentes".

Após registrar a interação, o contato do cliente será notificado através de e-mail, desde que no cadastro do mesmo tenha um e-mail valido, e que esteja marcado "Receber e-mails do sistema".

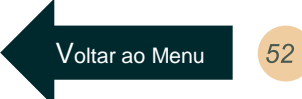

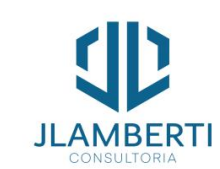

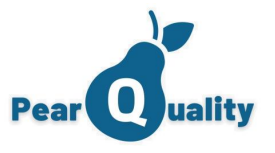

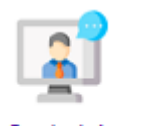

### Chamados Em aberto – Finalizando o Chamado

Central de Atendimento

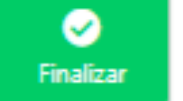

Esta ação irá finalizar o atendimento do chamado.

| Fi     | naliza | r #202  | 31011 | 00000 | 00063 | 49 - te: | ste de o | :hamad | lo  |     |           |        |          | × |
|--------|--------|---------|-------|-------|-------|----------|----------|--------|-----|-----|-----------|--------|----------|---|
|        |        | Тіро    | A     | TEN   | DIME  | NTO      | /CON     | SER    | ros |     |           |        |          | • |
|        | Ca     | tegoria |       | ONS   | ERT   | O DE     | TV       |        |     |     |           |        |          | • |
| Status | de Cor | nclusão | D:    |       |       |          |          |        |     |     |           |        |          | • |
| ¶+     | 緸      | 1       | ΙΞ    | 1=    | =     |          | =        | 1      | ≡   | Z   | "Times Ne | 16px - | Normal + |   |
| aA     | Aa     | в       | Ι     | U     | abc   | χ²       | X2       | A •    | Ø1  | •   |           |        |          |   |
|        | -      | 100     | 100   |       |       | 1X       |          |        |     |     | a× Ω ·    |        |          |   |
|        |        |         |       |       |       |          |          |        |     |     |           |        |          |   |
|        |        |         |       |       |       |          |          |        |     |     |           |        |          |   |
|        |        |         |       |       |       |          |          |        |     |     |           |        |          |   |
|        |        |         |       |       |       |          |          |        |     | •   | inalizar  |        |          |   |
|        |        |         |       |       |       |          |          |        |     | v ۲ | manzar    |        |          |   |
|        |        | 1       |       |       |       |          |          |        |     |     |           |        |          |   |

Para finalizar, será necessário informar um status de conclusão e informar uma mensagem, na qual também constará como uma interação na linha do tempo

Caso o chamado, após concluído necessite de aprovação, um texto indicativo em vermelho irá aparecer.

**Observação:** Caso o chamado não esteja categorizado, na finalização do chamado o campo "Categoria" ficará habilitado para edição. Caso ele não seja categorizado uma mensagem aparecerá informando o seguinte:

AVISO: - O Chamado não pode ser Finalizado sem antes ser categorizado!

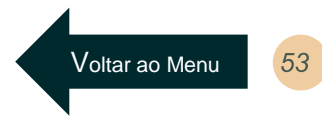

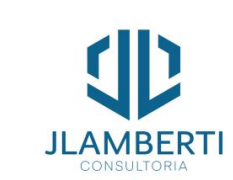

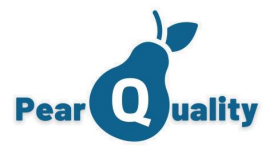

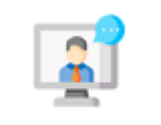

#### Chamados Em aberto – Transferindo

Central de Atendimento

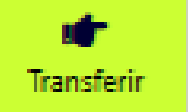

Ação na qual poderá transferir um chamado para um departamento e/ou atendente.

×

#### Transferir #2023101100000006349 - teste de chamado

| Novo Departamento:    | Atendimento     | • |
|-----------------------|-----------------|---|
| Direcionar Atendente: | WESLLEY MARTINS | • |

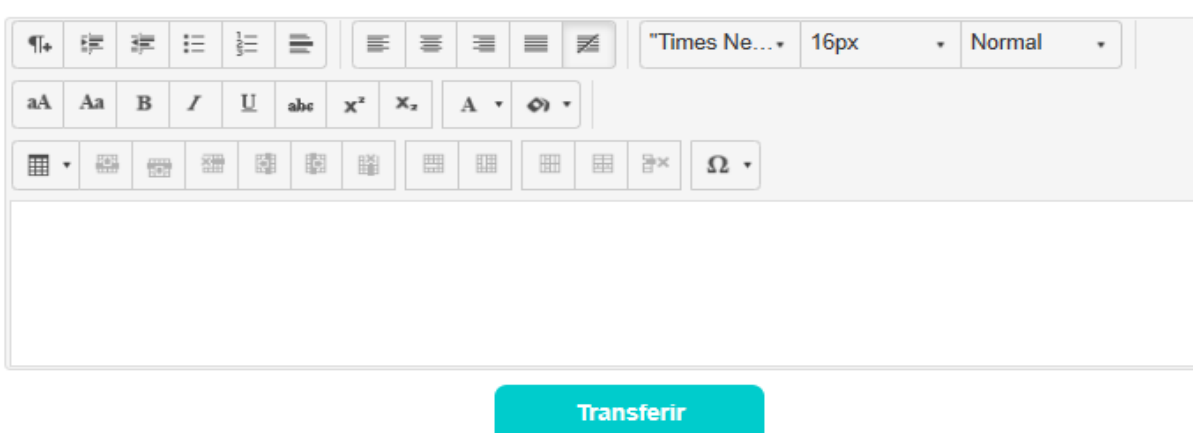

Um chamado pode ser transferido para um novo departamento, bastante para isso seleciona-lo. Irão aparecer somente os departamentos que o usuário logado poderá transferir para a categoria do chamado.

Poderá informar, do departamento selecionado, um atendente.

Caso escolha somente o departamento, todos os usuários deste departamento receberão um email do sistema, senão somente o atendente informado.

O registro da transferência também irá constar na linha do tempo do chamado.

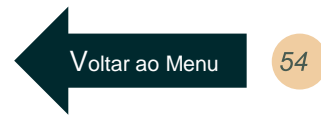

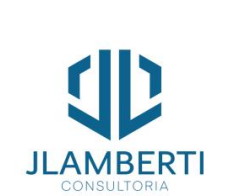

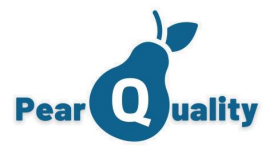

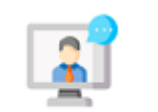

### Chamados Em aberto - Notificar o cliente

Central de Atendimento

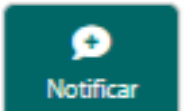

Uma mensagem, por um período informado, poderá ser enviado ao cliente, na qual a mesma constará na central de notificações

| Registro de | Notificações                                             | ) |
|-------------|----------------------------------------------------------|---|
| Vigência    | 17/10/2023 10:49       □       □       a       □       □ |   |
| Mensagem:   |                                                          |   |
|             | Exibir Somente para os contatos do cliente: Ativo        | , |
|             | JULIO LAMBERTI                                           |   |

B Salvar

```
Senão informa a data final, a mesma
ira aparecer sempre para o cliente,
até que seja inativada.
```

O Cliente visualizará a mensagem apenas se entrar no sistema pelo Portal do Cliente.

Mais detalhes consulte "Central de Notificações"

Gerenciando Chamados

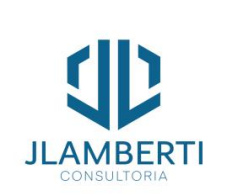

Voltar ao Menu 5

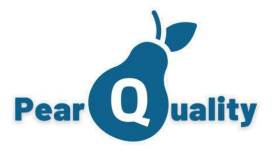

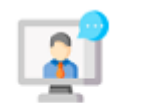

# Chamados Em aberto – Sub-chamados

Central de Atendimento

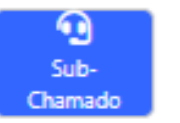

Apresenta uma consulta dos sub-chamados na qual o chamado em questão possui.

|           |                   |                               |             |                   | vo Sub-chamado |
|-----------|-------------------|-------------------------------|-------------|-------------------|----------------|
| Protocolo | Assunto           | Categoria                     | Responsável | Situação          | Visualiza      |
| 6347      | Sub-Ticket: TESTE | 1.03 - SUPORTE -<br>SEGURANÇA | USUÁRIO 328 | EM<br>ATENDIMENTO | (LE)           |
|           |                   |                               |             |                   |                |
|           |                   |                               |             |                   |                |
|           |                   |                               |             |                   |                |
|           |                   |                               |             |                   |                |
|           |                   |                               |             |                   |                |

Para inserir um novo sub-chamado basta clicar em "Novo sub-chamado".

Gerenciando Chamados

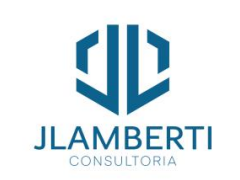

Voltar ao Menu 56

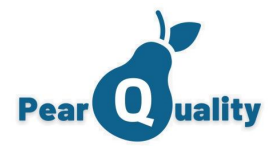

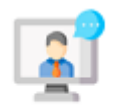

### Chamados Em aberto – Sub-chamados

Central de Atendimento

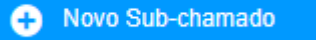

Registra um sub-chamado, vinculando o mesmo ao chamado (chamado-pai)

Um sub-chamado é uma forma de segmentar a execução da atividade. Com ele pode ser gerado atividades para outro departamento executar, que complementarão a execução do chamado principal.

| Registro      | de Sub-T  | Ficket - ATI | ENDIMENTO  | A CLI     | ENTES      |         |            |       |    |   |      |       |    |   |   |   |      |            |      |       |       |        |       |        |         |                |          | ×     |
|---------------|-----------|--------------|------------|-----------|------------|---------|------------|-------|----|---|------|-------|----|---|---|---|------|------------|------|-------|-------|--------|-------|--------|---------|----------------|----------|-------|
| Contato do    | Cliente:  | CONTAT       | O 1000-CL  | .IENTE    | 2-LAR/     | A@BUT   | ERI.CO     | DM.BF | R  |   |      |       |    |   |   | * | *    | <b>*</b> + | Pri  | orida | ade:  | N      | orma  | al     |         |                |          | •     |
| Departamento  | Destino:  | SUPOR        | RTE CIS    |           |            |         |            |       |    |   |      |       |    |   |   | * | Data | /Hor       | a Oc | orrêi | ncia: | 17     | 7/10/ | 202    | 3 10:   | 50             | <b>*</b> | G     |
| с             | ategoria: | Selecio      | one uma (  | Categ     | oria H     | abilita | da         |       |    |   |      |       |    |   |   | • |      |            |      |       | (     |        |       | tendin | nento d | de Plan        | tão      |       |
| A<br>Mensagem | Assunto:  | Sub-Tick     | ket: TESTE |           |            |         |            |       |    |   |      |       |    |   |   |   |      |            | D    | ead)  | line: |        |       |        |         |                | ä        | G     |
|               | ≡ ≡       | I Z          | "Times N   | e         | 16px       |         | • No       | ormal |    | • | a    | ıA    | Aa | В | I | Ū | al   | HE I       | X²   | x,    |       | A •    | 67    | •      |         |                |          |       |
| •             | 1001      |              |            |           |            |         | <b>E</b> 2 | ×     | Ω, |   |      |       |    |   |   |   |      |            |      |       |       |        |       |        |         |                |          |       |
|               |           |              |            |           |            |         |            |       |    |   |      |       |    |   |   |   |      |            |      |       |       |        |       |        |         |                |          |       |
|               |           |              |            |           |            |         |            |       |    |   |      |       |    |   |   |   |      |            |      |       |       |        |       |        |         |                |          |       |
|               |           |              |            |           |            |         |            |       |    |   |      |       |    |   |   |   |      |            |      |       |       |        |       |        |         |                |          |       |
|               |           |              |            |           |            |         |            |       |    |   |      |       |    |   |   |   |      |            |      |       |       |        |       |        |         |                |          |       |
| Canal:        | TELE      | FONE         |            |           |            |         |            |       | Ψ. |   |      |       |    |   |   |   |      |            |      |       |       |        |       |        |         |                |          |       |
| Atendente:    | Seleci    | ione um      | atendente  | е         |            |         |            |       | •  |   |      |       |    |   |   |   |      |            |      |       |       |        |       |        |         |                |          |       |
| Anexo:        |           |              |            |           |            |         |            |       |    |   |      |       |    |   |   |   |      |            |      |       |       |        |       |        |         |                | Up       | oload |
| Ĺ             |           |              | 💌 Vi       | ídeo sobr | re o assur | nto     |            |       |    | Ð | Regi | istra | r  |   |   |   |      |            |      |       | Visu  | Jaliza | r Men | agem   | do Tic  | <u>ket pai</u> | #633     | 2     |
|               |           |              |            |           |            |         |            |       |    |   |      |       |    |   |   |   |      |            |      |       |       |        |       |        |         |                |          |       |

Veja mais detalhes de um chamado no tópico "Registrando um chamado".

Quando um chamado tem um ou vários sub-chamados, o chamado pai só pode ser concluído quando todos os seus sub-chamados estiverem concluídos e/ou cancelados.

Voltar ao Menu

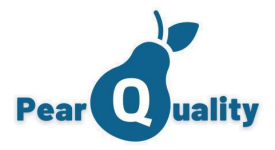

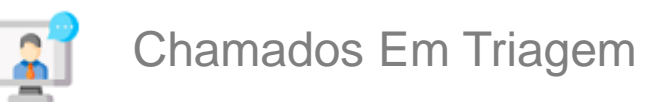

#### Central de Atendimento

Ao

detalhes

**JLAMBERT** 

clicar

nome

cliente

no

cliente você pode visualizar

do

do

do

| E PearQuality - Central de Atendimento                                                                                                    |                                                                                                    |                 |                  |                 |                   |                                                     | ADMINISTRA<br>D |
|----------------------------------------------------------------------------------------------------|----------------------------------------------------------------------------------------------------|-----------------|------------------|-----------------|-------------------|-----------------------------------------------------|-----------------|
| 🗁 Em Aberto 👘 👘 Triagem 🧧 Aguardando Atendimento 🔗 Aguardando Aprovação 🔇                                                                                                    | Consulta de Chamados                                                                                                    |                 |                  |                 |                   | 🤝 🛕 🔿 🔿                                             | Novo Registr    |
|                                                                                                    |                                                                                                    | Em Aberto<br>22 | Em Triagem<br>11 | Aguardando<br>3 | Em Aprovação<br>0 | Minha Responsabilidade<br>17                        | Atrasados<br>13 |
| Protocolo:         Departamento Destino:         V         Cliente:           Prioridade:         V         Categoria:         V         Contato                                                                                         |                                                                                                    |                 |                  |                 |                   | T                                                   | Filtrar         |
| Protocolo: 38 Assunto: TESTE NOVO CHAMADO COM EMAIL PARA CLIENTE<br>Prioridade: Normal<br>Coerrification: 1702/2023 16:00:00 Cliente: CLENTE DEMONSTRAÇÃO 04<br>Deadline: 21022023 14:05:00 Categoria: 1.01 - SUPORTE - EMAIL            | Aberto por: ADMINISTRADOR<br>Responsável: SEM ATENDENTE<br>Contato: <u>CARLOS ALBERTO DA SILVA</u><br>Status: EM TRIAGEM |                 |                  |                 |                   | Em: 17/02/2023 16:04:32<br>Canal: TELEFONE<br>Triar | Visualizar      |
| Protocolo: 30 Assunto: TESTE DO JULIO COM BOOTSTRAP EM WINDOW<br>Prioridade: Normal<br>Coerrência: 1702.2023 19.09.00<br>Deadline: 21022023 17.11.00<br>Categoria: 1.01 - SUPORTE - EMAIL                                                | Aberto por: ADMINISTRADOR<br>Responsävel: ADMINISTRADOR<br>Contato: <u>ANTONIO</u><br>Status: EM TRIAGEM                 |                 |                  |                 |                   | Em: 17/02/2023 19:11:03<br>Canal: TELEFONE<br>Triar | Visualizar      |
| Protocolo: 40 Assunto: MAIS TESTE DO JULIO<br>Prioridade: Normal Departamento: SUPORTE SOFTWARE<br>Coerrêncie: 17022023 19:15:00 Ciente: <u>CLEPTRE DEMONSTRAÇÃO 64</u><br>Deadline: 21022023 17:17:00 Categoria: 1:01 - SUPORTE - EMAIL | Aberto por: ADMINISTRADOR<br>Responsävel: ADMINISTRADOR<br>Contato: <u>CARLOS ALBERTO DA SILVA</u><br>Status: EM TRIAGEM |                 |                  |                 |                   | Em: 17/02/2023 19:17:38<br>Canal: TELEFONE<br>Triar | Visualizar      |
|                                                                                                    |                                                                                                    |                 |                  |                 |                   |                                                     |                 |

Você pode selecionar nos filtros os chamados por prioridade (alta, baixa), pelo departamento que foi destinado o chamado e também pela categoria dele (E-mail, Impressora). Desta forma, o filtro ficará mais refinado.

Ao clicar no nome do contato você pode visualizar detalhes do contato do cliente do chamado, além de conseguir ver os ativos

| chamado | De Manufiere Officie                                              |                                       | 🐚 Visualiza e Edita Infom | nações do Contato   | >              |   | Visualiza e Edita Infon | mações do Contato | : |
|---------|-------------------------------------------------------------------|---------------------------------------|---------------------------|---------------------|----------------|---|-------------------------|-------------------|---|
| onamado |                                                                   | ,                                     | Dados do Contato          | Ativos do Contato   |                |   | Dadas da Cantata        | Ativos do Contato |   |
|         | Nome: CLIENTE 2                                                   |                                       |                           |                     |                |   | Dados do Contato        | Allvos do Contato |   |
|         | Razão Social: CLIENTE 2                                           | CNPJ: 31.474.414/0001-86              | Nome:                     | CONTATO 2           |                |   |                         |                   |   |
|         | Endereço: AV NOSSA SENHORA DA PENHA, 1495 - 301/302 - SANTA LUCIA |                                       | CPF:                      | 000.000.000-00      |                |   | DESKIOP                 |                   |   |
|         | Cidade: VITORIA                                                   | UF: ES                                | Data de Nascimento:       | 01/01/2020 00:00:00 |                |   | IMPRESSORA              |                   |   |
|         | CEP: 29056-245                                                    |                                       | Função:                   | ANALISTA DE ESTOQUE |                |   | MONITOR                 |                   |   |
|         | Observações                                                       |                                       | Observação:               |                     |                |   | NOBREAK                 |                   |   |
|         |                                                                   |                                       | E-mail principal:         |                     | Recebe e-mails | + | SWITCH                  |                   |   |
|         | E-mail principal: E-MAIL@EMAIL                                    | Recebe e-mails automáticos do sistema | E-mail secundário:        |                     |                |   | LICENÇAS - SIST         | EMA OPERACIONAL   |   |
|         | E-main secundanto.<br>Situação do cliente: CLIENTE CONTRATUAL     |                                       | Telefone:                 |                     | WhatsApp       |   |                         |                   |   |
|         | Incluido Por: USUÁRIO 328 em 27/06/2020 22:26:00                  |                                       |                           | Ativo               |                | I |                         |                   |   |
|         | Alterado por: WESLLEY MARTINS em 06/10/2023 10:50:20              |                                       |                           |                     |                |   |                         |                   |   |

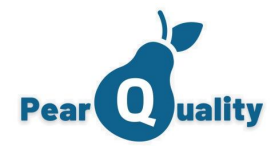

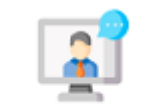

#### Chamados Em Triagem

#### Central de Atendimento

|         |            | <b></b> |   |     |    |    |     |      |   |          |     |      |   |        |   | _ |
|---------|------------|---------|---|-----|----|----|-----|------|---|----------|-----|------|---|--------|---|---|
| ientári | Novo<br>io | Status  | ء |     |    |    |     |      |   |          |     |      |   |        |   |   |
| + B     | = 3        | -       |   | =   | ≣  | ≣  | ≣   | ≡    | Z | "Times I | Ne• | 16px | • | Normal | • |   |
| A A     | a I        | 3 /     | U | abc | X² | X, | А • | Ø) . | • |          |     |      |   |        |   |   |
| •       |            |         |   |     | 1X |    |     |      |   | ∃× Ω     | •   |      |   |        |   |   |

#### 💼 Registrar Triagem

Ao Triar um chamado, é permitido direcionar para um atendente especifico, porém senão informar, ficará disponível para todos os usuários que podem atender a categoria na guia "Aguardando Atendente".

Para triar, é necessário informar em qual status (somente para Em aberto) o chamado ficará bem como um comentário, na qual irá aparece também como uma interação na linha do tempo do chamado.

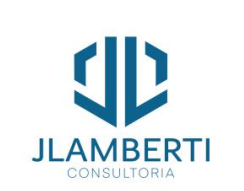

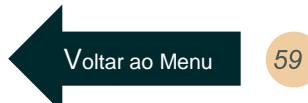

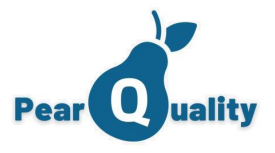

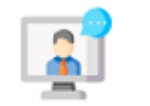

### Chamados – Aguardando Atendente

#### Central de Atendimento

Quando um chamado é aberto, porém não é informado um atendente especifico, ou quando ele é triado e também não é informado, um dos usuários do departamento destino do chamado ou seu respectivo gerente, visualização o chamado. Desta forma, quem for atender o chamado deverá se vincular ao mesmo.

| mados $\ref{mados}$ Em Aberto Em Triagem Aguardando Em Aprovação Minha Responsabilidade Atrasado<br>22 11 3 0 17 13               |
|----------------------------------------------------------------------------------------------------|
| Em Aberto Em Triagem Aguardando Em Aprovação Minha Responsabilidade Atrasado<br>22 11 3 0 17 13                                   |
|                                                                                                    |
| <b>T</b> Filtrar                                                                                                    |
| ADMINISTRADOR Em: 22/02/2023 18:00:10<br>TELEFORE<br>JOAO ALBERTO DA SILVA ANDRADE<br>AGUARDANDO ATENDIMENTO Me vivoalar Visualiz |
| ADMINISTRADOR Em: 22/02/2023 17:50:57<br>TELEFONE<br>JOAO ALBERTO DA SILVA ANDRADE<br>AGUARDANDO ATENDIMENTO Me vivoalar Visualiz |
| ADMINISTRADOR Em: 07:02/2023 18:51:15<br>TELEFORE<br>ANTONO<br>AGUARDANDO ATENDIMENTO Me vircular Visualiza                       |
| ×                                                                                                    |
|                                                                                                    |
| Clicando em "Me vincular", o<br>passa a ser o atendente r<br>chamado. O chamado ficará v<br>chamados em aberto e o botã           |
|                                                                                                    |

Gerenciando Chamados

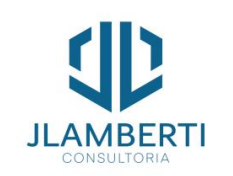

Me Vincula

suário logado onsável pelo el na área de e atendimento 

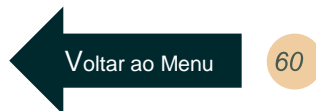

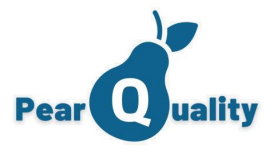

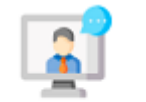

### Chamados – Cancelando um chamado

#### Central de Atendimento

| car Ouslity Chamado #8380 - CARTILHA LGPD                                                                                                    | Vídeos sobre o assunto |                                                 | JULIO CEZAR LAMBERTI MARQUES CIS                                                                                           |
|----------------------------------------------------------------------------------------------------|------------------------|-------------------------------------------------|----------------------------------------------------------------------------------------------------|
| Cliente: HOSPITAL DE OLHOS DE VITORIA<br>Contatis GEBENCIA DE TI<br>Telefone:<br>Situação: EM ATENDIMENTO<br>Data Registro: OST/12024 08:15-21<br>Data Ocorrência: OST/12024 08:15-21<br>Data Ocorrência: Ost/1202 Ocorrência: Ost/1202 Ocorrência: Ost/1 |                        | ЕМ АТЕНОМЕНТО<br>АСХО РЯС-АТИА<br>Ем атеноменто | JULIO GEZAR LAMBERTI MARQUES C<br>CCS<br>Interaction<br>Transfere<br>Fealeur<br>Actives<br>Fealeure<br>Guernado<br>Ocerado |
| Em: 31/01/2025 18:29:55<br>Concluido por:<br>Em:<br>Aprovado por:                                                                                                    |                        |                                                 | Cancelar<br>Chamado                                                                                                    |

Na linha do tempo do chamado, na área de "Chamados em Aberto", se o usuário tiver permissão para cancelar um chamado (Cadastro de Usuários, guia Departamentos, opção "Pode Cancelar Chamados deste Departamento"), o chamado poderá ser cancelado.

| I ∐ al | h¢ χ² X₂ | A • Ø •              |        |  |  |
|--------|----------|----------------------|--------|--|--|
|        |          |                      |        |  |  |
| ***    |          |                      | ∃× Ω • |  |  |
|        |          |                      |        |  |  |
|        |          |                      |        |  |  |
|        |          |                      |        |  |  |
|        |          |                      |        |  |  |
|        |          | 1 mu nën nën datë mu |        |  |  |

ancelar Chamado

Voltar ao Menu

Gerenciando Chamados

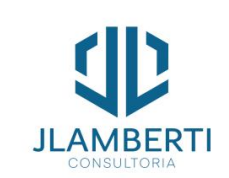

linha do tempo do chamado.

Informe um comentário e um status (do tipo Cancelado). O Cancelamento será registrado na

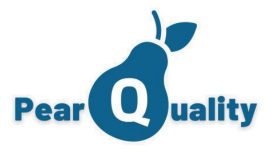

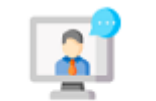

### Chamados – Aprovação de Chamados

#### Central de Atendimento

Será apresentado para o usuário logado os chamados finalizados porém pendentes de aprovação, na qual ele tem permissão de aprovador, conforme categorias.

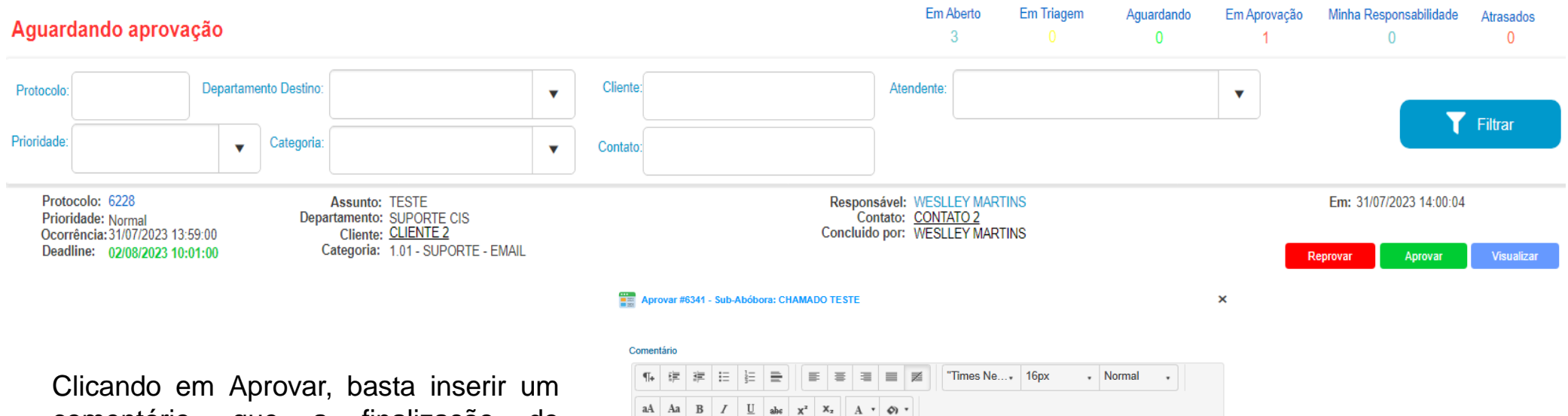

comentário, que a finalização do chamado será concluída.

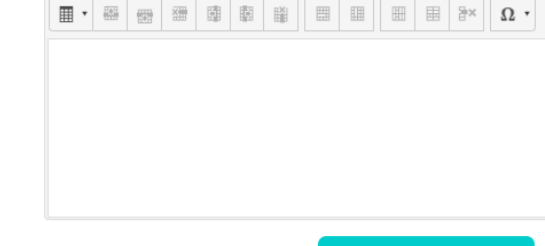

Aprovar

Voltar ao Menu 62

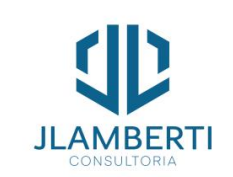

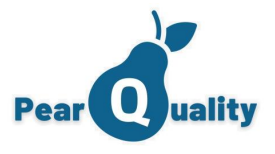

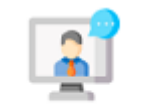

Chamados – Reprovando um chamado

Central de Atendimento

Será apresentado para o usuário logado os chamados finalizados porém pendentes de aprovação, na qual ele tem permissão de aprovador, conforme categorias.

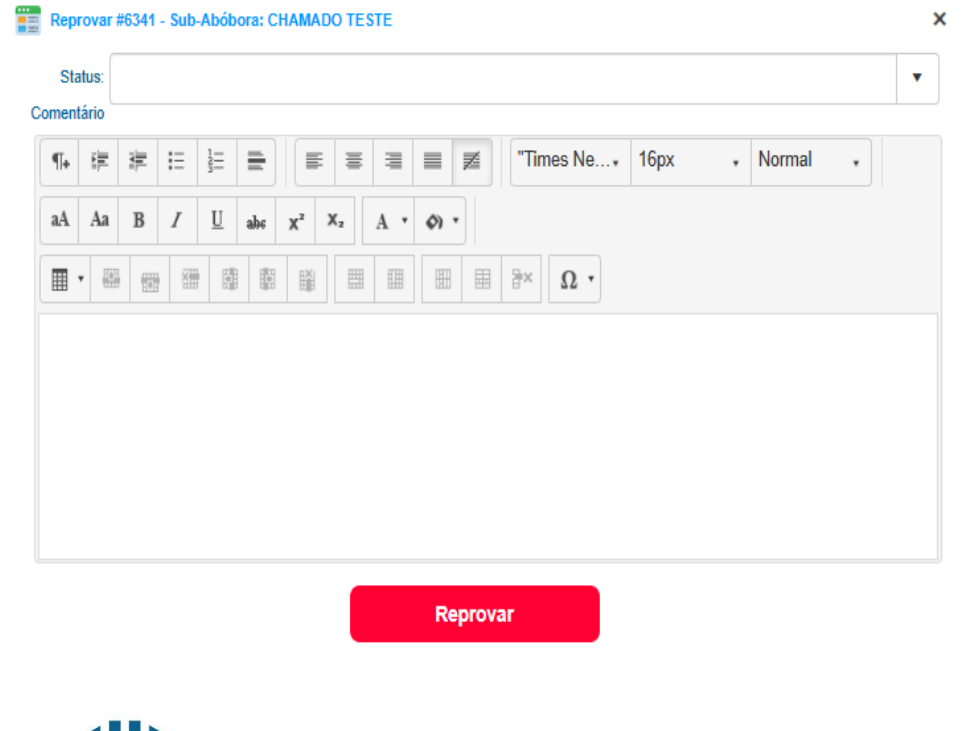

Clicando no reprovar, basta inserir um comentário e informar um status (do tipo reprovados) e o chamado será reprovado. Estará visual na guia "Consulta de Chamados"

Gerenciando Chamados

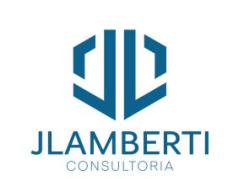

Voltar ao Menu 6.

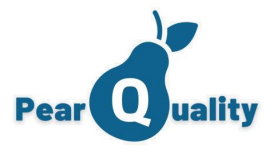

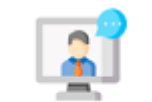

### Chamados – Justificando Atraso

Central de Atendimento

Nos chamados em que estiverem com SLA VENCIDO, o link "Justificar Atraso" irá aparecer conforme imagem abaixo. Basta clicar.

| Pear usity Chamado #8385 - TESTE DE CHAMADO - FAVOR IGNORAR                                                                                                    | Vídeos sob                                                                                                    | re o assunto                                                                                                    |                                                                                                    | <u> </u>                                                                                                    |  |
|----------------------------------------------------------------------------------------------------|----------------------------------------------------------------------------------------------------|----------------------------------------------------------------------------------------------------|----------------------------------------------------------------------------------------------------|----------------------------------------------------------------------------------------------------|--|
| Cliente:                                                                                                    | SLA Vencido                                                                                                    |                                                                                                    |                                                                                                    | Justificar Atraso                                                                                                    |  |
| Contato: GERENCIA DE TI                                                                                                    |                                                                                                    | Histórico de                                                                                                    | Atendimento                                                                                                    |                                                                                                    |  |
| Telefone:         Situação:       EM ATENDIMENTO         Data Registro:       24/01/2025 22:23:20         Data Ocorrência:       24/01/2025 22:21:00         Prioridade:       Normal         Incluido po:       JULIO CEZAR LAMBERTI MARQUES         Departamento:       SUPORTE JLAMBERTI         Tipo:       ATENDIMENTO A CLIENTES         Categoria:       1,02 - SUPORTE - MICROSOFT 365         DeadLine:       29/01/2025 08:23:00         Cátculo Deadline: <u>SLA - ATIVIDADES NIVEL 01 - BAIXA</u> E-mail Cliente:       julio@jamberti.com.br         Origem:       Responsável:         JULIO CEZAR LAMBERTI MARQUES       Departamento:         SUPORTE CIS       Alterado por:         Fm:       Fm: | <ul> <li>JULIO CEZAR LAMBERTI MARQUES<br/>2401/2025 22:25:38</li> <li>The standard chunk of Lorem Ipsum us<br/>Sections 1.10.32 and 1.10.33 from "de F<br/>their exact original form, accompanied by I<br/>JULIO CEZAR LAMBERTI MARQUES<br/>2401/2025 22:32:11</li> <li>Lorem Ipsum is simply dummy text of the<br/>industry's standard dummy text ever since<br/>scrambled it to make a type specimen be<br/>electronic typesetting, remaining essentia<br/>Letraset sheets containing Lorem Ipsum<br/>like Aldus PageMaker including versions of</li> </ul> | ed since the<br>inibus Bonoru<br>English version<br>e printing and<br>the 1500s, w<br>et the 500s, w<br>et the base sum<br>the 1500s, w<br>et the association<br>the state of the state<br>state of the state<br>state of the state of the state<br>state of the state of the state<br>state of the state of the state<br>state of the state of the state<br>state of the state of the state<br>state of the state of the state<br>state of the state of the state of the state<br>state of the state of the state of the state<br>state of the state of the state of the state<br>state of the state of the state of the state of the state<br>state of the state of the sta | E<br>1500s is reproduced below for those<br>im et Malorum" by Cicero are also rep<br>ns from the 1914 translation by H. Rack<br>E<br>d typesetting industry. Lorem Ipsum ha<br>when an unknown printer took a galley i<br>incod not only five conturior, but also the<br>rar Justificativa de Atraso no Chamado #8385 | M ATENDIMENTO<br>TELEFONE<br>interested.<br>produced in<br>tham.<br>M ATENDIMENTO<br>is been the<br>of type and<br>beclean inte |  |
|                                                                                                    |                                                                                                    |                                                                                                    | R                                                                                                    | legistrar                                                                                                    |  |

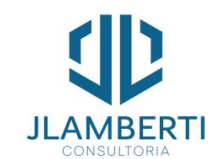

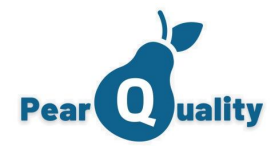

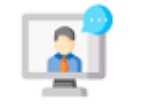

#### Chamados – Consultando Chamados

#### Central de Atendimento

Para consultar chamados, o usuário logado deve ter permissão de Visualizar os chamados da categoria (Configuração de Departamentos da Categoria). É necessário selecionar uma situação, para que se apresente chamados na guia.

| <b>≡</b> <sub>Pe</sub>                                                                                                    | ar ousulta de Chamados                                                                                               |                                                                                                    |                                           |                                                                                                    |                                                                              |   |                                                                                                    |                                                                                                    |                        |                             | JULIO CEZAR LAMBERTI MARQUES<br>CIS |  |  |                      |
|----------------------------------------------------------------------------------------------------|----------------------------------------------------------------------------------------------------|----------------------------------------------------------------------------------------------------|-------------------------------------------|----------------------------------------------------------------------------------------------------|------------------------------------------------------------------------------|---|----------------------------------------------------------------------------------------------------|----------------------------------------------------------------------------------------------------|------------------------|-----------------------------|-------------------------------------|--|--|----------------------|
| Situação:                                                                                                    | Concluídos                                                                                                    | •                                                                                                    | Departamento:                             |                                                                                                    |                                                                              | • | Cliente:                                                                                                    |                                                                                                    |                        | Atendente:                  |                                     |  |  |                      |
| Protocolo:                                                                                                    |                                                                                                    |                                                                                                    | Categoria:                                |                                                                                                    |                                                                              | • | Prioridade:                                                                                                    |                                                                                                    | •                      | Contato                     |                                     |  |  |                      |
| Assunto                                                                                                    |                                                                                                    |                                                                                                    | Período:                                  | 01/02/2025 16:48                                                                                                    | 10/02/2025 18:48                                                             |   | Avaliação:                                                                                                    |                                                                                                    | •                      |                             | <b>Filtrar</b>                      |  |  |                      |
| Protocolo: 8837 Assunto: Virus de navegador mandando notificação faiso de virus Prioridade: Normal Departamento: SUPORTE CIS Ocorrência:1002/2023 15:41:00 Cliente: <u>SUPERT COMÉRCIO E REPRESENTAÇÕES LTDA</u> Deadine: 1002/2023 15:41:00 Categoria: 11.2: SUPORTE. VINDOWS Registro: 1002/2023 15:42:43 Aberto por:LUCCA GARCIA |                                                                                                    |                                                                                                    |                                           |                                                                                                    |                                                                              |   |                                                                                                    | Responsävel: LUCCA GARCIA<br>Contato: <u>(YGIA POLYANNA</u><br>Status: FINALIZADO<br>Concluido por: LUCCA GARCIA<br>Conclusão: 10/02/0221 55:43:18                           |                        |                             | Vesuelizar<br>Reachir               |  |  |                      |
| Proto<br>Prior<br>Ocor<br>Dead<br>Regis                                                                                                    | colo: 8886<br>drade: Normal<br>énoia:10/02/2025 11:56:14<br>line: 10/02/2025 11:55:14<br>trro: 10/02/2025 11:55:14   | Assunto: Exclusão acesso a rede e e-mail - Unidade Vitória<br>Departamento: HOV - TI - NETVIX<br>Cliente: <u>HOSPTAL DE QUENOS DE VITORIA - HOV</u><br>Categoria: IJO - SUPORTE - MICROSOFT 385<br>Aberto por: GISELE PAOLA ELIAS DE MELLO |                                           |                                                                                                    |                                                                              |   |                                                                                                    | Responsävel: DAVID ARMOND<br>Contato: <u>GISELE PAOLA ELIAS DE I</u><br>Status: FINALIZADO<br>Concluido por: DAVID ARMOND<br>Conclusão: 10/02/2025 13:14:24                  |                        | Vensitizar<br>Realter<br>43 |                                     |  |  |                      |
| Proto<br>Prior<br>Ocor<br>Dead<br>Regis                                                                                                    | colo: 8885<br>(dade: Normal<br>éeneia: 10/02/2025 10:58:00<br>(ini: 10/02/2025 10:58:00<br>trto: 10/02/2025 10:59:09 | Assunto:Pasta de rede DADOS salu do mapeamento<br>Departamento:SUPORTE CIS<br>Cliente: <u>BUTERI COMÉRCIO E REPRESENTAÇÕES LTDA</u><br>Categoria: 1,12 - SUPORTE - WINDOWS<br>Aberto por:LUCCA CARCIA                                      |                                           |                                                                                                    |                                                                              |   | Assunto: Pasta de rede DADOS saiu do mapeamento         Responsável: LUCCA GARCIA           Departamento: SUPORTE CIS         Contato: MARCELO BUTERI           Cliente: BUTERI COMÉRCIO E REPRESENTAÇÕES LTDA         Status: FINALIZADO           Categoria: 1,12. SUPORTE: WINDOWS         Concluisão: 1002/2025 10:56/29           Aberto por:LUCCA GARCIA         Conclusão: 1002/2025 10:56/29 |                                                                                                    |                        |                             |                                     |  |  | Vessellzer<br>Reador |
| Proto<br>Prior<br>Ocor<br>Dead<br>Regis                                                                                                    | colo: 8884<br>(fade: Normal<br>éneia:10/02/2025 10:39:00<br>line: 10/02/2025 10:39:00<br>trro: 10/02/2025 10:40:10   |                                                                                                    | Ass<br>Departam<br>Cli<br>Categ<br>Aberto | unto: Criar usuario<br>ento: SUPORTE JLAMBI<br>ente: <u>ESPIRITO CACAU</u><br>joria: 1.12 - SUPORTE -<br>por: DAVID ARMOND         | ERTI<br>WINDOWS                                                              |   |                                                                                                    | Responsävel: DAVID ARMOND<br>Contato: <u>VINICIUS FAVORETO</u><br>Status: FINALIZADO<br>Concluido por: DAVID ARMOND<br>Conclusão: 10/02/2028 15:44:38                        |                        |                             | Venualizer<br>Readertr<br>TTC       |  |  |                      |
| Proto<br>Prior<br>Ocor<br>Dead<br>Regis                                                                                                    | colo: 8883<br>dade: Urgente<br>*fonia:1002/2025.00:55:48<br>line: 10/02/2025.00:55:46<br>tro: 10/02/2025.00:55:46    |                                                                                                    | Ass<br>Departam<br>Cli<br>Categ<br>Aberto | unto: MONITORES DA S<br>ento: HOV - TI - NETVIX<br>ente: <u>HOSPITAL DE OLF</u><br>poria: 1.01 - SUPORTE -<br>por: ALESSANDRA IZIE | ENHA<br><u>IOS DE VITORIA - HOV</u><br>DESKTOPS E NOTEBOOKS<br>JORO DE SOUZA |   |                                                                                                    | Responsável: JULIO CEZAR LAMBERTI N<br>Contato: <u>ALESSANDRA (ZIDORO D</u><br>Status: FINALIZADO<br>Concluido por: JULIO CEZAR LAMBERTI N<br>Conclusão: 10/02/2025 13:54:13 | IARQU<br>SOUZ<br>IARQU | es<br>A<br>Es               | Vesseltzer<br>Reskit                |  |  |                      |

Caso o usuário logado seja Gerente do departamento destino do chamado, o botão "Reabrir Chamado" será apresentado. O chamado pode ser reaberto, informado um status (do tipo aberto) na qual o mesmo voltará ao fluxo de atendimento

### Gerenciando Chamados

Este ícone informa que o chamado foi aberto pelo Portal do Cliente, ou seja, pelo próprio cliente.

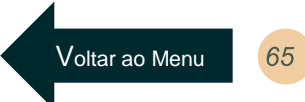

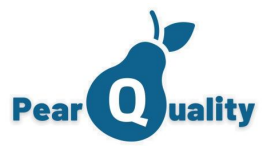

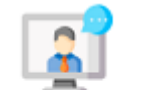

### Chamados – Registrando um chamado

Central de Atendimento

Hovo Registro

Clicando neste botão, será apresentada a tela inicial para o registro de um chamado.

| Registrar                    | × |  |  |  |  |  |
|------------------------------|---|--|--|--|--|--|
| Abrir por qual departamento: |   |  |  |  |  |  |
| SUPORTE JLAMBERTI            |   |  |  |  |  |  |
| ATENDIMENTO A CLIENTES       |   |  |  |  |  |  |
|                              |   |  |  |  |  |  |
| ATENDIMENTO/CONSERTOS        |   |  |  |  |  |  |

#### Abrir um Chamado por qual Departamento

Serão apresentados os departamentos na qual o usuário logado tem permissão de abrir chamados.

#### Tipos de Chamados

Será apresentado um botão para cada Tipo de Chamado, na qual o usuário logado tem permissão de utilizar.

Veja que conforme o tipo de chamado selecionado, a tela que será aberta para registrar o chamado terá campos conforme definições do respectivo tipo.

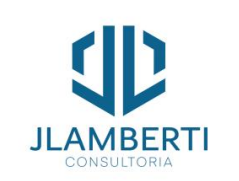

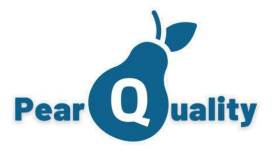

| Chamados – Registrando um chamado | 0 |
|-----------------------------------|---|
|-----------------------------------|---|

| Central de  |  |
|-------------|--|
| Atendimento |  |

JLAMBEF

| Contato d            | lo Cliente | c                                            |                                      |        |        |                    |       |                       |                  | • | 🐴 ᅪ Prioridade:                   | Normal  |    | • |
|----------------------|------------|----------------------------------------------|--------------------------------------|--------|--------|--------------------|-------|-----------------------|------------------|---|-----------------------------------|---------|----|---|
| epartament           | to Destino | Seleci                                       | Selecione o departamento responsável |        |        |                    | •     | Data/Hora Ocorrência: | 17/10/2023 11:40 | ä | G                                 |         |    |   |
| (                    | Categoria  | oria: Selecione uma Categoria Habilitada 🔹 🔍 |                                      |        |        | Atendimento de Pla | intão |                       |                  |   |                                   |         |    |   |
| Mensagem             | Assunto:   |                                              |                                      |        |        |                    |       |                       |                  |   | Deadline:                         |         | ÷. | ٩ |
| E E                  | 3          |                                              | "Times Ne                            | 16рх . | Normal | •                  | aA    | Aa B                  | Ι                | Ū | abe X <sup>2</sup> X <sub>2</sub> | A • Ø • |    |   |
|                      |            | 22                                           |                                      |        | ₽× Ω   | 2 •                |       |                       |                  |   |                                   |         |    |   |
|                      |            |                                              |                                      |        |        |                    |       |                       |                  |   |                                   |         |    |   |
|                      |            |                                              |                                      |        |        |                    |       |                       |                  |   |                                   |         |    |   |
|                      |            |                                              |                                      |        |        |                    |       |                       |                  |   |                                   |         |    |   |
|                      |            |                                              |                                      |        |        |                    |       |                       |                  |   |                                   |         |    |   |
|                      |            |                                              |                                      |        |        |                    |       |                       |                  |   |                                   |         |    |   |
|                      | [          |                                              |                                      |        |        |                    |       |                       |                  |   |                                   |         |    |   |
| Canal:               | TEL        | EFONE                                        |                                      |        |        |                    |       |                       |                  |   |                                   |         |    |   |
| Canal:<br>\tendente: | TEL        | EFONE<br>cione um                            | atendente                            |        | •      |                    |       |                       |                  |   |                                   |         |    |   |

A Script de Atendimento será exibida conforme a marcação do botão "Exibir Script"

Registro de Ticket - ATENDIMENTO A CLIENTES

Ao clicar no ícone 🔹 você pode visualizar detalhes do contato do cliente do chamado, além de conseguir ver os ativos daquele contato.

|    | Visualiza e Edita Infon                                        | mações do Contato                                              |                | Visualiza e Edita Informaç                                                      | ções do Contato   | ×                |
|----|----------------------------------------------------------------|----------------------------------------------------------------|----------------|---------------------------------------------------------------------------------|-------------------|------------------|
|    | Dados do Contato                                               | Ativos do Contato                                              |                | Dados do Contato                                                                | Ativos do Contato | Δης              |
|    | Nome:<br>CPF:<br>Data de Nascimento:<br>Função:<br>Observação: | CONTATO 11<br>000.000.000-00<br>01001/2020 00:00:00<br>DIRETOR |                | DESKTOP     MONITOR     ESTABILIZADOR     LICENÇAS - SISTEM     AR-CONDICIONADO | IA OPERACIONAL    | Um<br>no<br>inse |
|    | E-mail principal:                                              | MARCELO@BUTERI.COM.BR                                          | Recebe e-mails |                                                                                 |                   |                  |
| TI | E-mail secundàrio:                                             |                                                                | WhatsApp       |                                                                                 |                   |                  |
|    | reletone.                                                      | Ativo                                                          |                |                                                                                 |                   | *                |

#### **Departamento Destino**

Serão apresentados os departamentos que podem atender o cliente do contato selecionado.

#### Categoria

×

Serão apresentadas as categorias do tipo de chamado na qual o Departamento Destino pode atender.

#### Atendente

Caso o usuário logado tenha permissão de informar o atendente, poderá preenchido. Não ser informando, todos os usuários que podem atender serão notificados por e-mail.

#### 0

anexo inicial poderá ser inserido chamado. Outros podem ser ridos na interação

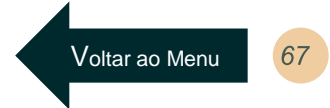

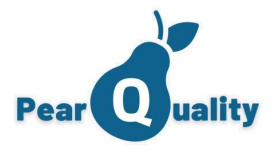

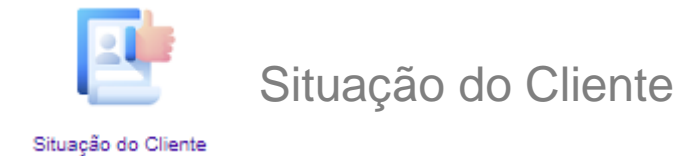

Cadastre as situações para o cadastro de clientes. Observar que independente da descrição, os status padrões (Ativo/, inativo, em prospecção e suspect) definem como o sistema irá tratar o cliente.

| PearQuality - Cadastro de Situações de Clientes Vídeo sobre o assunto |                |        | USUÁRIO 328<br>CIS |
|-----------------------------------------------------------------------|----------------|--------|--------------------|
| Descrição:                                                            | <b>T</b> Filtr | ar     | Nova Situação      |
| Descrição                                                             | Status         | Editar |                    |
| CLIENTE CONTRATUAL                                                    | Ativo          | 2      | ×                  |
| PROSPECT - EM ANDAMENTO                                               | Em Prospecção  | 2      | ×                  |
| CLIENTES INATIVO                                                      | Inativo        | 2      | ×                  |
| PROSPECT - ANALISAR FUTURAMENTE                                       | Inativo        | 2      | ×                  |
| PARCEIROS                                                             | Ativo          | 2      | ×                  |
| PROSPECT - SEM INTERESSE                                              | Inativo        | 1      | ×                  |
| LEADS                                                                 | Suspect        | 2      | ×                  |
| CLIENTE VENDAS                                                        | Ativo          | 1      | ×                  |

CRM Cadastros iniciais

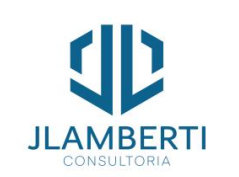

Voltar ao Menu

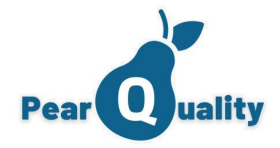

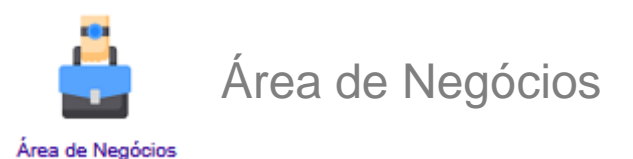

#### Permite classificar os clientes conforme área de atuação dos mesmos.

| PearQuality - Cadastro de áreas de negócio  Vídeo sobre o assunto |                  |                  | WESLLE         | EY MARTINS<br>CIS |
|-------------------------------------------------------------------|------------------|------------------|----------------|-------------------|
| Descrição:                                                        |                  | <b>T</b> Filtrar | ↔ Nova área de | e négocio         |
| Descrição                                                         |                  |                  | Editar         |                   |
| COMERCIO VAREJISTA                                                |                  |                  | Z              | ×                 |
| CONDOMINIO                                                        |                  |                  | Z              | ×                 |
| CONSTRUÇÃO CIVIL                                                  | tres de Nenócine | ×                | Z              | ×                 |
| CONSULTORIA                                                       | Descrição:       |                  | Z              | ×                 |
| DESENVOLVIMENTO DE SISTEMAS                                       | B Salvar         | _                | 2              | ×                 |

CRM Cadastros iniciais

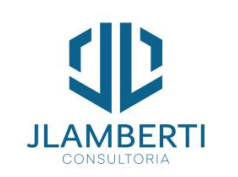

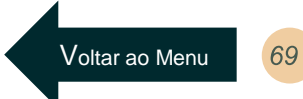

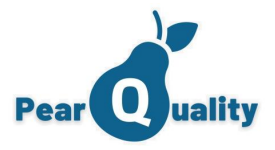

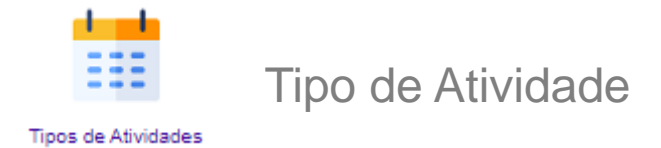

Classifica os tipos para inclusão de atividades no CRM. Observe que no campo "Tipo", caso o mesmo seja "email" o sistema, na hora de registrar a atividade, irá enviar um e-mail para o cliente. Para controle de positivação no cadastro de clientes, só serão considerados os tipos que estiveram marcados com "indicador de Positivação".

| PearQuality - Tipos de Atividades | Vídeo sobre o assunto                                               |                                                                                                    |             |                                                                                                    | WESLLE                                                                 | EY MARTINS<br>CIS |
|-----------------------------------|---------------------------------------------------------------------|----------------------------------------------------------------------------------------------------|-------------|----------------------------------------------------------------------------------------------------|------------------------------------------------------------------------|-------------------|
| Descrição:                        |                                                                     |                                                                                                    |             | <b>T</b> Filtrar                                                                                                    | Novo                                                                   | Тіро              |
| Descrição                         |                                                                     |                                                                                                    | Tipo        | Indicador de Positivação                                                                                                | Editar                                                                 |                   |
| CONTATO TELEFONICO                |                                                                     |                                                                                                    | Contato     |                                                                                                    | 1                                                                      | ×                 |
| EMAIL                             |                                                                     |                                                                                                    | email       |                                                                                                    | 2                                                                      | ×                 |
| VISITA COMERCIAL                  |                                                                     |                                                                                                    | Agenda      |                                                                                                    | 2                                                                      | ×                 |
| VISITA TÉCNICA                    |                                                                     |                                                                                                    | ServiceDesk |                                                                                                    | 2                                                                      | ×                 |
| ENVIO DE PROPOSTA                 | Tipo de Atividade                                                   |                                                                                                    | ×           |                                                                                                    | 2                                                                      | ×                 |
|                                   | Tipo:<br>Aplicat<br>Conclu<br>Tipo de Charr<br>Canal de Con<br>Orig | do no Indicador de positivação<br>uir a Atividade gerando um chamado<br>nado:<br>mato:<br>gem:<br>Salvar | ▼<br>▼<br>▼ | Marcando a box '<br>atividade gerand<br>chamado", após o<br>a atividade, o sis<br>um chamado no s<br>respectiva ativida | 'concluir a<br>lo um<br>concluir<br>stema irá g<br>service des<br>ide. | erar<br>sk da     |

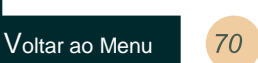

CRM Cadastros iniciais

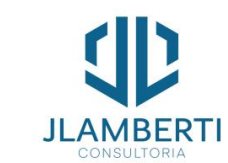

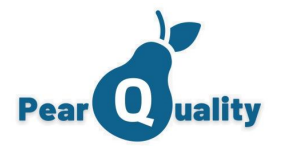

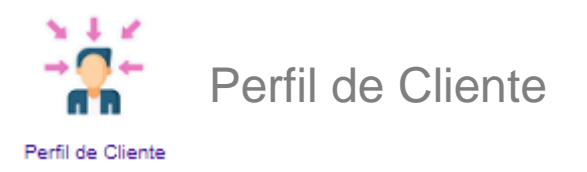

Permite Classificar os tipos de cliente e contratos que o sistema possui, dando níveis e camadas aos mesmos, esse perfil vai ser selecionado lá na tela de cadastro de cliente na hora de fazer um novo cadastro.

| E PearQuality - Cadastro de Perfil de Clientes Video sobre o assunto |         | USUÁRIO 328<br>CI |
|----------------------------------------------------------------------|---------|-------------------|
| Descrição                                                            | Filtrar | 🕂 Novo Perfil     |
| Descrição                                                            | Editar  |                   |
| CONSULTORIA LGPD                                                     | 2       | ×                 |
| GESTÃO DE TI                                                         | 2       | ×                 |
| MICROSOFT 365                                                        | Z       | ×                 |
| PARCEIRO DE NEGÓCIOS                                                 | 2       | ×                 |
| PEARQUALITY                                                          | 2       | ×                 |
| POWER BI                                                             | 2       | ×                 |
| PRODUTOS ESPECIFICOS                                                 | 2       | ×                 |
| PROSPECT                                                             | 2       | ×                 |
| STARTI SECURITY                                                      | 2       | ×                 |
| SUPORTE E GESTÃO DE TI                                               | 2       | ×                 |

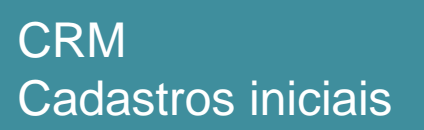

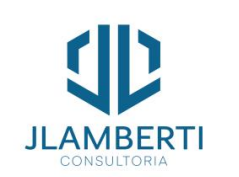

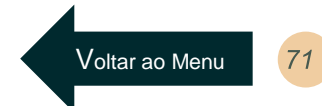

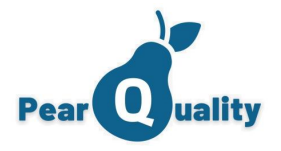

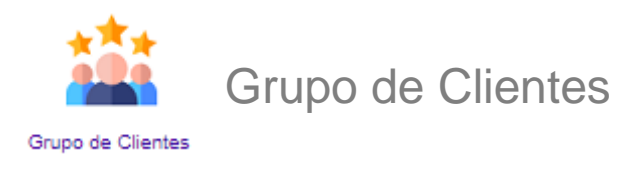

E possível agrupar clientes em um único grupo, essa opção aparecera logo após fazer o cadastro do cliente no botão 🧭 . Observe que ao clicar no 🛛 💱 e possível verificar quais são os clientes que estão dentro daquele grupo.

| PearQuality - Cadastro de Grupo de Clientes | <ul> <li>Vídeo sobre o assunto</li> </ul> |                   |                    |            |                  |        | USUÁRIO 328<br>CIS |
|---------------------------------------------|-------------------------------------------|-------------------|--------------------|------------|------------------|--------|--------------------|
| Descrição:                                  |                                           |                   |                    |            | <b>T</b> Filtrar | + Novo | Grupo              |
| Descrição                                   |                                           |                   |                    | (          | Clientes         | Editar |                    |
| CLIENTES DA ÁREA DE SAÚDE E AFINS           |                                           |                   |                    |            | <b>8</b> 9       | z      | ×                  |
| EMPRESAS ACME                               | es do Grupo CLIENTES DA ÁREA DE SA        | ÚDE E AFINS       |                    |            | ×                | 2      | ×                  |
| Nome                                        | e                                         | Razão Social      | CNPJ               | Visualiza  | ır               |        |                    |
| CLIER                                       | NTE 2                                     | CLIENTE 2         | 31.474.414/0001-86 | <b>8</b> 9 |                  |        |                    |
| CLIEI                                       | NTE 3236                                  | CLIENTE 3236      | 08.382.908/0001-19 | <b>8</b> 9 |                  |        |                    |
| CLIEF                                       | NTE 3250                                  | CLIENTE 3250      | 28.420.875/0001-61 | <b>8</b> 9 |                  |        |                    |
| CLIEF                                       | NTE 5                                     | CLIENTE 5         | 34.924.656/0001-12 | <b>8</b> 9 |                  |        |                    |
| CLIEF                                       | NTE TESTE 007                             | CLIENTE TESTE 007 | 00.000.000/0001-00 | <b>8</b> 9 |                  |        |                    |

CRM Cadastros iniciais

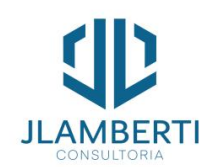

E Pea
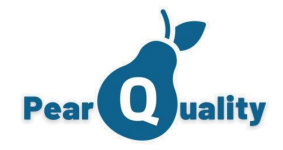

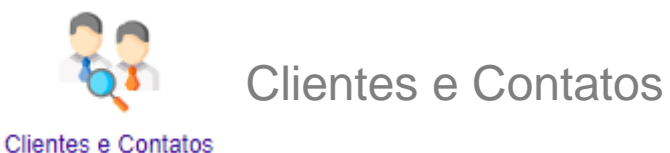

#### clientes e Contatos

# É Utilizado pelos módulos de Service Desk e CRM.

| PearQuality - Cadastro de Clientes                                                                                               | Vídeo sobre o assunto                                  |                                                                                                    |                                                                  |                | USUÁR                                 |
|----------------------------------------------------------------------------------------------------|--------------------------------------------------------|----------------------------------------------------------------------------------------------------|------------------------------------------------------------------|----------------|---------------------------------------|
| e 💷 🎄                                                                                                    |                                                        | Ativos<br>26                                                                                       | Inativos Em Prospecção<br>2 3                                    |                | 🍸 Filtrar 🛛 😌 Novo Cliente            |
| Nome:                                                                                                    | Situação                                               | D                                                                                                  |                                                                  | ▼ Área:        |                                       |
| CNPJ:                                                                                                    | Perfi                                                  |                                                                                                    |                                                                  | ▼ Positivação: |                                       |
| Nome: CLIENTE 3382<br>Razão Social: CLIENTE 3382<br>Cidade/UF: NAO INFORMADO - ES<br>Área de Negódio: NAO INFORMADO              | e-mail:<br>Telefone Principai:<br>Situação:<br>Perfil: | NAO INFORMADO<br>27 99944-2358<br>PROSPECT - ANALISAR FUTURAMENTE<br>NAO INFORMADO                 | Responsável:USUÁRIO 328<br>Última Interação: 02/02/2023 09:31:00 |                | ····································· |
| Razão Social: CLIENTE 3288<br>Razão Social: CLIENTE 3288<br>CidadeUF: VILA VELHA - ES<br>Área de Negócio: NAO INFORMADO          | e-mail:<br>Telefone Principai:<br>Situação:<br>Perfil: | NAO INFORMADO<br>27 88859-8835<br>PROSPECT - EM ANDAMENTO<br>NAO INFORMADO                         | Responsável:USUÁRIO 328<br>Última Interação:07/02/2023 09:38:00  |                | 👎 🛛 🗐 🖢 🖉 🖉                           |
| Cuport Nome: CLIENTE 3275<br>Razão Social: CLIENTE 3275<br>CidadeUTF: VILA VELHA - ES<br>Área de Negócio: ESCRITORIO CONTÁBIL    | e-maii:<br>Telefone Principai:<br>Situação:<br>Perfil: | Rubens@contabilizegestao.com.br<br>27 99956-1130<br>LEADS<br>NAO INFORMADO                         | Responsável:USUÁRIO 328<br>Última Interação:25/09/2023 10:00:00  |                |                                       |
| Razão Social: CLIENTE 3278<br>Razão Social: CLIENTE 3278<br>Cidade/UF: SAO ROQUE DO CANAA - ES<br>Área de Negócio: INDUSTRIA     | e-mail:<br>Telefone Principai:<br>Situação:<br>Perfil: | administrativo@esquadriasbassani.com.br<br>27 88888-1148<br>PROSPECT - EM ANDAMENTO<br>PEARQUALITY | Responsável:USUÁRIO 328<br>Última Interação:22/08/2023 13:11:00  |                |                                       |
| Alika Nome: CLIENTE 3283<br>Razão Social: CLIENTE 3283<br>CidadoUF: VILA VELHA - ES<br>Área de Negócio: TECNOLOGIA DA INFORMAÇÃO | e-mail:<br>Telefone Principai:<br>Situação:<br>Perfil: | marcos@teclan.info<br>27988272331<br>CLIENTE CONTRATUAL<br>STARTI SECURITY                         | Responsável:USUÁRIO 328<br>Última Interação: 17/02/2023 09:30:00 |                | 👎 🛛 🗐 🌢 🖉 💆 🗸                         |
| Alica Nome: CLIENTE 3284<br>Razão Social: CLIENTE 3284<br>CidadoUF: SERA - ES<br>Área de Negócio: MÁRMORE E GRANITO              | e-mail:<br>Telefone Principai:<br>Situação:<br>Perfil: | marcelo.fernandes@granitozucchi.com.br<br>(27) 3243-9872<br>CLIENTE VENDAS<br>POWER BI             | Responsável:USUÁRIO 328<br>Última Interação:                     |                | 🧃 🛛 🗐 🏷 📑 🚖 🗸 X                       |
| Altro Nome: CLIENTE 3286<br>Razão Social: CLIENTE 3286<br>Cidade/UF: SERRA - ES<br>Área de Negócio: ESCR1'ORIO CONTÁBIL          | e-mail:<br>Telefone Principai:<br>Situação:<br>Perfil: | franciscoleoniklo@admlog-es.com.br<br>27 99988-2300<br>CLIENTE VENDAS<br>STARTI SECURITY           | Responsável:USUÁRIO 328<br>Última Interação:                     |                | 🖷 🛛 🕼 🖕 🕸 🖉 🖉                         |

Será apresentado um painel de três indicadores na parte de cima: Quantidade de Clientes Ativos, Inativos e em prospecção. Tanto os clientes exibidos quanto estes indicadores serão exibidos conforme os clientes que o usuário logado pode visualizar.

Nessa telas temos também dois botões de interação:

CRM Clientes e Contatos

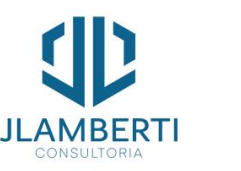

Utilizado para ver as Solicitação de Cadastramento para Acesso ao Portal de Clientes

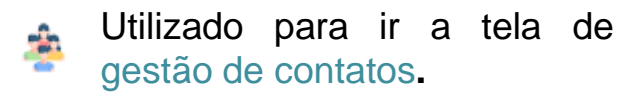

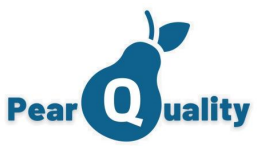

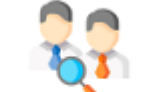

# Clientes e Contatos – Cadastrando um cliente

#### Clientes e Contatos

# Novo Cliente Ao clicar em novo, cadastro o cliente

| Cliente            |                       |              |                                       |
|--------------------|-----------------------|--------------|---------------------------------------|
| Nome:              |                       | CNPJ:        | Telefone:                             |
| Razão Social:      |                       | CEP:         |                                       |
| Endereço:          |                       | Bairro:      |                                       |
| Cidade:            |                       | Complemento: | UF:                                   |
| E-mail principal:  |                       |              | Recebe e-mails automáticos            |
| E-mail secundário: |                       | Situação:    |                                       |
| Área de Negócio:   | •                     |              | Visível para Abertura de Chamados     |
| Perfil:            |                       | Grupo:       |                                       |
| Visibilidade:      | Por Todos os Usuários |              | · · · · · · · · · · · · · · · · · · · |
| Observações:       |                       |              |                                       |
|                    |                       |              |                                       |
|                    |                       |              |                                       |
|                    |                       |              |                                       |

# CNPJ

Observe que, caso nos parâmetros da conta estive configurado que o CNPJ é obrigatório ou que não permite CNPJ duplicados, observar o preenchimento correto deste campo.

# Endereço

Ao digitar o CEP e clicar no botão ao lado, será preenchido automaticamente o endereço, cidade, bairro e UF, podendo ser alterado.

## Telefone

Informar o telefone principal. Caso tenha necessidade de incluir outros telefones, será permitido depois do cliente cadastrado.

# Situação e área de negócio

São obrigatórios e devem esta previamente cadastrados no sistema.

# Visibilidade

É a parametrização que permite com que o cliente seja ou não visível para os usuários:

CRM Clientes e Contatos

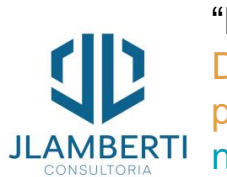

"Por todos os usuários", "Pelos usuários do Departamento" – esta opção vai habilitar para informar um Departamento na qual o usuário logado pode visualizar. Assim todos os usuários deste departamento poderão visualizar o cliente. A outra opção, bem similar é a opção "Somente pelo Usuário Vendedor", e neste caso, o cliente será visível apenas para o mesmo ou os gerentes do departamento.

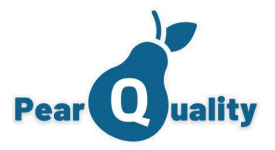

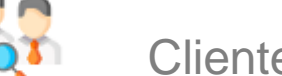

# Clientes e Contatos – Telefones do Clientes

Clientes e Contatos

Após o cliente cadastrado, basta clicar nesse ícone, que aparecerá a grid com os telefone já cadastrados. Poderão ser inseridos quantos telefones necessários.

| Telefones do clien Cliente: CLIENTE 2 | te           |            | <ul><li>× Tipo</li><li>Observe que um telefone</li></ul> | e tem um tipo. O Tipo "Principal" |
|---------------------------------------|--------------|------------|----------------------------------------------------------|-----------------------------------|
| Тіро                                  | Telefone     | Comentário | Editar é o que será apresentad                           | lo no Grid. Poderá ter até mais   |
| Cobrança                              | 27 3134-9200 | TESTE      | de um, mas somente u                                     | im ficara visivel e passivel de   |
| Principal                             | 2798884544   | ОК         | × pesquisa.                                              |                                   |
|                                       |              |            | Telefone do Cliente                                      |                                   |
|                                       |              |            | Telefone:                                                |                                   |
|                                       |              |            | Comentário:                                              |                                   |
|                                       |              |            |                                                          |                                   |

CRM Clientes e Contatos

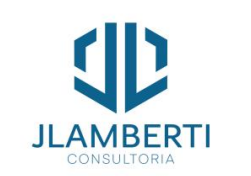

B Salvar

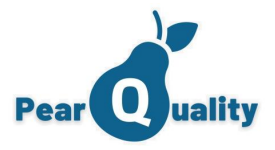

Clientes e Contatos – Anexos do Cliente

Clientes e Contatos

Após o cliente cadastrado, basta clicar nesse ícone, que aparecerá a grid com os anexos já cadastrados. ſ. Poderão ser inseridos quantos anexo necessários.

|                     |                                                           |                                                                                                    | ×                                                                                                    | Anexar                                                                                                    |
|---------------------|-----------------------------------------------------------|----------------------------------------------------------------------------------------------------|----------------------------------------------------------------------------------------------------|----------------------------------------------------------------------------------------------------|
|                     |                                                           | 🥔 Novo Ar                                                                                                    | iexo                                                                                                    | Ao clicar no botão "Abrir" será aberto para selecionar o                                                                                                    |
| Data e Hora         | Descrição                                                 | Editar                                                                                                    |                                                                                                    | para servidor. Para remover o mesmo basta clicar no "X"                                                                                                    |
| 11/10/2023<br>15:09 | 01                                                        | 2                                                                                                    | ×                                                                                                    |                                                                                                    |
| 09/10/2023<br>19:32 | MEU ANEXO                                                 | 2                                                                                                    | ×                                                                                                    |                                                                                                    |
|                     | <b>6</b> 1                                                | Anexo                                                                                                    |                                                                                                    | \$                                                                                                    |
|                     |                                                           | Descrição:                                                                                                    | 1                                                                                                    |                                                                                                    |
|                     |                                                           | Arquivo:                                                                                                    |                                                                                                    | Upload                                                                                                    |
|                     |                                                           |                                                                                                    |                                                                                                    | Salvar                                                                                                    |
|                     | Data e Hora<br>11/10/2023<br>15:09<br>09/10/2023<br>19:32 | Data e Hora       Descrição         11/10/2023       01         09/10/2023       MEU ANEXO         19:32       Secrição | Data e Hora Descrição Editar   11/10/2023 01 .   09/10/2023 MEU ANEXO .   19:32 MEU ANEXO .   L L .   L   Anexo .   Arquivo: | Novo Anexo         Data e Hora       Descrição       Editar         11/10/2023       01       ×         09/10/2023       MEU ANEXO       ×         19:32       MEU ANEXO       ×         Descrição:       I         Anexo       I         Arquivo:       I |

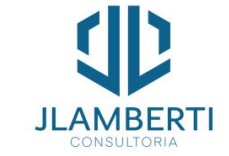

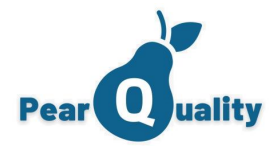

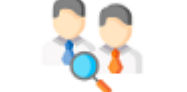

Clientes e Contatos – Contatos do Cliente

Clientes e Contatos

Após o cliente cadastrado, basta clicar nesse ícone, que aparecerá a grid com os contatos já cadastrados.
 É possível também filtrar os dados pelos clientes ativos, inativos ou todos os clientes. Poderão ser inseridos quantos contatos necessários.

| CLIENTE 2    |                    |                   |                  |       |           |                    |                     |
|--------------|--------------------|-------------------|------------------|-------|-----------|--------------------|---------------------|
|              |                    |                   |                  |       |           |                    |                     |
| Nome:        |                    | Exib              | ir:              | •     | T Filtrar | Novo Contato       |                     |
| Nome         | Função             | Config.<br>Portal | Acessa<br>Portal | Ativo | Editar    | Contato            |                     |
| ASPY         |                    | ٩                 | S                | 1     | 2         | Nome:              |                     |
| CONTATO 1000 | MENOR APRENDIZ     | 1                 | S                |       | 2         | CPF:               | Data de Nascimento: |
| CONTATO 11   | DIRETOR            | 1                 | S                |       | 2         | Função             |                     |
| CONTATO 12   | FARMACEUTICA       | <b>(</b> )        | S                |       | 1         | Obeenuseeee:       |                     |
| CONTATO 13   | VENDAS LICITACOES  | 1                 | S                |       | 2         | Observações.       |                     |
| CONTATO 14   | VENDAS LICITACOES  | 9                 | S                |       | 2         | E-mail principal:  | Recebe e-mails a    |
| CONTATO 15   | VENDEDOR           | 1                 | Ν                |       | 1         | E-mail secundário: |                     |
| CONTATO 154  | GERENTE DE TI      | 1                 | S                |       | 1         | Telefone:          | WhatsApp            |
| CONTATO 16   | GERENTE FINANCEIRO | ۲                 | S                |       | 2         |                    |                     |

CRM Clientes e Contatos

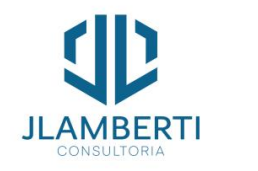

Observação

Para abertura de chamados no Service Desk, é necessário ter pelo menos um contato.

Ativo

B Salvar

×

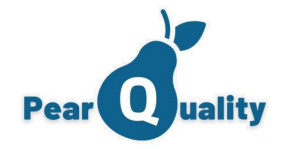

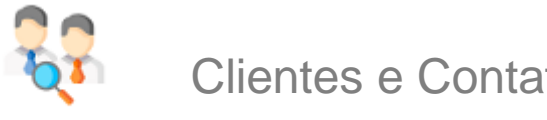

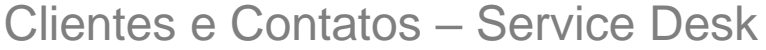

#### Clientes e Contatos

Ao abrir o cadastro de clientes pelo módulo de Service Desk, após o cliente cadastrado, basta clicar nesse ícone para configurar o clientes para utilizar o módulo de Service Desk.

## • SLA Padrão do Cliente

Não é obrigatório, pois senão for informado, o SLA será calculado conforme a categoria do chamado. Se informado, será calculado conforme definido;

Tipo de Chamado Portal

Quando o cliente abrir chamado pelo Portal do Cliente, este tipo será o padrão de deve ser devidamente configurado.

# Solicita Categoria nos chamados do portal

Se estiver marcado, será solicitada a categoria no chamado. Demarcado, a categoria será a padrão definida no parâmetro do sistema.

> Permite mudar status do chamado pelo portal do cliente

Se estiver marcado, vai permitir mudar o status do chamado através do portal.

CRM Clientes e Contatos

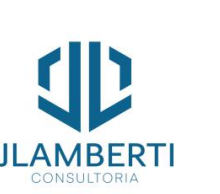

• Departamento para Chamados Obrigatório para o cliente poder abrir chamados no portal.

| Configurações de Se                                     | rvice Desk - CLIENTE 2                                                                                                    | × |
|---------------------------------------------------------|----------------------------------------------------------------------------------------------------|---|
| Configurações                                           | Departamentos de Atendimento                                                                                                    |   |
| SLA Padrão do Cliente                                   |                                                                                                    | • |
| Tipo de Chamado Porta                                   | ATENDIMENTO A CLIENTES                                                                                                    | • |
| Depto para Chamados:                                    | CLIENTES                                                                                                    | • |
| Empresa Gestão Ativos                                   | EMPRESA 2                                                                                                    | • |
| Permite Gerence<br>Solicita Categori<br>Permite mudar s | iar Informações de Tecnologia da Informação Avaliar Chamados ao Finalizar<br>a nos chamados do portal Obrigatório Avaliar<br>tatus do chamado pelo portal do cliente Possui Contrato de Plantão |   |
| SLA Plantão:                                            | SLA - PLANTAO                                                                                                    | • |
| Tabela para serviços:                                   |                                                                                                    | • |
|                                                         | B Salvar                                                                                                    |   |

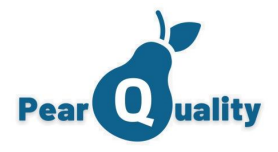

×

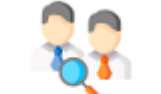

Clientes e Contatos – Service Desk

Clientes e Contatos

CRM

Clientes e Contatos

# "Avaliar chamado ao Finalizar" O

cliente vai ter a opção de avaliar o chamados após a finalização. "Obrigatório avaliar" Obriga o cliente Na guia "Departamentos de Atendimento", informe quais departamentos podem atender esse cliente. Se não informar, todos os departamentos que podem abrir chamados serão exibidos na abertura de um chamado

| antes de abrir outro chamado avaliar o                                                      | Configurações de | e Service Desk - CLIENTE 3   | ×                       |
|---------------------------------------------------------------------------------------------|------------------|------------------------------|-------------------------|
| anterior.                                                                                   | Configurações    | Departamentos de Atendimento |                         |
| Configurações de Service Desk - CLIENTE 3                                                   | ×                |                              |                         |
| Configurações Departamentos de Atendimento                                                  |                  |                              | • Vincular Departamento |
| SLA Padrão do Cliente: SLA - ATIVIDADES NIVEL 01 - BAIXA                                    |                  |                              |                         |
| Tipo de Chamado Portal: ATENDIMENTO A CLIENTES                                              |                  | }                            |                         |
| Depto para Chamados: SUPORTE CIS                                                            | * SUPORTE JL     | AMBERTI                      | ×                       |
| Empresa Gestão Ativos:                                                                      | •                |                              |                         |
| Permite Gerenciar Informações de Tecnologia da Informação     Avaliar Chamados ao Finalizar | SUPORTE CI       | S                            | ×                       |
| Solicita Categoria nos chamados do portal Obrigatório Avaliar                               |                  |                              |                         |
| Permite mudar status do chamado pelo portal do cliente     Possui Contrato de Plantão       |                  |                              |                         |
| SLA Plantão: SLA - PLANTAO                                                                  | •                |                              |                         |
| Tabela para serviços: TABELA DO CLIENTE 6                                                   | •                |                              |                         |
| B Salvar                                                                                    |                  |                              |                         |
|                                                                                             |                  |                              |                         |
| clin (                                                                                      |                  |                              |                         |
|                                                                                             |                  |                              |                         |
| JLAMBERTI                                                                                   | L                |                              |                         |

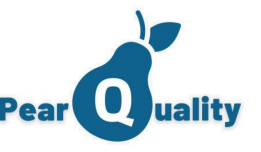

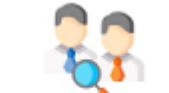

Clientes e Contatos – Service Desk – Acesso Portal do Cliente

| <ul> <li>Visualiza Chamados de outros Contatos do Cliente</li> <li>Visualiza Ativos relacionados</li> <li>Permite utilização de chat</li> <li>Abre chamado de Suporte pela conta administradora (Para Clientes PearQuality)</li> <li>Salvar</li> <li>Configuração do Portal do Cliente</li> <li>Salvar</li> </ul>                                                                                                    | Acesso ao Portal                                                                                     | Departamentos que atendem                                    | Clientes que pode visualizar chamados                            |                            | log           |
|----------------------------------------------------------------------------------------------------|----------------------------------------------------------------------------------------------------|--------------------------------------------------------------|------------------------------------------------------------------|----------------------------|---------------|
| Visualiza Ativos relacionados<br>Permite utilização de chat<br>Abre chamado de Suporte pela conta administradora (Para Clientes PearQuality)<br>Salvar<br>Configuração do Portal do Cliente > x<br>Acesso ao Portal Departamentos que atendem Clientes que pode visualizar chamados<br>Pepartamento<br>SUPORTE JLAMBERTI × SUPORTE CIS × A<br>Atendimento × SI                                                                                                    | Visualiza Cham                                                                                       | ados de outros Contatos do Cliente                           |                                                                  | <b></b>                    | CO            |
| Permite utilização de chat Abre chamado de Suporte pela conta administradora (Para Clientes PearQuality)  Salvar  Configuração do Portal do Cliente Salvar  Configuração do Portal do Cliente  Clientes que pode visualizar chamados  Configuração do Portal Clientes que pode visualizar chamados  Configuração do Portal Clientes que pode visualizar chamados  Configuração do Portal Natendimento Natendimento Nate | Visualiza Ativo:                                                                                     | s relacionados                                               |                                                                  |                            | qu            |
| Abre chamado de Suporte pela conta administradora (Para Clientes PearQuality)          Salvar         Configuração do Portal do Cliente       ×         Acesso ao Portal       Departamentos que atendem       Clientes que pode visualizar chamados         © Vincular Departamento       ©       Vincular Departamento         SUPORTE JLAMBERTI       ×       ×         Atendimento       ×       ×                                                                                                    | Permite utilizaç                                                                                     | ção de chat                                                  |                                                                  |                            | Inf           |
| Salvar     Configuração do Portal do Cliente     Acesso ao Portal     Departamentos que atendem     Clientes que pode visualizar chamados        Departamento   SUPORTE JLAMBERTI   SUPORTE CIS   Atendimento     N   Si                                                                                                    | Abre chamado                                                                                         | de Suporte pela conta administradora (Para                   | a Clientes PearQuality)                                          |                            |               |
| Configuração do Portal do Cliente ×   Acesso ao Portal Departamentos que atendem   Clientes que pode visualizar chamados   Cepartamento   SUPORTE JLAMBERTI   SUPORTE CIS   Atendimento   X                                                                                                    |                                                                                                    |                                                              |                                                                  |                            |               |
| Salvar     Configuração do Portal do Cliente     Acesso ao Portal     Departamentos que atendem     Clientes que pode visualizar chamados        Pepartamento     Departamento     SUPORTE JLAMBERTI     ×   Atendimento     N   Atendimento                                                                                                    |                                                                                                    |                                                              |                                                                  |                            |               |
| Configuração do Portal do Cliente ×   Acesso ao Portal Departamentos que atendem   Clientes que pode visualizar chamados    Operatamento    SUPORTE JLAMBERTI ×   SUPORTE CIS ×   Atendimento ×                                                                                                    |                                                                                                    |                                                              |                                                                  |                            |               |
| Salvar     Configuração do Portal do Cliente     Acesso ao Portal     Departamentos que atendem     Clientes que pode visualizar chamados           Organtamento     SUPORTE JLAMBERTI     ×     SUPORTE CIS     ×     N   Atendimento     ×     N     SI                                                                                                    |                                                                                                    |                                                              |                                                                  |                            |               |
| Configuração do Portal do Cliente     ×       Acesso ao Portal     Departamentos que atendem     Clientes que pode visualizar chamados       Departamento <ul> <li>Vincular Departamento</li> <li>SUPORTE JLAMBERTI</li> <li>X</li> <li>SUPORTE CIS</li> <li>X</li> <li>Atendimento</li> <li>X</li> </ul> N     Si                                                                                                    |                                                                                                    |                                                              |                                                                  |                            |               |
| Configuração do Portal do Cliente     ×       Accesso ao Portal     Departamentos que atendem     Clientes que pode visualizar chamados       Image: Clientes que pode visualizar chamados     Image: Clientes que pode visualizar chamados       Image: Departamento     Image: Clientes que pode visualizar chamados       Image: Departamento     Image: Clientes que pode visualizar chamados       Image: Departamento     Image: Clientes que pode visualizar chamados       SUPORTE JLAMBERTI     X       SUPORTE CIS     X       Atendimento     X                                                                                                    |                                                                                                    | B Salv                                                       | /ar                                                              |                            |               |
| Acesso ao Portal Departamentos que atendem Clientes que pode visualizar chamados          Portal       Vincular Departamento         Departamento       Vincular Departamento         SUPORTE JLAMBERTI       ×         Atendimento       ×         Atendimento       ×                                                                                                    |                                                                                                    | B Salv                                                       | var                                                              |                            |               |
| Image: Constraint of the second state of the second state of the second sta                               | Configuração do Po                                                                                   | rtal do Cliente                                              | /ar                                                              | ×                          |               |
| Departamento SUPORTE JLAMBERTI SUPORTE CIS Atendimento X                                                                                                    | Configuração do Po<br>Acesso ao Portal                                                               | rtal do Cliente                                              | /ar<br>Clientes que pode visualizar chamados                     | ×                          |               |
| SUPORTE JLAMBERTI ×<br>SUPORTE CIS ×<br>Atendimento ×                                                                                                    | Configuração do Po<br>Acesso ao Portal                                                               | rtal do Cliente<br>Departamentos que atendem                 | Clientes que pode visualizar chamados                            | ×                          |               |
| SUPORTE CIS × N<br>Atendimento × S                                                                                                    | Configuração do Po<br>Acesso ao Portal<br>Departamento                                               | rtal do Cliente<br>Departamentos que atendem                 | Clientes que pode visualizar chamados                            | x                          |               |
| Atendimento × S                                                                                                    | Configuração do Po<br>Acesso ao Portal<br>Departamento<br>SUPORTE JLAM                               | rtal do Cliente<br>Departamentos que atendem                 | Clientes que pode visualizar chamados                            | x<br>mento<br>X            |               |
|                                                                                                    | Configuração do Po<br>Acesso ao Portal<br>Departamento<br>SUPORTE JLAM<br>SUPORTE CIS                | Ital do Cliente       Departamentos que atendem       IBERTI | Var<br>Clientes que pode visualizar chamados<br>Vincular Departa | mento<br>X<br>X            | N             |
| d                                                                                                    | Configuração do Po<br>Acesso ao Portal<br>Departamento<br>SUPORTE JLAM<br>SUPORTE CIS<br>Atendimento | rtal do Cliente Departamentos que atendem IBERTI             | /ar<br>Clientes que pode visualizar chamados<br>Vincular Departa | x<br>meeto<br>x<br>x<br>x  | N             |
|                                                                                                    | Configuração do Po<br>Acesso ao Portal<br>Departamento<br>SUPORTE JLAN<br>SUPORTE CIS<br>Atendimento | Ttal do Cliente Departamentos que atendem IBERTI             | Zlientes que pode visualizar chamados                            | x<br>meento<br>X<br>X<br>X | N<br>se<br>de |

Para acessar o portal do Cliente, o contato deve ter seu login confirmado no botão "Login Portal" in no grid dos contatos do cliente. Basta clicar e informar a senha, visto que o login será automaticamente o e-mail do cliente. Informe a senha

| 🔐 Login ( | e Senha do Contato       | × |
|-----------|--------------------------|---|
|           | Acessa Portal do Cliente |   |
| Login:    | aspy.com                 |   |
| Senha:    |                          |   |
|           |                          |   |
|           | B Salvar                 |   |

No botão "Configuração do Portal do Cliente", parametrize se o contato ao acessar o portal, pode visualizar chamados de outros contatos, se tem permissão de utilizar o chat e também de incluir quais são os Departamentos que atendem aquele cliente.

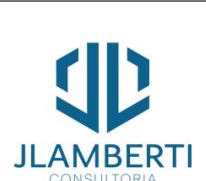

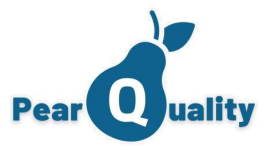

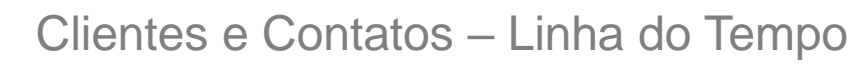

#### Clientes e Contatos

Ao clicar neste botão, será apresentada a linha do tempo do cliente, ou seja, todas as atividades realizadas para • o mesmo, sendo sempre o mais atual no topo.

| Atividades - Timeline - CLI                                                                                                    | ENTE 2                                                                                                    |                                   | ×            |                                                                                                    |   |
|----------------------------------------------------------------------------------------------------|----------------------------------------------------------------------------------------------------|-----------------------------------|--------------|----------------------------------------------------------------------------------------------------|---|
| Data/Hora           17/12/2023 00:03           Contato:           CONTATO 154           Descrição:           TESTE NOVAMENTE 1 (F                                    | Descrição: Situação: Situação: Situação: Situação: Situação: Situação: Realizada por: Situação: Situação: | Fitrar     Situação     Concluido |              | Situação<br>Veja que a situação de uma<br>atividade pode ser Aberta ou<br>Concluída. Caso a mesma esteja<br>em aberto o botão 😭 para                                                                                                    |   |
| Data/Hora           17/11/2023 00:03           Contato:           CONTATO 154           Descrição:           TESTE NOVAMENTE 1 (F                                    | Tipo de Atividade APRESENTAÇÃO INSTITUCIONAL REMOTA Realizada por: JULIO CEZAR LAMBERTI MARQUES Recorreência)                                                                                                    | Situação<br>Concluido             |              | Concluir aparecerá.                                                                                                    | × |
| Data/Hora           17/10/2023 00:03           Contato:           CONTATO 154           Descrição:           TESTE MOV/AMENTE 1/000000000000000000000000000000000000 | Tipo de Atividade<br>APRESENTAÇÃO INSTITUCIONAL REMOTA<br>Realizada por:<br>JULIO CEZAR LAMBERTI MARQUES                                                                                                    | Situação<br>Concluido             |              | $aA$ $Aa$ $B$ $I$ $U$ $abc$ $x^2$ $x_z$ $A$ $\phi$ $\bullet$ $\blacksquare$ $\blacksquare$ |   |
| Neste bo                                                                                                    | otão, você pode visualizar mensage                                                                                                    | ns.                               | ro rogiotr   |                                                                                                    |   |
| JLAMBERTI                                                                                                    | uma atividade na linha do tem                                                                                                    | po                                | ira registra | Concordo em Concluir Salvar                                                                                                    |   |

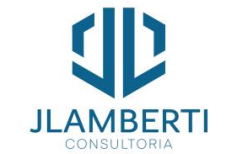

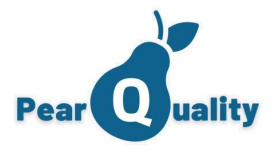

Clientes e Contatos – Positivação de Clientes

Clientes e Contatos

Quanto um cliente tem atividades realizadas dentro do prazo de positivação (Configurado nos parâmetros), o sinal de positivação irá aparecer ao lado da situação do cliente.

| þ 🛄 🚱                                  |                    |                       |                                       | Ativos<br>3 | Inativos<br>0 | Em Prospecção<br>0 | <ul> <li>Novo Cliente</li> </ul> |
|----------------------------------------|--------------------|-----------------------|---------------------------------------|-------------|---------------|--------------------|----------------------------------|
| Cidade:                                | Email:             | Perfil:               | ▼ Área: ▼                             |             |               |                    |                                  |
| NPJ: Telefone:                         | Situação:          | Positivação:          | ✓ Responsável:                        |             |               |                    | Fillia                           |
| Alvo Nome: CLIENTE DEMONSTRAÇÃO 04     | e-mail             | lucca@jlamberti.com   | Responsável:NAO INFORMADO             |             |               |                    |                                  |
| Razão Social: CLIENTE DEMONSTRAÇÃO 04  | Telefone Principal | 00000000000000        | Última Interação: 20/12/2022 14:40:00 |             |               |                    |                                  |
| Cidade/UF: VILA VELHA - ES             | Situação           | ATIVO                 |                                       |             |               | 🔤 🔶 🖪              | 10 h 🗰 🗛 🥒                       |
| Area de Negócio: COMERCIO              | Perfil             | PERFIL 1              |                                       |             |               | <u> </u>           | V 🗌 🔊 🛢 🐐 🗸 -                    |
| Alvo Nome: CLIENTE DEMOSTRAÇÃO 0003    | e-mail:            | dimitri@jlamberti.com | Responsável: ADMINISTRADOR            |             |               |                    |                                  |
| Razão Social: CLIENTE DEMOSTRAÇÃO 0003 | Telefone Principal | 2799999998            | Última Interação: 16/03/2023 21:52:00 |             |               |                    |                                  |
| Cidade/UF: Vila velha - ES             | Situação           | ATIVO                 |                                       |             |               |                    | (a)                              |
| Área de Negócio: NAO INFORMADO         | Perfil             | NAO INFORMADO         |                                       |             |               | 🧧 🔼 lj             | V 🏝 🍯 🦉 🦯                        |
| Alwo Nome: CLIENTE DEMOSTRAÇÃO 002     | e-mail             | dimitri@jlamberti.com | Responsável:NAO INFORMADO             |             |               |                    |                                  |
| Razão Social: CLIENTE DEMOSTRAÇÃO 002  | Telefone Principal | 2799999999            | Última Interação:                     |             |               |                    |                                  |
| Cidade/UF: Vila velha - ES             | Situação           | ATIVO                 |                                       |             |               |                    | (a                               |
| Área de Negócio: NAO INFORMADO         | Perfil             | NAO INFORMADO         |                                       |             |               | 🧧 🔼 🛛              | 81 🏥 🌭 📑 🎄 🦯                     |

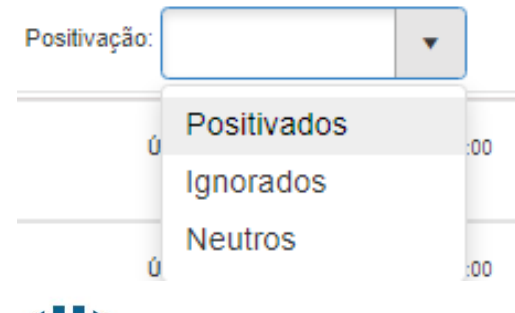

Na área do filtro do cliente, você pode escolher três opções:

- Positivados
- Ignorados (São clientes que não possuem atividades dentro do período realizado)
- Neutros (São clientes que nunca tiveram uma atividade realizada)

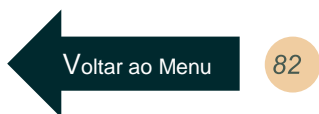

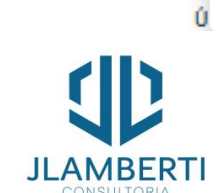

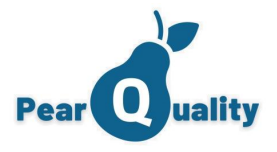

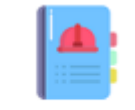

Gestão de Atividades - Modo Calendário

#### Atividades

As atividades agendadas podem ser visualizada em modo calendário, ajustando a visualização conforme o usuário desejar (dia / Semana/ mês). Caso o usuário logado seja gerente de equipes, na combo de usuário/departamento irá aparecer os usuários que ele tem acesso, incluindo o dele próprio.

| PearQuality - Atividades        | s 💽 Víde              | o sobre o assunto |           |     |             |                  |         |                 |             |       |           | v                | VESLLEY N |
|---------------------------------|-----------------------|-------------------|-----------|-----|-------------|------------------|---------|-----------------|-------------|-------|-----------|------------------|-----------|
| Usuário/Departamento:           | WESLLEY MARTINS-SUPOR | RTE CIS           |           | •   | Tipo:       |                  |         |                 |             | •     |           | <b>T</b> Filtrar |           |
| Contato:                        |                       |                   |           |     | Comentário: |                  |         |                 |             |       |           | 🕂 Nova Ativida   | ade       |
| Situação:                       |                       |                   |           | •   | Período:    | 17/10/2023 13:20 | 1       | 7/10/2023 13:20 |             |       |           |                  |           |
| Atividades Cal                  | lendário              |                   |           |     |             |                  |         |                 |             |       |           |                  |           |
| <ul> <li>Image: Hoje</li> </ul> | 🖬 out, 2023           |                   |           |     |             |                  | Dia S   | emana Mês       | Ano Lir     | nha d | o tempo   | Vários dias      | Age       |
| dom                             | seg                   | ter               |           | qua | а           | 0                | lui     |                 | sex         |       |           | sáb              |           |
| out                             | 2                     | <u>3</u>          | <u>4</u>  |     |             | <u>5</u>         |         | <u>6</u>        |             |       | <u>7</u>  |                  |           |
|                                 | LIMPEZA DE            |                   |           |     |             | OK<br>Exportação | do      | CHAMA           | e teste     |       | ativ      | dade teste       |           |
|                                 |                       |                   |           |     |             | Mostra           | ir mais | Mos             | strar mais. |       |           |                  |           |
|                                 | <u>9</u>              | <u>10</u>         | <u>11</u> |     |             | <u>12</u>        |         | <u>13</u>       |             |       | <u>14</u> |                  |           |
| tividade teste                  | LIMPEZA DE            |                   |           |     |             |                  |         |                 |             |       |           |                  |           |
|                                 |                       |                   |           |     |             |                  |         |                 |             |       |           |                  |           |
|                                 | 16                    | 17                | 18        |     |             | 19               |         | 20              |             |       | 21        |                  |           |
|                                 | 10                    | <u></u>           | 10        |     |             | <u></u>          |         | 20              |             |       | <u></u>   |                  |           |
|                                 |                       |                   |           |     |             |                  |         |                 |             |       |           |                  |           |
|                                 |                       |                   |           |     |             |                  |         |                 |             |       |           |                  |           |
|                                 | 23                    | <u>24</u>         | 25        |     |             | 26               |         | <u>27</u>       |             |       | 28        |                  |           |
|                                 |                       |                   |           |     |             |                  |         | TESTE           |             |       |           |                  |           |

**CRM** Gestão de Atividades

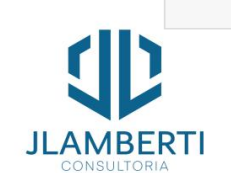

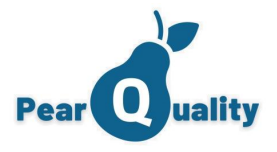

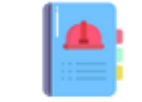

# Gestão de Atividades – Modo grid

#### Atividades

No modo grid, o período eo usuário/departamento é obrigatório. Veja que somente no modo grid, uma atividade poderá ser excluída.

| PearQuality - Atividad   | les 💽              | Vídeo sobre o assunto                |             |             |                         |                  |              |           | WESLLE           | EY MARTINS<br>CIS |
|--------------------------|--------------------|--------------------------------------|-------------|-------------|-------------------------|------------------|--------------|-----------|------------------|-------------------|
| Usuário/Departamento:    | WESLLEY MARTINS-SU | IPORTE CIS                           | •           | Tipo:       |                         |                  | •            | ,         | <b>Filtrar</b>   |                   |
| Contato:                 |                    |                                      |             | Comentário: |                         |                  |              |           | 🕂 Nova Atividade |                   |
| Situação:                |                    |                                      | •           | Período:    | 17/02/2023 13:20        | 17/10/2023 13:20 |              |           |                  |                   |
| Atividades Ca            | alendário          |                                      |             |             |                         |                  |              |           |                  |                   |
| Data/Hora Inicio         | Data/Hora fim      | Tipo de Atividade                    | Contato     |             | Comentário              |                  | Situação     | Concluir  | Recorrência      | Â                 |
| 09/10/2023 15:44         | 4 09/10/2023 15:54 | AGENDAMENTO PARA<br>LIMPEZA          | ASPY        |             | LIMPEZA DE              | HARDWARE         | Em<br>aberto | <u>In</u> | 4                | ×                 |
| 08/10/2023 09:09         | 9 08/10/2023 09:19 | atividade teste                      | ASPY        |             | atividade teste         | )                | Em<br>aberto |           | 5                | ×                 |
| 07/10/2023 09:09         | 9 07/10/2023 09:19 | atividade teste                      | ASPY        |             | atividade teste         | 9                | Concluido    |           | 5                | ×                 |
| 06/10/2023 <b>1</b> 5:21 | 1 06/10/2023 15:22 | Exportação de Segmentação:<br>TESTE2 | CONTATO 445 | i           | Exportação de<br>TESTE2 | e Segmentação:   | Concluido    |           | Gerar Reco       | orrência          |
| 06/10/2023 15:14         | 4 06/10/2023 15:24 | CHAMADO TESTE                        | ASPY        |             | CHAMADO TE              | ESTE             | Concluido    |           | Tipo de Re       | ecorência         |
| 06/10/2023 09:09         | 06/10/2023 09:19   | VISITA TÉCNICA                       | ASPY        |             | atividade teste         | 2                | Concluido    |           | -                |                   |
| 05/10/2023 15:21         | 1 05/10/2023 15:22 | CONTATO TELEFONICO                   | CONTATO 445 | i           | Exportação de<br>TESTE2 | e Segmentação:   | Concluída    |           | Rec              | orrencias         |
| 05/10/2023 15:21         | 1 05/10/2023 15:22 | CONTATO TELEFONICO                   | CONTATO 446 |             | Exportação de<br>TESTE2 | e Segmentação:   | Concluída    |           |                  |                   |

**CRM** Gestão de Atividades

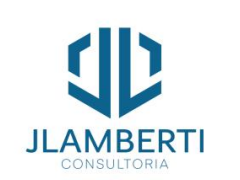

🛗 Gerar Recorrências

×

•

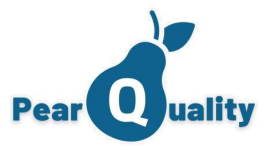

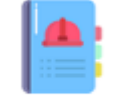

# Gestão de Atividades - Registrando uma atividade

#### Atividades

| Usuano.                                   |                                                                     | •      |
|-------------------------------------------|---------------------------------------------------------------------|--------|
| Departamento:                             |                                                                     | •      |
| Cliente:                                  | ACQUAMANIA                                                          | Ŧ      |
| Contato:                                  | 🔻 🚖 😌 Novo co                                                       | ontato |
| o de Atividade:                           |                                                                     | •      |
|                                           |                                                                     |        |
| Data e hora:                              | 29/05/2024 11:23 🛱 🕒 Duração: 10 Min. 💽 Está atividade ja está conc | cluida |
| Data e hora:<br>Descrição:                | 29/05/2024 11:23 🛱 🕒 Duração: 10 Min. 💽 Está atividade ja está conc | cluida |
| Data e hora:<br>Descrição:<br>Comentário: | 29/05/2024 11:23 🛱 🕒 Duração: 10 Min. 💽 Está atividade ja está conc | cluida |
| Data e hora:<br>Descrição:<br>Comentário: | 29/05/2024 11:23 🛱 🕒 Duração: 10 Min. 💽 Está atividade ja está conc | cluida |
| Data e hora:<br>Descrição:<br>Comentário: | 29/05/2024 11:23 🛱 🕒 Duração: 10 Min. 💽 Está atividade ja está conc | cluida |

### Tipo de Atividade

Caso a atividade selecionada seja do tipo "e-mail", será enviado um e-mail para o contato do cliente com o conteúdo descrito. Observar que este e-mail usará a assinatura do usuário.

## Cliente e Contato

Selecione o cliente na qual deseja registrar uma atividade. Observe que de dentro da linha do tempo de um cliente, não é necessário informar o cliente visto que já traz automaticamente. Informe um contato do cliente no campo especifico caso seja necessário.

Ao selecionar o contato e clicando neste botão, detalhes do contato selecionado serão apresentados

No botão "Novo contato" poderá ser cadastrado um contato em um cliente

### Departamento

Para registrar uma atividade, é necessário informar um departamento. Será exibido os departamentos na qual o usuário logado está vinculado.

Voltar ao Menu 85

CRM Gestão de Atividades

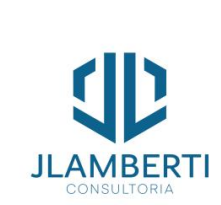

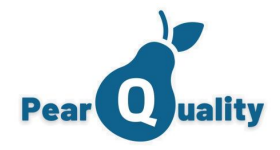

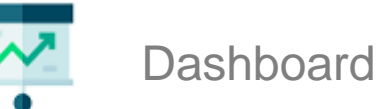

#### DashBoard

| Positivação no mês |                 |             |  |  |
|--------------------|-----------------|-------------|--|--|
| % Positivação      | Clientes Ativos | Positivados |  |  |
| 0                  | 1450            | 0           |  |  |

Novos Clientes e Prospects do Ano

18

JLAMBERT

#### Desempenho de Atividades no mês Contatos Atendimentos Agendas E-mails 0 0 0 0

# 1450 1600 1400 1200 1000 800 600 400 200 CLIENTES PROSPECTS 0

## % de Clientes Trabalhados no mês

Apresenta quantos clientes trabalhou nos últimos 30 dias x o número de clientes ativos da base. Este indicador apresenta força de trabalho atual das equipes, indicando assim se tem ou não base de clientes para ser trabalhada.

### Atividades no mês

Faz um resumo das atividades realizadas no mês, conforme tipos de atividades. Caso o usuário logado seja gerente de departamentos, verá o totalizado de suas equipes.

# Novos clientes e prospects nos últimos 6 meses

Apresenta quantos clientes novos foram cadastrados nos últimos 6 meses, sendo apresentado uma fatia por mês e incluído o total de clientes na fatia.

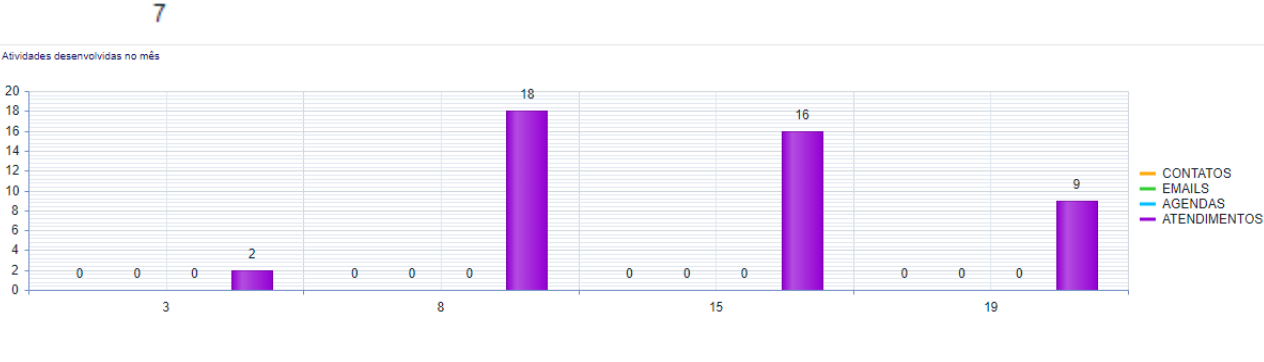

Evolução por dia conforme os tipos de atividade do mês vigente

# CRM **Dashboards**

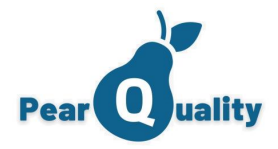

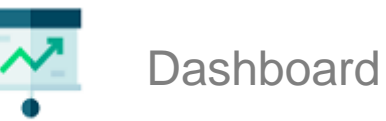

#### DashBoard

| Baixa         Normal         Alta         Urgente         No Prazo (< 75%)         No Prazo (75-100%)         Fora do Prazo | Em Triagem | Aguardando<br>Atendente | Em Aprovação |
|----------------------------------------------------------------------------------------------------|------------|-------------------------|--------------|
| 0 17 0 0 0 4 13                                                                                                    |            | 2                       | 1            |

## Em aberto por Prioridade

Indicador de quantitativos de chamados estão abertos no momento por prioridade

8

5

2

#### Carga de Atendentes

| D | DIMITRI DAMIANI DA SILVA GARCIA MIRANDA |
|---|-----------------------------------------|
| J | JULIO LAMBERTI - BASE DEMO              |
| S | SEM ATENDENTE                           |
| J | JOAO PEDRO CAMPOS TEIXEIRA              |
| D | DAVID PROTES LAMBERTI                   |

## Carga de Atendentes

Apresente quantos chamados estão abertos e em atendimento, por nome do atendente responsável.

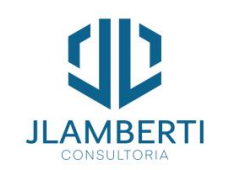

## Em aberto por Nível de SLA

Indicador de quantitativos de chamados estão abertos no momento, conforme % do SLA. Todos os que já estouraram ficam no "Fora do Prazo".

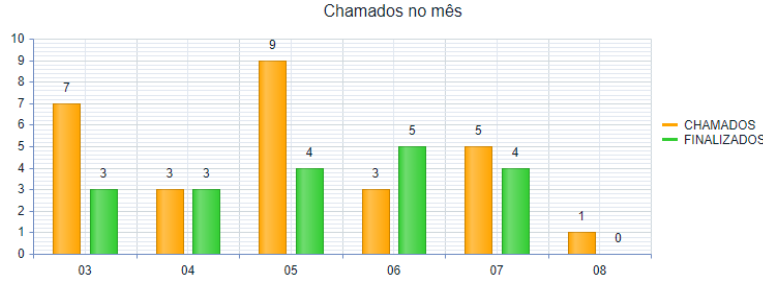

### Chamados dos últimos 30 dias

Gráfico apresentando os chamados abertos diariamente, nos últimos 30 dias

# Resumo dos chamados em aberto com pendência de ações

Indicador de quantitativo de chamados abertos que tem pendência de ações que estão aguardando interação.

| Total Mês | Média por dia |
|-----------|---------------|
| 0         | 0             |
|           |               |

Totalizadores de chamados do mês e respectiva média

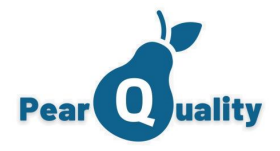

Dashboard

#### DashBoard

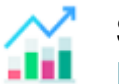

Selecionando esse ícone você tem acesso aos gráficos no qual poderá selecionar: Mensal, Diária, Por Cliente, Por canal, Por Atendentes, por Categoria e por Avaliações.

📄 Sair

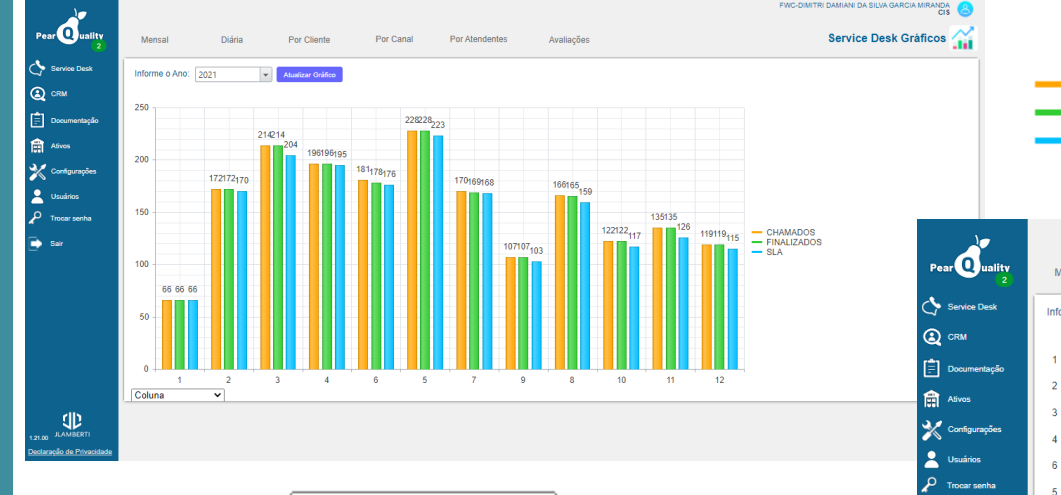

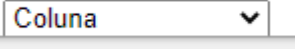

Abaixo do gráfico existe uma Combobox para selecionar a forma do gráfico para visualização, em Coluna, Coluna Empilhada, Barra, Barra Empilhada, Linha e Área. CHAMADOS
 FINALIZADOS
 SLA

E possível selecionar nos gráficos apenas o que vai aparecer, clicando nesses ícones você ativa ou desativas suas barrar no gráfico.

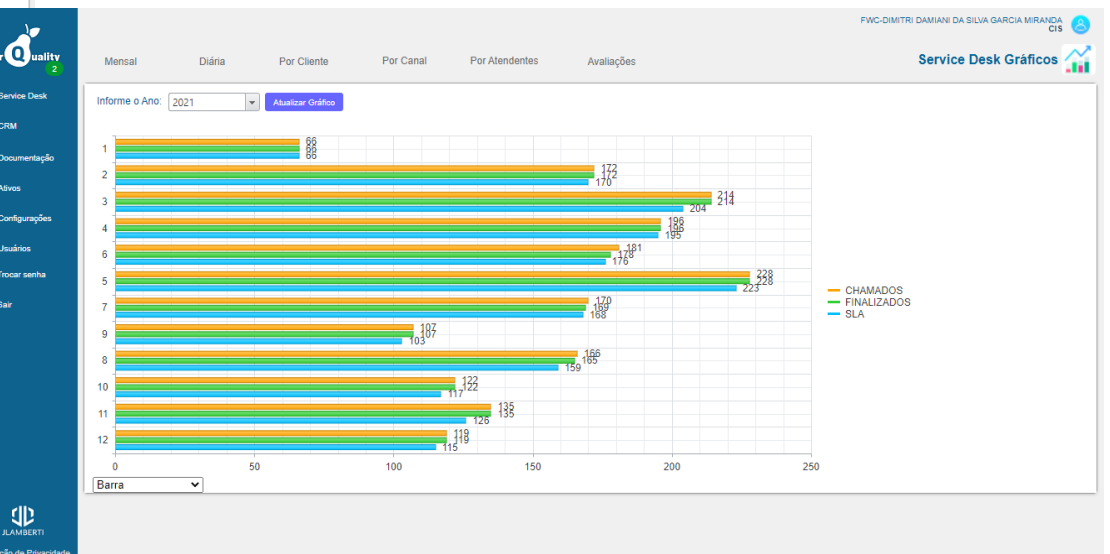

Service Desk Dashboards

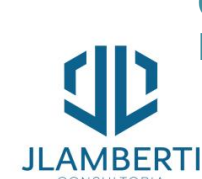

Voltar ao Menu

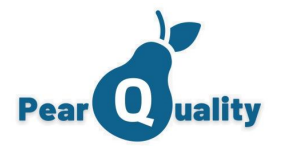

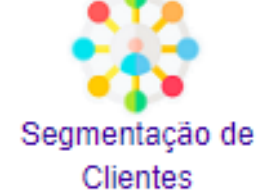

| Seament | acão | de | Clientes |
|---------|------|----|----------|
|         | 3    |    |          |

| PearQuality - Segmentação de Clientes  Vídeo sobre o assunto |               |                |           |              |                  | WE     | SLLEY MARTINS<br>CIS |
|--------------------------------------------------------------|---------------|----------------|-----------|--------------|------------------|--------|----------------------|
| Descrição:                                                   |               |                |           |              | <b>T</b> Filtrar | 🕀 Nova | Segmentação          |
| Descrição                                                    | Departamento  |                | Ativo     | Configuração | Exportar         | Editar | Excluir              |
| STARTI - CAMPANHA DE CAPTAÇÃO INICIAL                        | CLIENTES JLAM | BERTI          |           | •            | 4                | 2      | ×                    |
| EXPORTAR E-MAILS RIVIERA STORE                               | SUPORTE JLAM  | BERTI          | <b>V</b>  | •            | 4                | 2      | ×                    |
| CLIENTES DE VILA VELHA.                                      | CLIENTES JLAM | BERTI          |           | •            | 4                | 2      | ×                    |
| TESTE2                                                       | SUPORTE CIS   |                |           | ø            | 4                | 2      | ×                    |
| NOVA SEGMENTAÇÃO TESTE                                       | SUPORTE CIS   | Descrição:     |           |              |                  |        | ×                    |
| A Nova Segmentação                                           |               | Filtrar Client | es Ativos |              | Filtrar Prospect |        | •                    |

Service Desk Dashboards

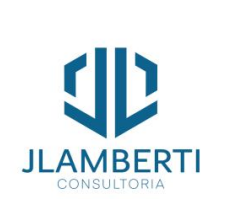

o usuário vai dar uma descrição para a segmentação, selecionar nova 0 departamento que vai interagir e incluir as opções da box, como: filtrar clientes ativos, gerar atividade e etc.

| 1                       | 0     |     | 4              | _   | X |
|-------------------------|-------|-----|----------------|-----|---|
| D                       |       |     |                |     |   |
|                         |       |     |                |     |   |
|                         |       |     |                |     | • |
| Filtrar Clientes Ativos |       |     | Filtrar Prospe | cts |   |
| Gerar Atividade         |       |     | Ativo          |     |   |
| Tipo de Atividade:      |       |     |                |     | • |
|                         |       |     |                |     |   |
|                         | 🕞 Sal | var |                |     |   |

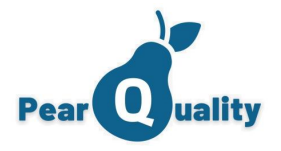

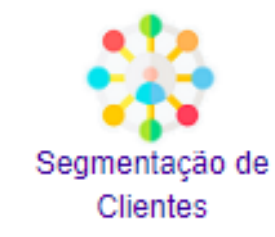

# Segmentação de Clientes

| Configurações da Segmentação          |                      |                              |                               |  |  |
|---------------------------------------|----------------------|------------------------------|-------------------------------|--|--|
| STARTI - CAMPANHA DE CAPTAÇÃO INICIAL |                      |                              |                               |  |  |
| Filtro por Área de Negócio            | Filtro por Cidade/UF | Filtro por Perfil de Cliente | Clientes da Segmentação       |  |  |
|                                       |                      |                              | Vincular Nova área de negócio |  |  |
| Área de Negócio                       |                      |                              |                               |  |  |
| HOSPITAIS E CLINICAS                  |                      |                              | ×                             |  |  |
|                                       |                      |                              |                               |  |  |
|                                       |                      |                              |                               |  |  |
|                                       |                      |                              |                               |  |  |
|                                       |                      |                              |                               |  |  |
|                                       |                      |                              |                               |  |  |

Configuração da Segmentação ela é dividida em grupos, o usuário pode filtrar, por cidade UF, área de negócios, tipos de clientes

Depois de selecionar os filtros o úsuario vai Processar os Filtros e o sistema vai trazer os clientes de acordo com as configurações que o mesmo selecionou e também poderá vincular clientes de forma manual que não estejam naquela segmentação

Service Desk Dashboards

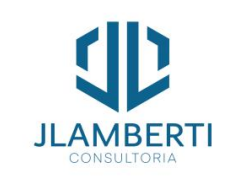

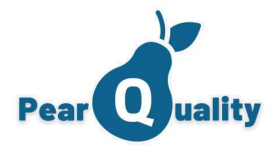

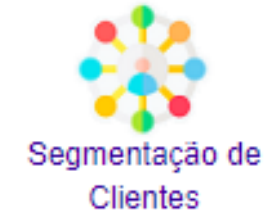

# Segmentação de Clientes

| Exportação: STARTI - CAMPANHA DE CAPTAÇÃO INICIAL |                    |                                      |        |        |                  | WESLLEY MARTINS<br>CIS |
|---------------------------------------------------|--------------------|--------------------------------------|--------|--------|------------------|------------------------|
| Exportação Gerada em:                             | Mensagem<br>E-mail | Nome do Cliente<br>Perfil do Cliente | Cidade |        | <b>T</b> Filtrar | Nova Exportação        |
| Eventerão de Samentarão                           |                    |                                      |        |        |                  | Ö   📓 🎍 🕎              |
| Mensagem                                          | ×                  | CLIENTE                              |        | PERFIL | CIDADE           | UF                     |
|                                                   |                    |                                      |        |        |                  |                        |
|                                                   |                    |                                      |        |        |                  |                        |
|                                                   |                    |                                      |        |        |                  |                        |
|                                                   |                    |                                      |        |        |                  |                        |

📑 Gerar

Service Desk Dashboards

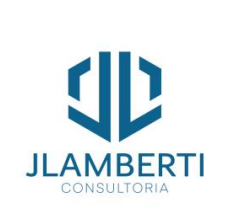

Feito a configuração o próximo passo e realizar a exportação. Clicando em uma Nova Exportação, colocando uma mensagem o sistema vai trazer todos os contatos selecionados.

O usuário pode remover o que ele não quer que enviei para o cliente selecionando a box com as opções: mensagem, e-mail, UF e etc. Depois só exportar para EXCEL, PDF OU CSV.

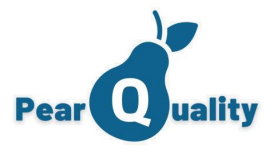

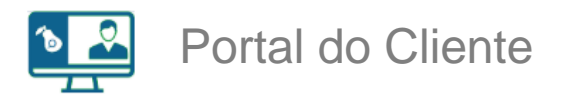

Quando um contato entra no sistema, aparece no menu apenas a opção "Portal do Cliente".

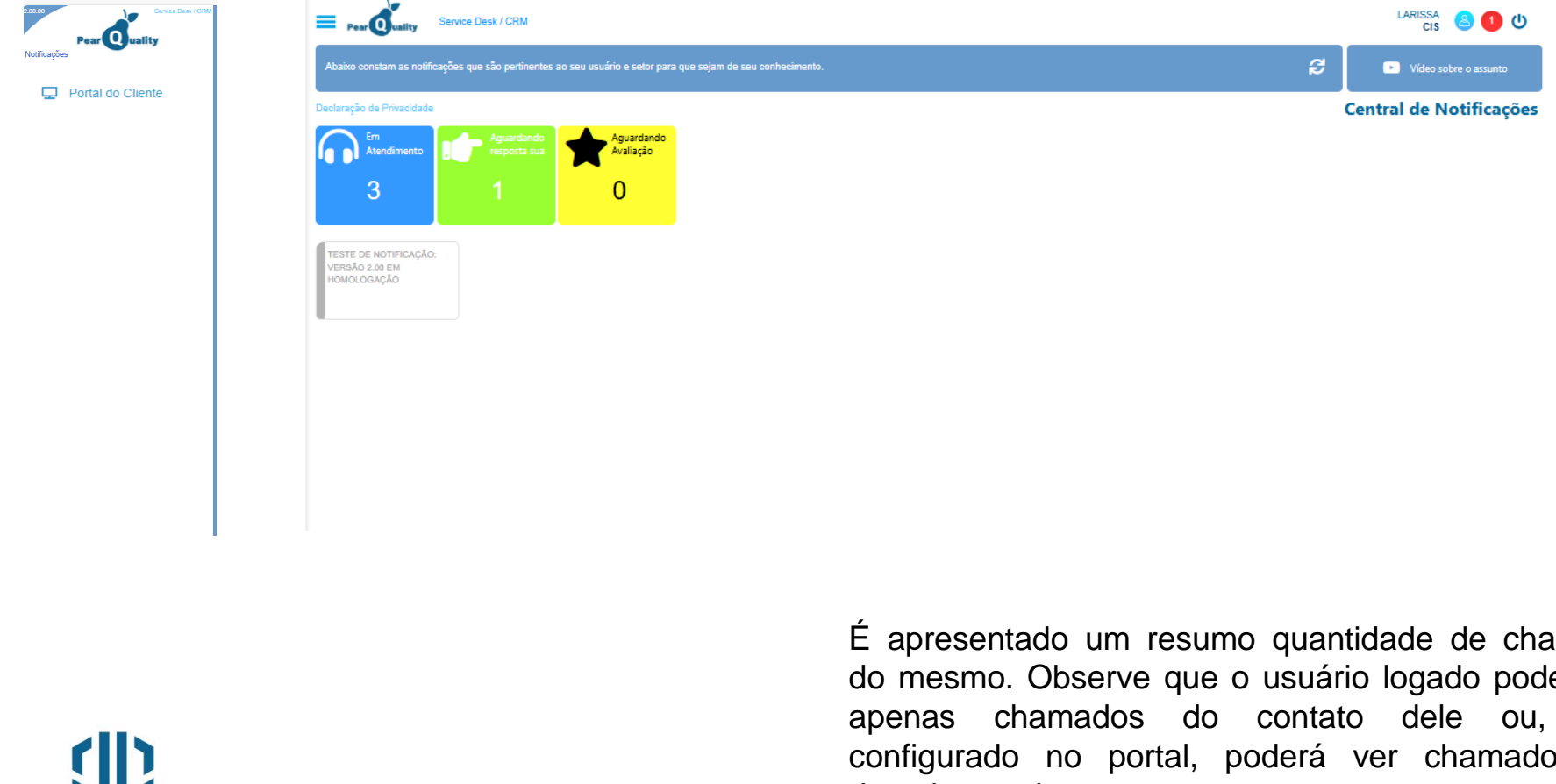

Service Desk Portal do Cliente

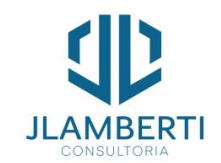

É apresentado um resumo quantidade de chamados do mesmo. Observe que o usuário logado poderá ver apenas chamados do contato dele ou, caso configurado no portal, poderá ver chamados dos demais membros.

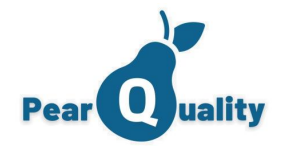

# Portal do Cliente

Em Atendimento Apresenta os chamados que estão ainda em atendimento.

Os chamados poderão ser filtrados por situação, ou textos no assunto ou mensagem. Basta clicar

| no botao <b>T</b> Filtrar                                                                                |                                                                                           |                                                                                                    |
|----------------------------------------------------------------------------------------------------|-------------------------------------------------------------------------------------------|----------------------------------------------------------------------------------------------------|
| CLIENTE 3                                                                                                | Vídeo sobre o assunto                                                                     | Chat Chamados Abertos                                                                                                    |
| Abrir Ticket                                                                                             | tendimento  Finalizados                                                                   | Avaliações                                                                                                    |
| Em Atendimento Visualizar:                                                                               | ▼ Assunto:                                                                                | Mensagem: Tiltrar                                                                                                    |
| Protocolo: 2023101100000006348 A:<br>Data/Hora Ocorrência: 11/10/2023 10:34:42 Cat<br>Prioridade: Normal | ssunto: chamado teste<br>legoria: 0.00 - NAO CATEGORIZADA<br>Status: EM ATENDIMENTO       | Contato: USUARIO15<br>Depto. Atendente: SUPORTE JLAMBERTI Interação                                                                                                    |
| Protocolo: 6344 A:<br>Data/Hora Ocorrência: 06/10/2023 13:18:12 Cat<br>Prioridade: Normal                | ssunto: teste de chamado<br>tegoria: 1.03 - SUPORTE - SEGURANÇA<br>Status: EM ATENDIMENTO |                                                                                                    |
| Ao registrar um cha<br>departamentos disponív<br>apresentados. Após preencl<br>Registrar Chamados        | amado, os<br>eis serão<br>ner, clicar em                                                  | Assunt:<br>Mensagem<br>$\blacksquare \blacksquare \blacksquare \blacksquare \blacksquare \blacksquare \blacksquare \blacksquare \square \blacksquare \blacksquare \square \square \square \blacksquare \square \square \square \square \square$ |
| db                                                                                                    |                                                                                           | Caso precise anexar uma tela, salve a mesma em um arquivo jogipng e anexe.                                                                                                    |

Service Desk Portal do Cliente

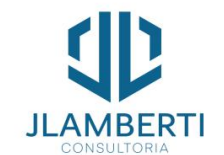

| Anexo: | Caso precise anexar uma tela, salve a mesma em um arquivo jpg/png e anexe. |          |
|--------|----------------------------------------------------------------------------|----------|
| Ano.v. |                                                                            | Upload   |
|        | Registrar Chamado                                                          | USUARIO1 |

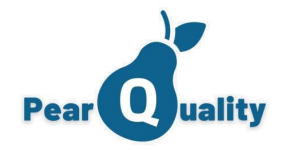

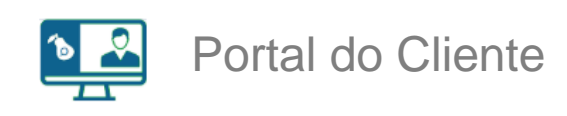

Será aberto a linha do tempo do chamado.

| _         |          |         |            |      |            |    |           |        |            |    |    |          |       |       |            |         |     |     |     |           |    |             |      |     |            |      |      | Fina       | lizar # | 20231             | 10110 | 00000  | 0006 | 348 - | cham | ado t | este |            |         |      |       |       |      |      |    |          |          |        |       |      | ×    |
|-----------|----------|---------|------------|------|------------|----|-----------|--------|------------|----|----|----------|-------|-------|------------|---------|-----|-----|-----|-----------|----|-------------|------|-----|------------|------|------|------------|---------|-------------------|-------|--------|------|-------|------|-------|------|------------|---------|------|-------|-------|------|------|----|----------|----------|--------|-------|------|------|
| Registra  | rar N    | lova li | nteraç     | ão   |            |    |           |        |            | _  |    |          |       |       |            |         |     |     |     |           |    |             |      |     | :          | ×    |      |            |         | Tipo:             | AT    | END    | DIM  | ENT   | ОA   | CLI   | ENT  | ES         |         |      |       |       |      |      |    |          |          |        |       |      | •    |
| ¶+ ≢      | 4        |         | 2          |      |            | E  | ≣         | ≣      |            | Z  |    | "Tim     | nes N | e     | • 1        | 6px     |     | •   | Nor | rmal      | •  |             |      |     |            |      |      |            | Cateo   | oria <sup>.</sup> |       | 00     | ΝΛ   |       | TE   |       | 174  |            |         |      |       |       |      |      |    |          |          |        |       |      |      |
| aA Aa     | В        | 3 1     | r <u>I</u> | I ah | 6 <b>X</b> | x  |           | A •    | <b>Ø</b> 1 | •  |    | •        |       |       | -          |         |     | B   |     |           |    |             | a 81 | × 1 | 2 •        |      |      |            |         |                   | 0.0   | 00 -   |      |       |      |       |      |            |         |      |       |       |      |      |    |          |          |        |       |      |      |
|           |          |         |            |      |            |    |           |        |            |    |    |          |       |       |            |         |     |     |     |           |    |             |      |     |            |      | Stat | us de      | Conclu  | isão:             |       |        |      |       |      |       |      |            |         |      |       |       |      |      |    |          |          |        |       |      | •    |
|           |          |         |            |      |            |    |           |        |            |    |    |          |       |       |            |         |     |     |     |           |    |             |      |     |            |      | ٩    | <b>[</b> + |         |                   | :=    | 1<br>3 | Ē    |       | =    | ≣     |      |            | Z       |      | Time  | s Ne. |      | 16px |    | • N      | lorma    | al     | •     |      |      |
|           |          |         |            |      |            |    |           |        |            |    |    |          |       |       |            |         |     |     |     |           |    |             |      |     |            |      | a    | A          | Aa ]    | B                 | Ι     | U      | abc  | X²    | x    |       | A •  | <b>Ø</b> ) | •       |      |       |       |      |      |    |          |          |        |       |      |      |
|           |          |         |            |      |            |    |           |        |            |    |    |          |       |       |            |         |     |     |     |           |    |             |      |     |            |      |      | •          |         |                   |       |        | Ē    |       | Ē    |       |      | H          |         |      | ×     | Ω.    |      |      |    |          |          |        |       |      |      |
| Situação: | E        | EM A    | TEN        | DIME | NTO        |    |           |        |            |    | Ŧ  |          |       |       |            |         |     |     |     |           |    |             |      |     |            |      |      |            |         |                   |       |        |      |       |      |       |      |            |         |      |       |       |      |      |    |          |          |        |       |      |      |
| Canal:    | P        | POR     | TAL I      | 00 C | LIEN       | TE |           |        |            |    | •  |          |       |       |            |         |     |     |     |           |    |             |      |     |            |      |      |            |         |                   |       |        |      |       |      |       |      |            |         |      |       |       |      |      |    |          |          |        |       |      |      |
| Anexo:    |          |         |            |      |            |    |           |        |            |    |    |          |       |       |            |         |     |     |     |           |    |             |      |     | Upload     | ך    |      |            |         |                   |       |        |      |       |      |       | _    |            |         |      |       |       |      |      |    |          |          |        |       |      |      |
|           |          |         |            |      |            |    |           |        |            | 1  |    |          | logi  |       |            |         |     |     |     |           |    |             |      |     |            |      | Hor  | as Ut      | lizadas | :                 |       |        |      |       |      |       |      |            | $\odot$ | Fina | lizar |       |      |      | Ao | finaliza | ar, será | á envi | ado a | apro | ação |
|           |          |         |            |      |            |    |           |        |            |    |    |          | eyi   | nu ai |            |         |     |     |     |           |    |             |      |     |            |      |      |            |         |                   |       |        |      |       |      |       |      |            |         |      |       |       | · .  |      |    |          |          |        |       |      |      |
| Inter     | raçâ     | io      |            |      |            |    |           |        |            |    |    |          |       |       |            |         |     |     |     |           |    |             |      |     |            |      |      |            |         |                   |       |        |      |       |      |       |      |            |         |      |       |       |      |      |    |          |          |        |       |      |      |
| Uma       | 1        | no      | va         | ir   | nte        | ra | วลี       | $\cap$ | n          | od | er | Á        | S     | er    | ' r        | er      | nis | tra | he  | a         | ne |             | clie | nt  | e          | Ve   | ia   |            |         |                   |       |        |      |       |      |       |      |            |         |      |       |       |      |      |    |          |          |        |       |      |      |
| como      | י<br>ר כ | rec     | ais        | tra  | r u        | m  | ju<br>a i | nt     | era        | aç | ã  | с<br>С ( | en    | )"    | <u>R</u> e | e<br>eg | ist | ra  | n   | <u>do</u> | un | <u>na i</u> | nte  | rac | <u>2ão</u> | "    | ju   |            |         |                   | •     |        | Fina | liza  |      |       |      |            |         |      |       |       |      |      |    |          |          |        |       |      |      |
|           |          | -       |            |      |            |    |           |        |            |    |    |          |       |       |            |         |     |     |     |           |    |             |      |     | 0          | cł   | har  | na         | do      | I                 | ро    | de     | rá   |       | se   | r     | fir  | nal        | iza     | adc  | D,    | se    | Э    | na   | C  | Cat      | eg       | ori    | а     | es   | stá  |
|           |          |         |            |      |            |    |           |        |            |    |    |          |       |       |            |         |     |     |     |           |    |             |      |     | CO         | ∩fiç | gur  | ad         | a       | ра                | ra    | ta     | al   | fir   | n.   | V     | eja  | a (        | cor     | no   | fi    | na    | liza | ar 🛛 | um | ) C      | ha       | ma     | Jdc   | о e  | ÷m   |
|           |          |         |            |      | <b>T</b> 1 |    |           |        |            |    |    |          |       |       |            |         |     |     |     |           |    |             |      |     | "Fi        | na   | liza | ind        | do      | un                | n (   | Cha    | an   | na    | do   | "     |      |            |         |      |       |       |      |      |    |          |          |        |       |      |      |

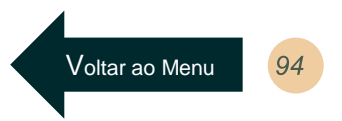

Service Desk Portal do Cliente

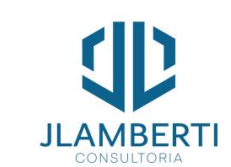

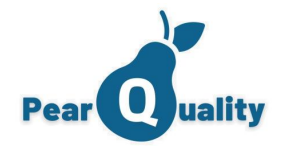

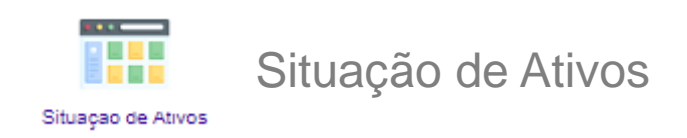

Configuração das situações de ativos. Observar que o campo Status define o comportamento do Ativo.

| E PearQ   | Quality - Cadastro de Situação de Ativos | Vídeo sobre o assunto |                    |     |              |                  |   | WESLLEY MAR  | RTINS<br>CIS |
|-----------|------------------------------------------|-----------------------|--------------------|-----|--------------|------------------|---|--------------|--------------|
| Descrição | D:                                       |                       |                    |     |              | <b>T</b> Filtrar | • | Nova Situaçã | io           |
| De        | escrição                                 |                       |                    | Sta | atus         |                  |   | Edita        |              |
| AG        | SUARDANDO SSD                            |                       |                    | Em  | n Manutenção |                  |   | 2            | ×            |
| BA        | IXADO POR DOAÇÃO                         |                       |                    | Ва  | ixado        |                  |   | 2            | ×            |
| BA        | IXADO POR VENDA                          |                       |                    | Ba  | ixado        |                  |   | 2            | ×            |
| co        | DM DEFEITO                               |                       |                    | De  | feito        |                  |   | 2            | ×            |
| DE        | ESCARTADO                                |                       | Situação de Ativos |     |              | ×                |   | 2            | ×            |
| DIS       | SPONIVEL                                 | De                    | scrição:           |     |              |                  |   | 2            | ×            |
| EM        | 1 MANUTENÇÃO                             |                       | Status:            |     | •            |                  |   | 2            | ×            |
| EM        | 1 UTILIZAÇÃO                             |                       |                    |     |              |                  |   | 2            | ×            |
|           |                                          |                       |                    | 🕞 s | alvar        |                  |   |              |              |

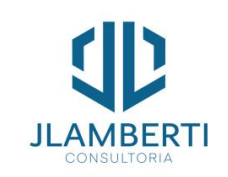

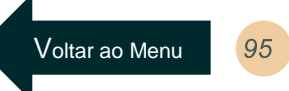

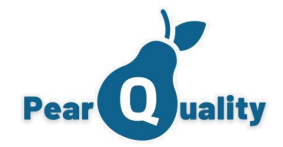

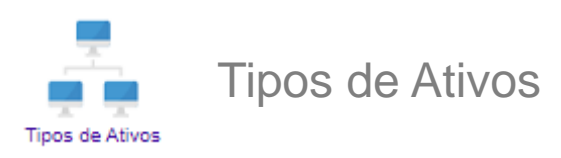

# Configuração dos Tipos de ativos.

| PearQuality - Tipos de Alivos |               |                  | WESLLEY MARTI | 🖁 📄 Especificações do Tipo de Ativo | ×                 |
|-------------------------------|---------------|------------------|---------------|-------------------------------------|-------------------|
| Descrição.                    |               | <b>T</b> Filtrar | 🔂 Novo Tipo   | ANTI-VIRUS 🗘 Vincu                  | lar Especificação |
| Descrição                     | Tipo Garantia | Especificações   | Editar        | Especificação                       |                   |
| ANTI-VIRUS                    | Licenciamento | 5                | 2 ×           |                                     | ~                 |
| APPLIANCE FIREWALL            | Compra        | 5                | 2 ×           | ANTI-VIRUS                          | ×                 |
| AR-CONDICIONADO               | Compra        | 5                | / ×           | MEMÓRIA RAM                         | ×                 |
| CELULAR                       | Compra        | 5                | / ×           |                                     |                   |
| DATASHOW                      | Compra        | 5                | . ×           |                                     |                   |
| DESKTOP                       | Compra        | 5                | / ×           | No botão "Especificações" se        |                   |
| EQUIPAMENTOS DE CONECTIVIDADE | Compra        | <b>a</b>         | . ×           | relaciona quais Especificações este |                   |
| ESTABILIZADOR                 | Compra        | 5                | 2 ×           | tipo de ativo irá permitir. Desta   |                   |
|                               | . ~           | "••              |               | forma, o cadastro de ativos irá     |                   |

O campo "Tipo de Garantia", se marcando as opções "Compra" ou "Licenciamento" aparecem no filtro especifico dos ativos.

restringir especificações as conforme o tipo.

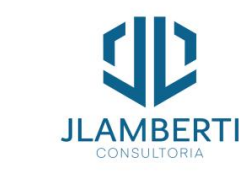

Gestão de Ativos

Voltar ao Menu

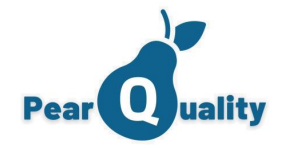

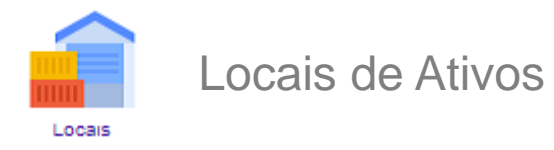

# Locais onde os ativos se encontram.

| Empresa     |                              | • | Descricão: |                                    |               |           |          |          |    |
|-------------|------------------------------|---|------------|------------------------------------|---------------|-----------|----------|----------|----|
|             |                              |   |            |                                    |               | T Filtrar | 🕂 N      | ovo Loca | al |
| Departament | D:                           | • |            |                                    |               |           |          |          |    |
| DESCRIÇÃO   |                              |   |            | DEPARTAMENTO                       | TIPO DE LOCAL |           | ATIVO    | EDITAR   |    |
| ADM LO      | G - TECNOLOGIA DA INFORMAÇÃO |   |            | ADM LOG - TECNOLOGIA DA INFORMAÇÃO | Patrimônio    |           |          | 1        | ×  |
| ADMINIS     | TRATIVO E RH                 |   |            | SHHC-ADMINISTRATIVO E RH           | Patrimônio    |           |          | 1        | ×  |
| COMER       | CIAL                         |   |            | SHHC-COMERCIAL                     | Patrimônio    |           | <b>V</b> | 1        | ×  |
| COMPRA      | AS                           |   |            | SHHC-COMPRAS                       | Patrimônio    |           | <b>V</b> | 1        | ×  |
| CONTRO      | DLADORIA                     |   |            | SHHC-CONTROLADORIA                 | Patrimônio    |           | ~        | 1        | ×  |
| FARMAC      | IA                           |   |            | SHHC-FARMACIA                      | Patrimônio    |           | <b>V</b> | 1        | ×  |
| FATURA      | MENTO                        |   |            | SHHC-FATURAMENTO                   | Patrimônio    |           | ~        | 1        | ×  |
| FINANCE     | EIRO                         |   |            | SHHC-FINANCEIRO                    | Patrimônio    |           | ~        | 1        | ×  |
| OPERAC      | CIONAL                       |   |            | SHHC-OPERACIONAL                   | Patrimônio    |           | ~        | 1        | ×  |
| RECEPÇ      | ÃO                           |   |            | SHHC-RECEPÇÃO                      | Patrimônio    |           | <b>V</b> | 1        | ×  |
| RS GLO      | RIA - FINANCEIRO             |   |            | RS GLORIA - FINANCEIRO             | Patrimônio    |           | ~        | 1        | ×  |
| RS GLO      | RIA - PRODUÇÃO               |   |            | RS GLORIA - PRODUÇÃO               | Patrimônio    |           | ~        | 1        | ×  |
| ADM LO      | G - CONTABIL                 |   |            | ADM-LOG - OPERAÇÕES                | Patrimônio    |           | ~        | 1        | ×  |
| ADM LO      | G - FINANCEIRO               |   |            | ADM-LOG - OPERAÇÕES                | Patrimônio    |           | <b>V</b> | 1        | ×  |
|             |                              |   |            |                                    |               |           |          |          |    |

Veja que um local é ligado a um "Departamento" da empresa. Consulta "Cadastrando um Departamento"

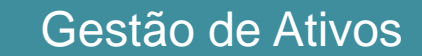

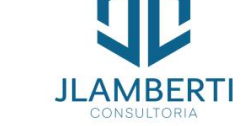

Voltar ao Menu 97

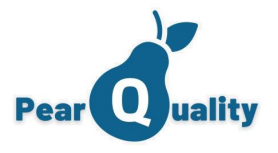

Voltar ao Menu

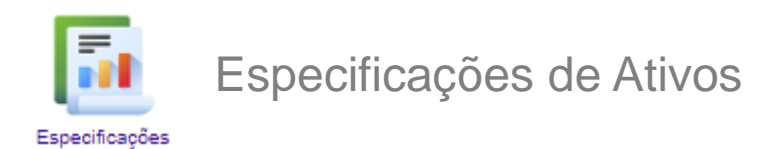

As especificações tem por finalidade classificar os ativos de uma forma mais sistêmica, identificando tipos de

| Descrição.                                                              |                   | Filtrar                                           | Nova Especifica |
|-------------------------------------------------------------------------|-------------------|---------------------------------------------------|-----------------|
| Descrição                                                               |                   | Opções                                            | Editar          |
| ALUGADO?                                                                |                   | 음                                                 | 2               |
| ANTI-VIRUS                                                              |                   | E1                                                | 2               |
| BTUS                                                                    |                   | E.#                                               | 2               |
| Opções de Especificação de Ativo                                        | ×                 | 10 A                                              | 2               |
| ALUGADO?                                                                | 🕒 Nova Opção      | 6                                                 | 2               |
| Descrição<br>Não<br>Sim                                                 | ×<br>×<br>Descriç | ção:                                              |                 |
| No botão Opções na gr<br>informar quais opções<br>especificação aceita. | id, cada<br>a     | o vínculo das especif<br>Istro de Tipos de Ativos | ïcações         |

Gestão de Ativos

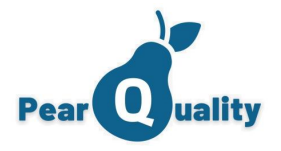

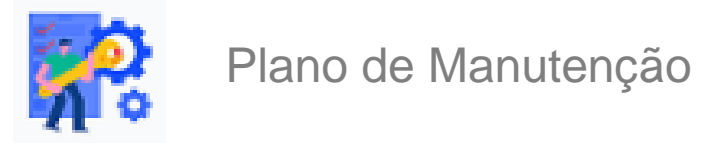

As especificações tem por finalidade classificar os ativos de uma forma mais sistêmica, identificando tipos de componentes. Através do plano de manutenção é utilizado para

| PearQuality - Plano de Manu | tenção 🕒 Vídeo sobre o assunto                                               |                                    |                                       |            |            | WESLLEY M/ | ARTINS<br>CIS |
|-----------------------------|------------------------------------------------------------------------------|------------------------------------|---------------------------------------|------------|------------|------------|---------------|
| Descrição:                  |                                                                              |                                    |                                       |            | Filtrar    | Novo Plan  | no            |
| Descrição                   |                                                                              |                                    | Periodicidade                         | CheckList  | Parâmetros | Editar     |               |
| ACME SERVIÇOS I             | ELETRONICOS                                                                  |                                    | 207                                   | <b>1</b>   | •          | 1          | ×             |
| HOSPITAL DE OLH             | IOS DE VITORIA - APLICATIVOS OFFICE 365                                      |                                    | 360                                   | 5          | •          | 2          | ×             |
| MANUTENÇÃO DE               | NOTEBOOKS                                                                    | 🚥 Diana da Manutana <sup>2</sup> a |                                       |            |            | ~          | ×             |
| PREVENTIVA PADE             | RÃO - BUTERI                                                                 | Plano de Manutenção                |                                       |            |            | <u>`</u>   | ×             |
| PREVENTIVA PADE             | RÃO - RIVIERA STORE                                                          | Descrição:                         | ]                                     |            |            |            | ×             |
|                             |                                                                              |                                    |                                       | Ativo      |            |            |               |
|                             |                                                                              | Situação:                          |                                       |            |            | •          |               |
|                             |                                                                              | Тіро:                              |                                       |            |            | •          |               |
|                             |                                                                              | C Inclui                           | r no Alerta de Manutenções Vencidas   |            |            |            |               |
|                             |                                                                              |                                    | B Salvar                              |            |            |            |               |
|                             | No botão Opções na grid,<br>informar quais opções a<br>especificação aceita. | Veja o v<br>cadastro d             | vínculo das espe<br>e Tipos de Ativos | ecificaçõe | s no       |            |               |

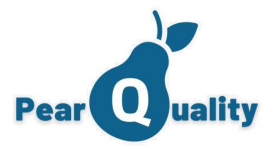

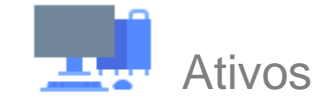

#### Ativos

CONSULTORI

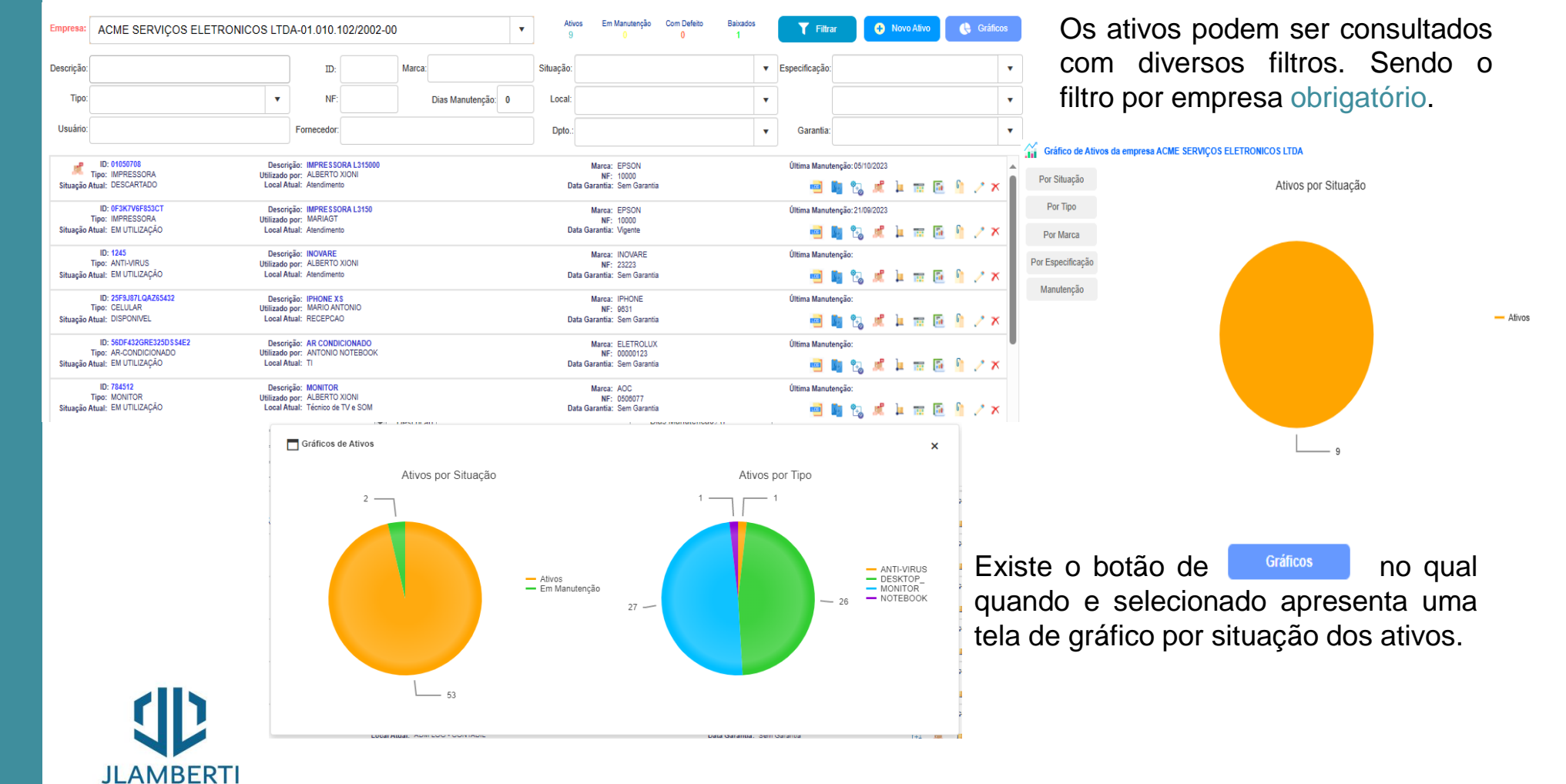

Gestão de Ativos

10

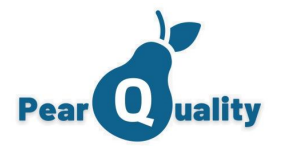

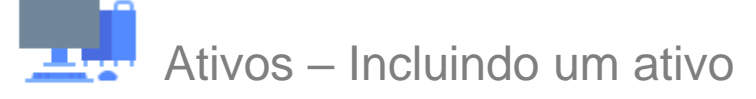

#### Ativos

Para incluir um ativo, os requisitos são: Tipos de Ativos, Empresa, Departamento, Local, situação e também os usuários e/ou contatos de clientes que utilizam os mesmos.

| Inclusão de Ativo   | 5                    |          |
|---------------------|----------------------|----------|
| ld do Ativo:        | 1                    |          |
| Descrição:          |                      |          |
| Descritivo:         |                      |          |
| Marca:              |                      |          |
| Tipo de Ativo:      |                      | •        |
| Empresa:            |                      | •        |
| Departamento:       |                      | •        |
| Local:              |                      | •        |
| Situação:           | EM UTILIZAÇÃO        | •        |
| Será Utilizado por: |                      | •        |
| Fornecedor:         |                      |          |
| NF de entrada:      | Vencimento Garantia: | <b>*</b> |
| Data Emissão NF:    |                      |          |
|                     | B Salvar             |          |

# ID do ativo

×

É o identificador do mesmo, que pode ser uma plaqueta de patrimônio, um número de série, etc.;

# Fornecedor, NF de Entrada, Data da Emissão da NF

São informações referentes a NF de entrada do ativo da empresa. É importante para ajudar na devida identificação de garantia.

## Vencimento de Garantia

Essa data permite o sistema filtrar quais ativos estão dentro ou fora do período de garantia

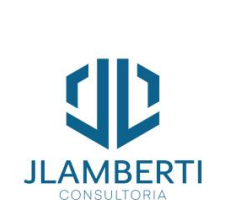

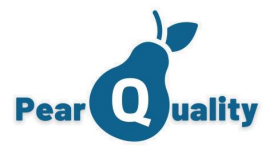

# Ativos – Anexando Documentos

#### Ativos

Escolha o Ativo cadastrado no grid, e clique neste botão. Você pode anexar DANFE/XML de notas C fiscais, termos de garantia, fotos, etc.

| Anexos do Ativo    |                     |                                  |        | >      | x                              |
|--------------------|---------------------|----------------------------------|--------|--------|--------------------------------|
| ID Ativo: 01050708 | De                  | scrição: IMPRESSORA L315000      | Ø      | Anexar |                                |
| Descrição          | Data e Hora         | Usuário                          | Editar |        | Podem ser relacionados quantos |
| INOVARE            | 05/10/2023<br>10:19 | WESLLEY.MARTINS@JLAMBERTI.COM.BR | Z      | ×      | documentos for necessario.     |
| 01                 | 11/10/2023<br>15:17 | WESLLEY.MARTINS@JLAMBERTI.COM.BR | 2      | ×      |                                |
| 40                 |                     |                                  |        | )      |                                |

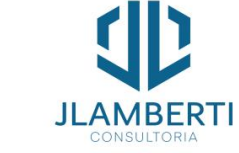

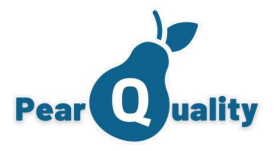

# Ativos – Movimentações do Ativo

#### Ativos

Escolha o Ativo cadastrado no grid, e clique neste botão. Você poderá visualizar o histórico das movimentações/Baixa que foram realizados para o ativo.

#### Movimentações do Ativo

| ID Ativo: 0F3K7V6F | 853CT           | Descrição:IMPF   | RESSORA L3150       |                |                                       |                     |  |  |
|--------------------|-----------------|------------------|---------------------|----------------|---------------------------------------|---------------------|--|--|
| DATA               | QUEM MOVIMENTOU | LOCAL (ANTERIOR) | SITUAÇÃO (ANTERIOR) | (ANTERIOR)     | COMENTÁRIO                            | MANUTENÇÃO          |  |  |
| 17/08/2023 10:41   | WESLLEY MARTINS | RECEPÇÃO         | EM UTILIZAÇÃO       | MARIA GENTEBOA | CHAMADO: 6256 -<br>TESTE :            | Não<br>especificado |  |  |
| 17/08/2023 10:26   | WESLLEY MARTINS | RECEPÇÃO         | EM UTILIZAÇÃO       | MARIA GENTEBOA | CHAMADO: 6254 -<br>TESTE :            | Não<br>especificado |  |  |
| 17/08/2023 10:24   | WESLLEY MARTINS | RECEPÇÃO         | EM UTILIZAÇÃO       | MARIA GENTEBOA | CHAMADO: 6253 -<br>ATENDIMENTO TESTE: | Não<br>especificado |  |  |
| 07/08/2023 14:13   | WESLLEY MARTINS | RECEPÇÃO         | EM MANUTENÇÃO       | MARIA GENTEBOA | PRONTO PARA USO                       | Não<br>especificado |  |  |
| 07/08/2023 13:23   | JOÃO PHILIPS    | RECEPÇÃO         | EM UTILIZAÇÃO       | MARIA GENTEBOA | MANUTENÇÃO                            | Não<br>especificado |  |  |

Gestão de Ativos

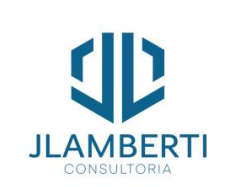

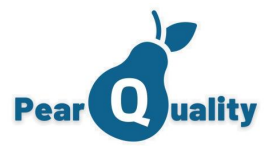

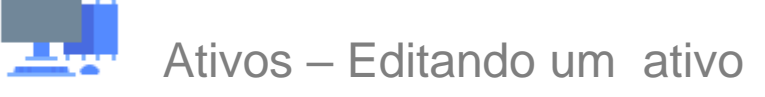

#### Ativos

Escolha o Ativo cadastrado no grid, e clique neste botão. Você poderá editar as informações de cadastro, porém o local, situação e o usuário que está utilizando, somente na área de Movimentação do ativo.

| ld do Ativo:    | 01050708                   | Marca:        | EPSON               |       |
|-----------------|----------------------------|---------------|---------------------|-------|
| Descrição:      | IMPRESSORA L315000         |               |                     |       |
| Descritivo:     | IMPRESSORA, SCANNER, XEROX |               |                     |       |
| Fornecedor:     | EPSON                      |               | NF de entrada:      | 10000 |
| Data da Compra: |                            | Venci         | imento da Garantia: | Ċ.    |
| Incluido Por:   | WESLLEY MARTINS            | Alterado por: | WESLLEY MARTINS     |       |

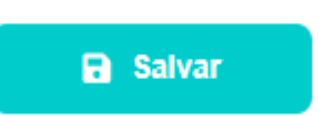

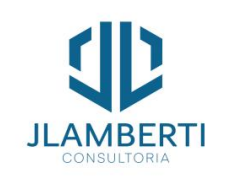

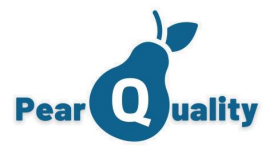

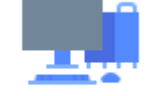

Ativos – Movimentando um ativo

#### Ativos

Escolha o Ativo cadastrado no grid, e clique neste botão. Poderá ser modificado o local onde o ativo se encontra, a situação do mesmo e o usuário que está utilizando, gravando assim toda movimentação em histórico e devidamente identificado quem fez a movimentação.

×

#### Movimentar o Ativo 01050708 - IMPRESSORA L315000

| Local:           | Atendimento           | • |
|------------------|-----------------------|---|
| Usuário:         | ALBERTO XIONI-BETINHO | • |
| Situação:        |                       | • |
| Comentário:      |                       |   |
| Tipo Manutenção: | Não Especificado 🔹    |   |
|                  | Salvar                |   |

Serão apresentados os dados atuais (Local, Usuário e Situação). Você poderá alterar quando necessário, informando um comentário que justifique a movimentação.

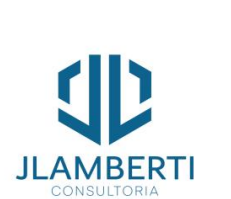

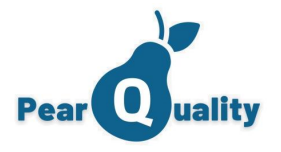

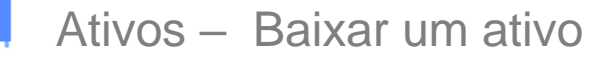

#### Ativos

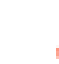

Escolha o Ativo cadastrado no grid, e clique neste botão. Informe os dados necessários para Baixar, gravando assim a movimentação em histórico e devidamente identificado quem fez a baixa.

×

#### Baixa do Ativo 01050708 - IMPRESSORA L315000

| Local:       | Atendimento           |    |  |  |  |
|--------------|-----------------------|----|--|--|--|
| Usuário:     | ALBERTO XIONI-BETINHO | •  |  |  |  |
| Situação:    | DESCARTADO            | •  |  |  |  |
| Comentário:  |                       |    |  |  |  |
| NF de Baixa: | Data de Emissão:      | Ċ. |  |  |  |
|              |                       |    |  |  |  |

B Salvar

Além do local, usuário e situação, é necessário informar no comentário o motivo da baixa bem como os dados da Nota Fiscal de Baixa do mesmo e sua respectiva data de emissão.

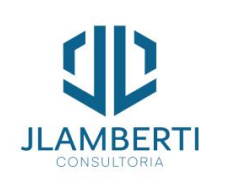

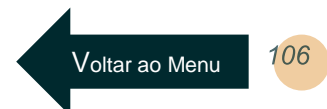

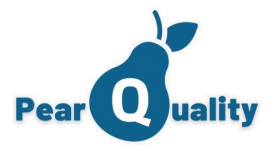

Ativos – Clonar um Ativo

Ativos

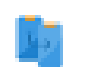

Escolha o Ativo cadastrado no grid, e clique neste botão. Fazendo isso estará clonando um ativo com os mesmos dados e descrições do ativo principal.

| Inclusão de Ativ    | 0                                                 | ×        |
|---------------------|---------------------------------------------------|----------|
| ld do Ativo:        |                                                   |          |
| Descrição:          | IMPRESSORA L315000                                |          |
| Descritivo:         | IMPRESSORA, SCANNER, XEROX                        |          |
| Marca:              | EPSON                                             |          |
| Tipo de Ativo:      | IMPRESSORA                                        | •        |
| Empresa:            | ACME SERVIÇOS ELETRONICOS LTDA-01.010.102/2002-00 | •        |
| Departamento:       |                                                   | •        |
| Local:              | Atendimento                                       | •        |
| Situação:           | EM UTILIZAÇÃO                                     | •        |
| Será Utilizado por: |                                                   | •        |
| Fornecedor:         | EPSON                                             |          |
| NF de entrada:      | 10000 Vencimento Garantia:                        | <b>i</b> |
| Data Emissão NF:    |                                                   |          |
|                     | B Salvar                                          |          |

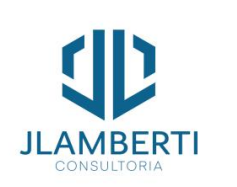

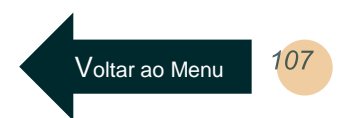

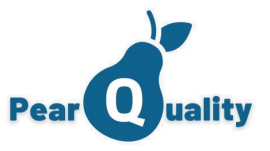

Voltar ao Menu

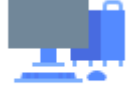

# Informando Ativos em um Chamado do Service Desk

#### Ativos

Gestão de Ativos

No registro de um chamado, poderá ser solicitado um ativo, vinculando o mesmo ao um chamado.

| Contato do Cliente: CONTA       |                                                                                    | R                                                                                      | A Prioridade: Norma                                     |                   |                                | ativo serão                                                                                            | apresentados                                                                                   |
|---------------------------------|------------------------------------------------------------------------------------|----------------------------------------------------------------------------------------|---------------------------------------------------------|-------------------|--------------------------------|----------------------------------------------------------------------------------------------------|------------------------------------------------------------------------------------------------|
| epartamento Destino: SUPO       | DRTE CIS                                                                           | Atendimento de Plantão                                                                 | Data/Hora Ocorrência: 31/07/                            | 2023 16:04        |                                |                                                                                                    | aprocontaccor                                                                                  |
| Assunto: 00000                  |                                                                                    | Categoria: 1.04 - S                                                                    | SUPORTE - IMPRESSORAS                                   | S / MULTIFUNCIC V |                                | Visualizar Ativo                                                                                       |                                                                                                |
|                                 | "Times Ne• 16px • Normal                                                           | • aA Aa B I                                                                            | $\underline{U}  abc  \chi^2  X_2  A  \checkmark  \phi)$ | •                 |                                |                                                                                                    | 7                                                                                              |
|                                 |                                                                                    | Ω・                                                                                     |                                                         |                   | 51                             | Descrição:                                                                                             |                                                                                                |
|                                 |                                                                                    |                                                                                        |                                                         |                   | 1                              | Descritivo:                                                                                            |                                                                                                |
|                                 |                                                                                    |                                                                                        |                                                         |                   |                                |                                                                                                    |                                                                                                |
|                                 |                                                                                    |                                                                                        |                                                         |                   |                                |                                                                                                    |                                                                                                |
|                                 |                                                                                    |                                                                                        |                                                         |                   |                                | Local:                                                                                                 | ·                                                                                              |
|                                 |                                                                                    |                                                                                        |                                                         |                   |                                | osuano.                                                                                                | v                                                                                              |
| Canal: TELEFONE                 |                                                                                    | ▼                                                                                      |                                                         |                   |                                |                                                                                                    |                                                                                                |
|                                 |                                                                                    |                                                                                        |                                                         |                   |                                |                                                                                                    |                                                                                                |
| Atendente: WESLLEY M            | IARTINS                                                                            | Ativo: 0047 - IMPRES                                                                   | SORA ARGOX                                              | ·                 |                                |                                                                                                    |                                                                                                |
| Atendente: WESLLEY M.<br>Anexo: | IARTINS                                                                            | Ativo: 0047 - IMPRES                                                                   | SSORA ARGOX                                             | Upload            |                                |                                                                                                    |                                                                                                |
| Atendente: WESLLEY M.<br>Anexo: | IARTINS                                                                            | Ativo: 0047 - IMPRES     Registrar                                                     | SORA ARGOX                                              | Upload            |                                |                                                                                                    |                                                                                                |
| Atendente: WESLLEY M.<br>Anexo: | IARTINS                                                                            | Ativo: 0047 - IMPRES     Registrar                                                     | SORAARGOX                                               | Upload            |                                |                                                                                                    |                                                                                                |
| Atendente: WESLLEY M.<br>Anexo: | Tipo de Chamado                                                                    | Ativo: 0047 - IMPRES     Registrar                                                     | SORA ARGOX                                              | Upload            | ×                              |                                                                                                    |                                                                                                |
| Atendente: WESLLEY M.<br>Anexo: | Tipo de Chamado                                                                    | Ativo: 0047 - IMPRES     Registrar                                                     | SORA ARGOX                                              | Upload            | ×                              | ara que o car                                                                                          | nno do ativo se                                                                                |
| Atendente: WESLLEY M.<br>Anexo: | Tipo de Chamado<br>Geral Interface de                                              | Ativo: 0047 - IMPRES     Registrar                                                     | SORAARGOX                                               | Upload            | ×                              | ara que o car                                                                                          | npo do ativo se                                                                                |
| Atendente: WESLLEY M.<br>Anexo: | Tipo de Chamado<br>Geral Interface de                                              | Ativo: 0047 - IMPRES     Registrar                                                     | SSORA ARGOX                                             | Upload            | ×<br>Pa<br>sc                  | ara que o car<br>llicitado na abert                                                                    | npo do ativo se<br>ura do chamado, r                                                           |
| Atendente: WESLLEY M.<br>Anexo: | Tipo de Chamado<br>Geral Interface de                                              | Ativo: 0047 - IMPRES     Registrar e Registro Informar Pr                              | ioridade Inf                                            | Upload            | ×<br>Pa<br>so<br>ca            | ara que o car<br>licitado na abert<br>idastro de <u>tipos</u>                                          | npo do ativo se<br>ura do chamado, r<br><u>de chamado</u> , dev                                |
| Atendente: WESLLEY M.<br>Anexo: | Tipo de Chamado<br>Geral Interface de<br>Informar Contato                          | Ativo: 0047 - IMPRES     Registrar e Registro Informar Pr ato Informar At              | ioridade Inf                                            | v Lupload         | ×<br>Pa<br>so<br>ca<br>es      | ara que o car<br>olicitado na abert<br>adastro de <u>tipos</u><br>star marcado a o                     | npo do ativo se<br>ura do chamado, r<br><u>de chamado</u> , dev<br>pção "Solicitar Ativ        |
| Atendente: WESLLEY M.<br>Anexo: | Tipo de Chamado<br>Geral Interface de<br>Informar Contato                          | Ativo: 0047 - IMPRES     Registrar  e Registro Informar Pr ato Informar At             | ioridade Inf                                            | ormar Origem      | ×<br>Pa<br>sc<br>ca<br>es      | ara que o car<br>olicitado na abert<br>adastro de <u>tipos</u><br>star marcado a o<br>"Ativo" Marcadas | npo do ativo se<br>sura do chamado, r<br><u>de chamado</u> , dev<br>pção "Solicitar Ativa      |
| Atendente: WESLLEY M.<br>Anexo: | Tipo de Chamado<br>Geral Interface de<br>Informar Contato<br>Permite Incluir Conta | Ativo: 0047 - IMPRES     Registrar e Registro Informar Pr ato Informar At Permite Incl | ioridade Inf<br>tivo Per<br>luir Ativos                 | ormar Origem      | ×<br>Pa<br>so<br>ca<br>es<br>e | ara que o car<br>olicitado na abert<br>odastro de <u>tipos</u><br>otar marcado a o<br>"Ativo" Marcadas | npo do ativo se<br>sura do chamado, r<br><u>de chamado,</u> dev<br>pção "Solicitar Ativo<br>s. |
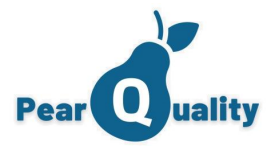

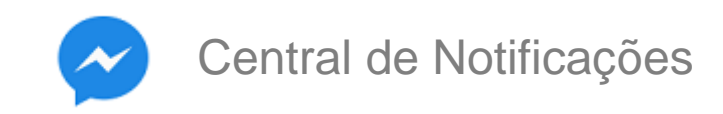

Através desse recuso, é possível enviar mensagens a serem visualizadas pelos usuários na "Central de Notificações" apresentado no login do sistema.

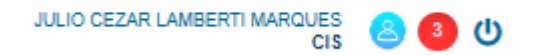

Caso o painel de notificações fique oculto, basta clicar menu no texto "Notificações" para abri-lo novamente. A quantidade de notificações visíveis ficará apresentada também.

Existem três formas para notificar usuários:

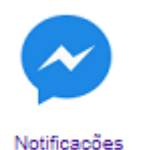

Para administradores do sistema, é permitido gerar notificações para Todos os usuários da conta

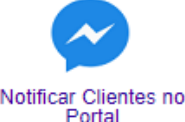

Para usuários do módulo de Service Desk, permite gerar notificações para os clientes, ao acessarem o Portal do Cliente

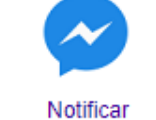

Departamentos

Para usuários do módulo de CRM, permite gerar notificações para os usuários (vendedores) de determinados departamentos

Veja a seguir as funcionalidades....

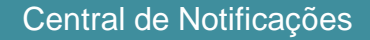

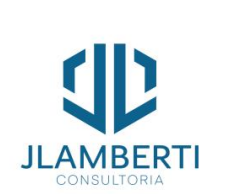

109

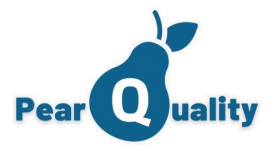

## Central de Notificações

Ao registrar uma notificação, informe a vigência da mesma. Desta forma, só irá aparecer a mensagem quando estiver dentro da vigência. A data inicial é obrigatório, mas se não informar a final, a mensagem será apresentada indeterminadamente. A marcação de Ativo, se desmarcada, faz com que a mensagem não seja exibida mesmo que esteja em vigência.

| Registro de N | Notificações           | ×          | Registro de Notificações   |                   | ,          | X Espistro de N | lotificações           | ,       |
|---------------|------------------------|------------|----------------------------|-------------------|------------|-----------------|------------------------|---------|
| Vigência:     | 17/10/2023 13:53 🛱 🕒 a | <b>:</b> 9 | Vigência: 17/10/2023 13:53 | a 🕒 a             | <b>:</b> • | Vigência:       | 17/10/2023 13:53 🛱 ⊙ a |         |
| Mensagem:     |                        |            | Mensagem:                  |                   |            | Mensagem:       |                        |         |
|               |                        | C Ativo    |                            |                   | C Ativo    |                 |                        | C Ativo |
| B Salvar      |                        |            | 🔒 Salvar                   |                   |            | Salvar          |                        |         |
|               | Notificar Departamento |            |                            | Notificar Cliente |            |                 | Notificar Todos        |         |

Pelo módulo de CRM, será necessário informar um Departamento, na qual todos os usuários ativos no departamento serão notificados quando entrarem no sistema.

Pelo módulo de Service Desk, será necessário informar um Cliente, na qual todos os contatos ativos deste cliente que entrarem (Portal do Cliente) verão a notificação.

Todos os usuários do sistema irão ser notificados. Essa funcionalidade só é permitida para administradores do sistema.

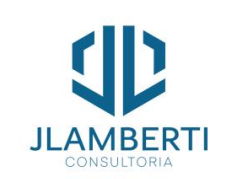

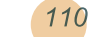

Voltar ao Menu

Central de Notificações

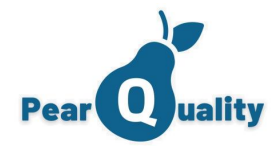

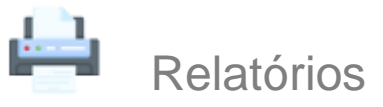

## Relatórios

Em cada módulo, o sistema possui um conjunto de relatórios padrões. Basta clicar no ícone correspondente, que irá ser apresentada a interface dos relatórios disponíveis no módulo. Veja exemplo dos relatórios do módulo de CRM.

| )        |
|----------|
|          |
| Imprimir |
| 8        |
| 4        |
| 8        |
|          |

Basta clicar neste ícone 斗 , na linha do relatório que deseja imprimir. Será apresentado um conjunto de parâmetros conforme o relatório impresso.

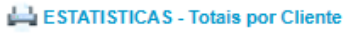

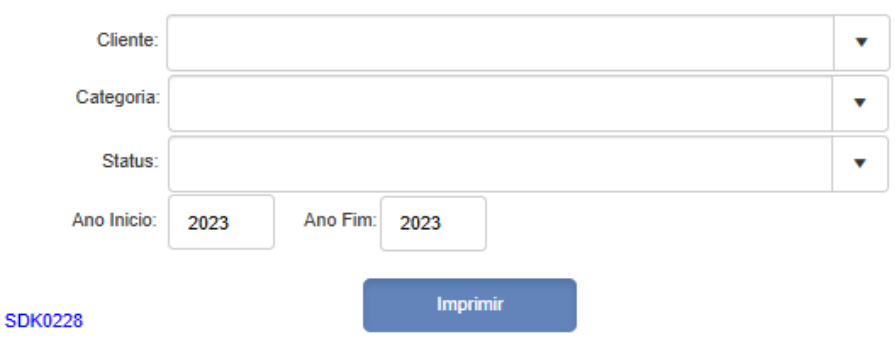

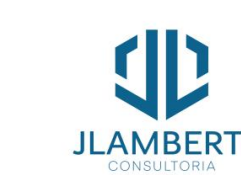

Após informar os parâmetros desejados, basta clicar em "Imprimir" e o relatório será apresentado em uma próxima guia de seu navegador..... (A seguir..) ×

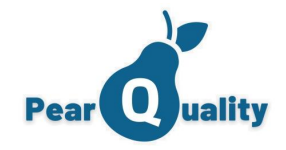

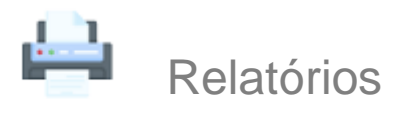

## Relatórios

| [I4] 4 1 of 1       | ▷ ▷1 � Find   1              | Next 🔍 - 📀        |                        |         |   | <b>4</b> • ③         | O Relatório pod                                            |
|---------------------|------------------------------|-------------------|------------------------|---------|---|----------------------|------------------------------------------------------------|
| ES COLATINA         | lientes UF/Cidade            |                   |                        | Página: | 1 | Excel<br>PDF<br>Word | ser exportado p<br>PDF, Excel ou Wo<br>Basta clicar na ope |
| Nome: MAT           | RIZ SISTEMAS LTDA            | CNPJ:             |                        |         |   |                      | correspondente.                                            |
| Razão Social: MATE  | RIZ SISTEMAS LTDA            | E-mail:           |                        |         |   |                      |                                                            |
| Telefone:           |                              | Situação:         | EM PROSPECÇÃO          |         |   |                      |                                                            |
| Área Negócio: DESE  | ENVOLVIMENTO DE SISTEMAS     | Última Interação: | 29/06/2020 21:02       |         |   | I4 4 1               | of 1 ▷ ▷ Ⅱ                                                 |
| ES VILA VELHA       |                              |                   |                        |         |   | Você pode            | e navegar pelas pági                                       |
| Nome: J C L         | LAMBERTI MARQUES CONSULTORIA | CNPJ:             |                        |         |   | do relatóri          | o na própria tela.                                         |
| Razão Social: J C L | AMBERTI MARQUES CONSULTORIA  | E-mail:           | julio@jlamberti.com.br |         |   |                      |                                                            |
| Telefone: 27 99     | 99674298                     | Situação:         | CLIENTE ATIVO          |         |   |                      |                                                            |
| Área Negócio: DESE  | ENVOLVIMENTO DE SISTEMAS     | Última Interação: |                        |         |   |                      |                                                            |

PearQuality

rlh 

25/07/2020 15:04:33 JULIO CEZAR LAMBERTI MARQUES derá bara ord. ção

inas

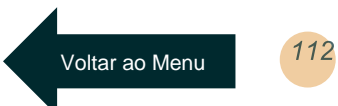

Relatórios

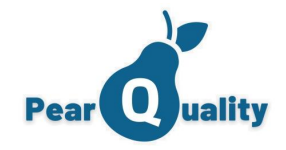

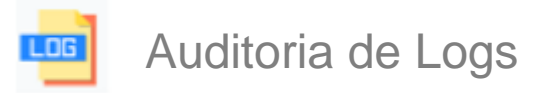

| PearQuality - Auditoria de Logs | Vídeo sobre o assunto |                  |                     |                     |         | USUÁRIO 328<br>CIS |
|---------------------------------|-----------------------|------------------|---------------------|---------------------|---------|--------------------|
| Usuário:                        |                       | Período: Origem: | 27/10/2023 00:00:00 | 28/10/2023 13:16:18 |         | <b>T</b> Filtrar   |
| Nome do usuário                 | Data e Hora           | Operação         | Atributo            | Conteúdo            | Origem  | Cadastro           |
| USUÁRIO 328                     | 27/10/2023 17:17      | А                | ATIVO               | Ν                   | Contato | CONTATO 2          |
| USUÁRIO 328                     | 27/10/2023 09:28      | E                |                     |                     | Cliente | CLIENTE 3262       |
| USUÁRIO 328                     | 27/10/2023 09:05      | А                | ATIVO               | Ν                   | Contato | CONTATO 2          |

Você poderá filtrar os logs de Edição dos cadastros de Ativos, Clientes e Contatos e também da Exclusão de Clientes. Basta utilizar um filtro acima.

Observação: Os Logs só serão gerados se nos parâmetros gerais da conta estiver marcado a opção "Habilita logs para LGPD".

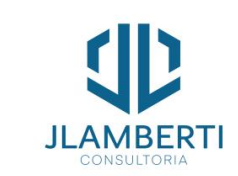

Voltar ao Menu

Auditoria de Logs